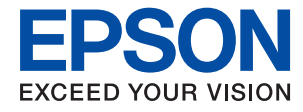

# Administratoriaus vadovas

### Turinys

### Autorių teisės

### Prekės ženklai

### Apie šią instrukciją

| Ženklai ir simboliai6              |
|------------------------------------|
| Šiame vadove naudojami aprašymai 6 |
| Operacinių sistemų nuorodos        |

### Įvadas

| Vadovo komponentas                |
|-----------------------------------|
| Šiame vadove vartojami terminai 8 |
| Terminai                          |
| Tinklo aplinkos pavyzdys          |
| Spausdintuvo ryšio tipai          |

### Spausdintuvo nustatymai ir valdymas

| Spausdintuvo nustatymų ir valdymo srautas | . 15 |
|-------------------------------------------|------|
| Spausdintuvo tinklo ryšys                 | 15   |
| Spausdinimo funkcijos nustatymas          | . 16 |
| Serverio ir bendrinamo aplanko nustatymai | . 16 |
| Kontaktų nustatymas                       | . 16 |
| Nuskaitymo nustatymas                     | . 16 |
| Saugumo nustatymai                        | . 17 |
| Operacijų ir valdymo nustatymas           | . 17 |

### Tinklo ryšys

| Prieš užmezgant tinklo ryšį                    |
|------------------------------------------------|
| Informacijos apie ryšio nustatymą rinkimas 18  |
| IP adreso priskyrimas                          |
| DNS serveris ir tarpinis serveris              |
| Prisijungimas prie tinklo valdymo skydelyje 20 |
| IP adreso priskyrimas                          |
| Prisijungimas prie LAN                         |

### Funkcijos nustatymai

| Nustatymo programinė įranga 26                 |
|------------------------------------------------|
| Web Config (Įrenginiui skirtas tinklalapis) 26 |
| Spausdinimo funkcijų naudojimas 27             |
| Spausdinimo nustatymai serverio / kliento      |
| ryšiui                                         |
| Spausdinimo nustatymai lygiarangiam ryšiui31   |
| opuusuninio nusuutymai iysiarangiami iysiai    |

| Pasirinktinių popieriaus nustatymų               |
|--------------------------------------------------|
| redagavimas 33                                   |
| Serverio arba bendrinamo aplanko nustatymas 34   |
| Santykis tarp serverio ir kiekvienos funkcijos34 |
| Pašto serverio konfigūravimas                    |
| Bendrinamo aplanko nustatymai                    |
| Kontaktų naudojimas55                            |
| Vietos nustatymo funkcijos                       |
| Adresatų konfigūravimas                          |
| Kontaktų atsarginės kopijos kūrimas ir           |
| importavimas 59                                  |
| Skaitytuvo funkcijų naudojimas 60                |
| Nuskaitymas naudojant valdymo skydelį60          |
| Sistemos nustatymų pasirinkimas 61               |
| Valdymo skydelio nustatymas                      |
| Energijos taupymo nustatymai neveiklumo          |
| metu                                             |
| Datos ir laiko sinchronizavimas su laiko         |
| serveriu                                         |
| Numatytosios reikšmės nuskaitymui ir             |
| kopijavimui nustatymas (numatytieji              |
| naudotojo nustatymai)                            |
| AirPrint Setup                                   |

### Produkto saugumo nustatymai

| Produktų saugos funkcijų pristatymas                               |
|--------------------------------------------------------------------|
| Administratoriaus slaptažodžio konfigūravimas 65                   |
| Administratoriaus slaptažodžio<br>konfigūravimas valdymo skydelyje |
| Administratoriaus slaptažodžio                                     |
| konfigūravimas naudojant Web Config 65                             |
| Skydelio veikimo valdymas                                          |
| Užrakto nuostata įgalinimas 66                                     |
| Užrakto nuostata elementai, skirti meniu                           |
| Bendrosios nuostatos                                               |
| Kiti Užrakto nuostata elementai 70                                 |
| Ekrano naudojimas ir atskirų funkcijų                              |
| nustatymas                                                         |
| Galimų funkcijų apribojimas 72                                     |
| Prieigos valdymo konfigūravimas 72                                 |
| Išorinės sąsajos išjungimas                                        |

### Operacijų ir valdymo nustatymai

| Prisijungimas prie spausdintuvo |   |
|---------------------------------|---|
| administratoriaus teisėmis      | 5 |

| Prisijungimas prie spausdintuvo, naudojant<br>valdymo skydelį                                   |
|-------------------------------------------------------------------------------------------------|
| Web Config                                                                                      |
| Patvirtinkite spausdintuvo informaciją                                                          |
| Informacijos tikrinimas valdymo skydelyje 76<br>Informacijos tikrinimas naudojant Web Config 76 |
| Pranešimų el. paštu gavimas įvykus įvykiams77                                                   |
| Apie el. laiško pranešimus                                                                      |
| Programinės aparatinės įrangos naujinimas                                                       |
| Spausdintuvo programinės aparatinės įrangos<br>naujinimas naudojant valdymo skydą 79            |
| Mikroprograminės įrangos naujinimas<br>naudojant Web Config                                     |
| neprisijungus prie interneto                                                                    |
| Nustatymų atsarginių kopijų kūrimas 81                                                          |
| Parametrų eksportavimas                                                                         |
| Parametrų importavimas                                                                          |

### Problemų sprendimas

| Problemų sprendimo patarimai 83                  |
|--------------------------------------------------|
| Spausdintuvo būsenos patikrinimas 83             |
| Klaidos pranešimo patikrinimas                   |
| Tinklo ryšio ataskaitos spausdinimas             |
| Komunikacijos būsenos patikrinimas 90            |
| Ryšio bandymo atlikimas                          |
| Tinklo nustatymų inicijavimas 96                 |
| Problemos atvejis                                |
| Nepavyksta pasiekti Web Config                   |
| Negali įrašyti nuskaitytų vaizdų į bendrintą     |
| aplanką                                          |
| Problemos bendrai naudojantis spausdintuvais 101 |
| Bendrai naudojamas serveris veikia lėtai 101     |
| Spausdinimo serveryje esantys spausdintuvo       |
| nustatymai nerodomi kliento kompiuteryje 102     |
|                                                  |

### Priedas

| Tinklo programinės įrangos įvadas 10      | )3 |
|-------------------------------------------|----|
| Epson Device Admin                        | )3 |
| EpsonNet Config                           | )3 |
| EpsonNet Print (tik naudojant Windows) 10 | )4 |
| EpsonNet SetupManager 10                  | )4 |
| Kontaktų eksportavimas ir masinis         |    |
| registravimas įrankiu 10                  | )5 |
| "Wi-Fi" nustatymų pasirinkimas valdymo    |    |
| skydelyje (WPS)10                         | )7 |
|                                           |    |

| "Wi-Fi" nustatymų nustatymas per mygtukų<br>sąranką (WPS)107<br>"Wi-Fi" nustatymų nustatymas per PIN kodo<br>sąranką (WPS)108 |
|----------------------------------------------------------------------------------------------------|
| Wi-Fi Direct (paprastojo prieigos taško) ryšio<br>naudojimas                                                                  |
| Wi-Fi Direct (paprastojo prieigos taško)<br>ijungimas valdymo skydelyje                                                       |
| Ryšio būdo pakeitimas                                                                                                    |
| Eterneto ryšio pakeitimas į "Wi-Fi" ryšį 110<br>"Wi-Fi" ryšio pakeitimas į eterneto ryšį 111                                  |
| Spausdintuvo prievado naudojimas                                                                                              |

### Išplėstiniai saugumo nustatymai verslui

| Saugumo nustatymai ir pavojaus prevencija 115         |
|-------------------------------------------------------|
| Saugumo funkcijos nustatymai                          |
| SSL/TLS ryšys su spausdintuvu 116                     |
| Apie skaitmeninį sertifikatą                          |
| importavimas                                          |
| SI pasirašyto sertifikato šalinimas                   |
| CA Certificate konfigūravimas                         |
| Valdymas, naudojant protokolus                        |
| Valdymo protokolai                                    |
| Protokolai, kuriuos galite įjungti arba išjungti. 124 |
| Protokolo nustatymo elementai                         |
| Užkoduota komunikacija naudojant "IPsec" / IP         |
| filtravimą129                                         |
| Apie IPsec/IP Filtering                               |
| Numatytosios politikos konfigūravimas 129             |
|                                                       |
| Grupes politikos konfiguravimas                       |
| Grupes politikos konfigūravimas                       |
| Grupes politikos konfigūravimas                       |
| Grupes politikos konfigūravimas                       |
| Grupes politikos konfigūravimas                       |
| Grupes politikos konfigūravimas                       |
| Grupes politikos konfigūravimas                       |
| Grupes politikos konfigūravimas                       |
| Grupes politikos konfigūravimas                       |
| Grupes politikos konfigūravimas                       |
| Grupes politikos konfigūravimas                       |

## Autorių teisės

Jokia šio leidinio dalis negali būti atgaminta, saugoma gavimo sistemoje arba siunčiama bet kokia forma arba bet kokiomis priemonėmis, elektroninėmis, mechaninėmis, kopijuojant, įrašant arba kitaip, neturint išankstinio raštiško "Seiko Epson Corporation" sutikimo. Neprisiimama jokia patentų atsakomybė, susijusi su čia pateiktos informacijos naudojimu. Taip pat neprisiimama atsakomybė už žalą, sukeltą čia pateiktos informacijos naudojimo. Čia pateikta informacija skirta naudojimui tik su šiuo "Epson" produktu. "Epson" neprisiima atsakomybės už bet kokį šios informacijos taikymą kitiems produktams.

Nei "Seiko Epson Corporation", nei dukterinės bendrovės nebus atsakingos šio produkto pirkėjui arba bet kokioms trečiosioms šalims už žalą, nuostolius, kaštus arba išlaidas, pirkėjo arba trečiųjų šalių patirtas dėl nelaimingo atsitikimo, netinkamo naudojimo arba piktnaudžiavimo šio produktu arba neleistinų modifikacijų, remontų arba šio produkto pakeitimų, arba (išskyrus JAV) griežtai nesilaikant "Seiko Epson Corporation" naudojimo ir priežiūros instrukcijų.

"Seiko Epson Corporation" ir dukterinės bendrovės nebus atsakingos už bet kokią žalą arba problemas, kylančias naudojant bet kokias parinktis arba eksploatacines medžiagas, išskyrus originalius "Epson" produktus arba "Seiko Epson Corporation" produktus, patvirtintus "Epson".

"Seiko Epson Corporation" nebus atsakinga už jokią žalą dėl elektromagnetinių trukdžių, kylančių naudojant kitus sąsajos laidus, nei "Epson" patvirtintus "Seiko Epson Corporation" produktus.

© 2021 "Seiko Epson Corporation"

Šio vadovo turinys ir šio produkto specifikacijos gali keistis bet perspėjimo.

## Prekės ženklai

- □ "EPSON<sup>®</sup>" yra registruotasis prekės ženklas, o EPSON EXCEED YOUR VISION arba EXCEED YOUR VISION yra prekių ženklai, priklausantys bendrovei "Seiko Epson Corporation".
- Google Cloud Print, Chrome, Chrome OS, and Android are trademarks of Google LLC.
- □ Microsoft<sup>®</sup>, Windows<sup>®</sup>, Windows Server<sup>®</sup>, and Windows Vista<sup>®</sup> are registered trademarks of Microsoft Corporation.
- □ Apple, Mac, macOS, OS X, Bonjour, ColorSync, Safari, AirPrint, iPad, iPhone, iPod touch, iTunes, TrueType, and iBeacon are trademarks of Apple Inc., registered in the U.S. and other countries.
- Bendroji pastaba: kiti čia pateikti gaminių pavadinimai yra skirti tik gaminiams atpažinti ir gali būti atitinkamų savininkų prekių ženklai. "Epson" nepriklauso jokios teisės į šiuos ženklus.

## Apie šią instrukciją

## Ženklai ir simboliai

### A Perspėjimas:

Instrukcijos, kurių būtina kruopščiai laikytis, norint išvengti kūno traumos.

### Svarbu:

Instrukcijos, kurių būtina paisyti, norint išvengti įrangos sugadinimo.

### Pastaba:

Instrukcijos, kuriose pateikiama naudingų patarimų ir apribojimų dėl spausdintuvo naudojimo.

### Susijusi informacija

➡ Spustelėjus piktogramą, parodoma susijusi informacija.

## Šiame vadove naudojami aprašymai

- 🖵 Ekrano kopijų ir iliustracijų detalės gali skirtis, priklausomai nuo modelio, bet instrukcijos yra tos pačios.
- Momentinės ekrano nuotraukos yra pateikiamos iš Windows Server 2012 R2. Detalės gali skirtis, priklausomai nuo operacinės sistemos versijos.
- □ Kai kurie ekrano kopijose vaizduojami meniu elementai gali skirtis, priklausomai nuo modelio.

## Operacinių sistemų nuorodos

### Windows

Šiame vadove sąvokos, pavyzdžiui, "Windows 10", "Windows 8.1", "Windows 8", "Windows 7", "Windows Vista", "Windows XP", "Windows Server 2019", "Windows Server 2016", "Windows Server 2012 R2", "Windows Server 2012", "Windows Server 2008 R2", "Windows Server 2008", "Windows Server 2003 R2" ir "Windows Server 2003", reiškia šias operacines sistemas. Be to, "Windows" naudojama, kai turimos omenyje visos versijos.

- □ "Microsoft<sup>®</sup> Windows<sup>®</sup> 10" operacinė sistema
- □ "Microsoft<sup>®</sup> Windows<sup>®</sup> 8.1" operacinė sistema
- □ "Microsoft<sup>®</sup> Windows<sup>®</sup> 8" operacinė sistema
- □ "Microsoft<sup>®</sup> Windows<sup>®</sup> 7" operacinė sistema
- □ "Microsoft<sup>®</sup> Windows Vista<sup>®</sup>" operacinė sistema
- □ "Microsoft<sup>®</sup> Windows<sup>®</sup> XP" operacinė sistema
- □ "Microsoft<sup>®</sup> Windows<sup>®</sup> XP Professional x64 Edition" operacinė sistema

- □ "Microsoft<sup>®</sup> Windows Server<sup>®</sup> 2019" operacinė sistema
- □ "Microsoft<sup>®</sup> Windows Server<sup>®</sup> 2016" operacinė sistema
- □ "Microsoft<sup>®</sup> Windows Server<sup>®</sup> 2012 R2" operacinė sistema
- □ "Microsoft<sup>®</sup> Windows Server<sup>®</sup> 2012" operacinė sistema
- □ "Microsoft<sup>®</sup> Windows Server<sup>®</sup> 2008 R2" operacinė sistema
- □ "Microsoft<sup>®</sup> Windows Server<sup>®</sup> 2008" operacinė sistema
- □ "Microsoft<sup>®</sup> Windows Server<sup>®</sup> 2003 R2" operacinė sistema
- □ "Microsoft<sup>®</sup> Windows Server<sup>®</sup> 2003" operacinė sistema

### Mac OS

Šiame vadove "Mac OS" naudojama, kai turima omenyje "macOS Mojave", "macOS High Sierra", "macOS Sierra", "OS X El Capitan", "OS X Yosemite", "OS X Mavericks", "OS X Mountain Lion", "Mac OS X v10.7.x" ir "Mac OS X v10.6.8".

## Įvadas

Tai bendrasis administratoriaus vadovas daugiafunkcio spausdintuvo naudojimui ir valdymui.

Yra negalimų funkcijų neparodytuose meniu, nes tai bendrasis vadovas. Todėl informacija pateikiama šalia nustatymų elementų arba meniu.

Funkcijų naudojimo informacijos ieškokite Vartotojo vadovas.

### Vadovo komponentas

### Spausdintuvo nustatymai ir valdymas

Paaiškina srautą nuo tinklo ryšio iki kiekvienos funkcijos nustatymo ir spausdintuvo valdymo.

### Ryšys

Paaiškina, kaip prijungti įrenginį prie tinklo. Taip pat paaiškina spausdintuvo prievado, DNS serverio ir tarpinio serverio naudojimą.

#### Funkcijos nustatymai

Paaiškina kiekvienos funkcijos, pvz. spausdinimo ir nuskaitymo, nustatymus.

#### Produkto saugumo nustatymai

Paaiškina pagrindinius saugumo nustatymus, pvz. administratoriaus slaptažodžio nustatymą ir prieigos valdymą.

#### Operacijų ir valdymo nustatymai

Paaiškina operacijas ir valdymą po spausdintuvo naudojimo pradžios, pvz. spausdintuvo informacijos patikrinimą ir pranešimo nustatymus, vykstant įvykiui.

#### Problemų sprendimas

Paaiškina nustatymų inicijavimą ir tinklo trikčių šalinimą.

#### lšplėstiniai saugumo nustatymai verslui

Paaiškina tinkle naudojamus išplėstinius saugumo nustatymus, pvz. SSl / TLS ryšį ir "IPsec" / IP filtravimą.

### Šiame vadove vartojami terminai

### Terminai

Šiame naudotojo vadove vartojami toliau nurodyti terminai.

#### Administratorius

Asmuo, atsakingas už įrenginio arba tinklo diegimą biure arba organizacijoje. Mažose organizacijose šis asmuo gali būti atsakingas ir už įrenginio, ir už tinklo administravimą. Didelėse organizacijose administratoriai įgalioti valdyti skyriaus arba padalinio grupės įrenginio tinklą arba įrenginius, o tinklo administratoriai atsakingi už ryšio už organizacijos ribų, pvz. interneto, nustatymus.

### Tinklo administratorius

Asmuo, atsakingas už tinklo ryšio valdymą. Asmuo, nustatantis maršrutizatorių, tarpinį serverį, DNS serverį ir pašto serverį, valdydamas interneto arba tinklo ryšį.

### Naudotojas

Asmuo, naudojantis įrenginius, pvz. spausdintuvus arba skaitytuvus.

### Serverio / kliento ryšys (spausdintuvo bendrinimas, naudojant Windows serverį)

Ryšys, kuriuo nurodoma, kad spausdintuvas prijungtas prie "Windows" serverio per tinklą arba USB laidą ir kad galima bendrinti serveryje esančią spausdinimo eilę. Ryšys tarp spausdintuvo ir kompiuterio perduodamas per serverį ir spausdintuvas valdomas serveryje.

### Lygiarangis ryšys (tiesioginis spausdinimas)

Ryšys, nurodantis, kad spausdintuvas ir kompiuteris prijungti prie tinklo per koncentratorių arba prieigos tašką ir kad spausdinimo užduotis galima vykdyti tiesiogiai iš kompiuterio.

#### Web Config (įrenginio žiniatinklio puslapis)

Įrenginyje integruotas žiniatinklio serveris. Jis vadinamas Web Config. Jame galite patikrinti ir pakeisti įrenginio būseną, naudodami naršyklę.

#### Spausdinimo eilė

Windows atveju, kiekvieno prievado piktograma rodoma ties **Įrenginys ir spausdintuvas**, pvz. spausdintuvui. Net ir vienam įrenginiui sukuriamos dvi arba daugiau piktogramų, jei įrenginys prijungtas prie tinklo dviem arba daugiau prievadų, pvz. standartiniu TCP / IP ir WSD tinklu.

#### Įrankis

Bendrinis "Epson" programinės įrangos, skirtos įrenginio sąrankai arba valdymui, pvz. Epson Device Admin, EpsonNet Config, EpsonNet SetupManager ir t. t., pavadinimas.

#### Nuskaitymas paspaudus mygtuką

Bendrinis nuskaitymo iš įrenginio valdymo skydelio terminas. Naudojant šią funkciją nuskaitymo rezultatas išsaugomas aplanke arba prisegamas prie el. laiško.

#### Įvadas

#### ASCII (Amerikos standartinis kodas duomenų mainams)

Vienas iš simbolių kodų standartų. Apibrėžti 128 simboliai, įskaitant abėcėlę (a–z, A–Z), arabiškus skaičius (0–9), simbolius, tuščius simbolius ir kontrolinius simbolius. Kai šiame vadove aprašomas "ASCII", jis nurodo toliau pateiktus 0x20–0x7E (šešioliktainius skaičius) ir neįtraukia kontrolinių simbolių.

|    | 00  | 01 | 02 | 03 | 04 | 05 | 06 | 07 | 08 | 09 | 0A | 0B | 0C | 0D | 0E | OF |
|----|-----|----|----|----|----|----|----|----|----|----|----|----|----|----|----|----|
| 20 | SP* | !  |    | #  | \$ | 96 | &  | 1  | (  | )  | *  | +  |    | -  | ÷. | 1  |
| 30 | 0   | 1  | 2  | 3  | 4  | 5  | 6  | 7  | 8  | 9  | :  | 7  | <  | =  | >  | ?  |
| 40 | @   | A  | В  | С  | D  | E  | F  | G  | н  | 1  | J  | к  | L  | м  | Ν  | 0  |
| 50 | Ρ   | Q  | R  | S  | т  | U  | v  | W  | х  | Y  | Z  | [  | 1  | 1  | ^  | _  |
| 60 | •   | а  | b  | с  | d  | e  | f  | g  | h  | i  | j  | k  | 1  | m  | n  | 0  |
| 70 | p   | q  | r  | s  | t  | u  | v  | w  | x  | у  | z  | {  | 1  | }  | 2  |    |

\* Tarpo simbolis.

#### "Unicode" (UTF-8)

Tarptautinis standartinis kodas, apimantis daugumą pasaulio kalbų. Kai šiame vadove aprašomas "UTF-8", jis nurodo simbolių kodavimą UTF-8 formatu.

### Tinklo aplinkos pavyzdys

Toliau pateiktas prie tinklo aplinkos prijungtų produktų pavyzdys. Gali būti pateiktos jūsų produkte neesančios funkcijos ir produkto neteikiamos paslaugos.

Įvadas

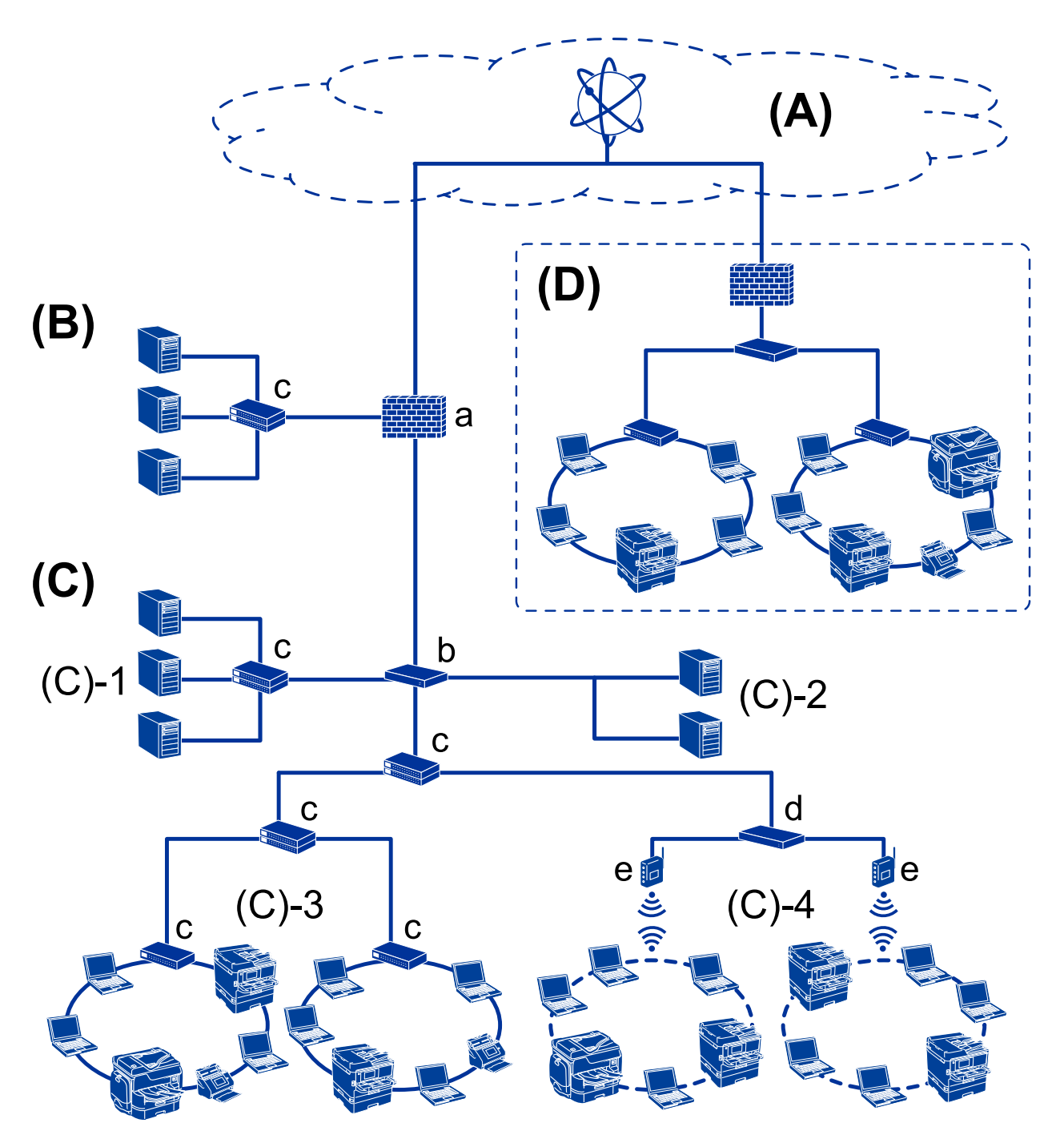

### Nuo vidutinės iki didelės biuro tinklo aplinkos pavyzdys

### (A): Internetas

Šios paslaugos galimos, jei spausdintuvas gali prisijungti prie interneto.

□ "Epson Connect"

El. pašto spausdinimas, nuotolinis spausdinimas ir pan.

Debesijos paslaugos

"Google Cloud Print", "Evernote" ir pan.

#### □ "Epson" tinklalapis

Tvarkyklės ir programinės įrangos atsisiuntimas ir spausdintuvo programinės aparatinės įrangos atnaujinimas ir pan.

#### (B): DMZ (demilitarizuota zona)

Ši zona yra tarp vidinio tinklo (intraneto) ir išorinio tinklo (interneto), abu tinklai yra ugniasiene atskirti segmentai. Įprasta naudoti serverį, atvirą išoriniam tinklui. Jis gali apsaugoti nuo išorinės grėsmės patekimo į vidinį tinklą. Be to, jis gali apsaugoti nuo neleistinos prieigos iš vidinio tinklo prie atviro serverio.

- DNS serveris
- □ Tarpinis serveris
- □ El. pašto perdavimo serveris
- □ Žiniatinklio serveris
- □ FTP serveris

### (C): Patikima zona (intranetas)

Tai yra patikimas tinklas, apsaugotas ugniasiene arba UTM (vieningu grėsmių valdymu).

□ (C)-1: serveris intraneto viduje

Šis serveris taiko kiekvieną paslaugą organizacijos kompiuteriams.

- DNS serveris
- □ DHCP serveris
- □ El. pašto serveris
- □ Aktyvaus katalogo serveris / LDAP serveris
- Failo serveris
- □ (C)-2: programos serveris

Šis serveris pritaiko serverio programos funkciją, kaip nurodyta toliau.

- □ "Epson" spausdinimo administratorius
- □ "Document Capture Pro" serveris

□ (C)-3: laidinis LAN (eternetas), (C)-4: belaidis LAN ("Wi-Fi")

Prijunkite spausdintuvus, skaitytuvus, kompiuterius ir pan. prie LAN, naudodami LAN laidą arba radijo bangomis.

#### (D): kiti filialai

Tai kito filialo tinklas. Jis prijungtas internetu, nuomojama linija ir pan.

#### Tinklo įrenginiai

- 🖵 a: ugniasienė, UTM
- □ b: maršrutizatorius
- □ c: LAN komutatorius
- d: belaidžio LAN valdiklis
- e: prieigos taškas

### Mažo biuro tinklo pavyzdys

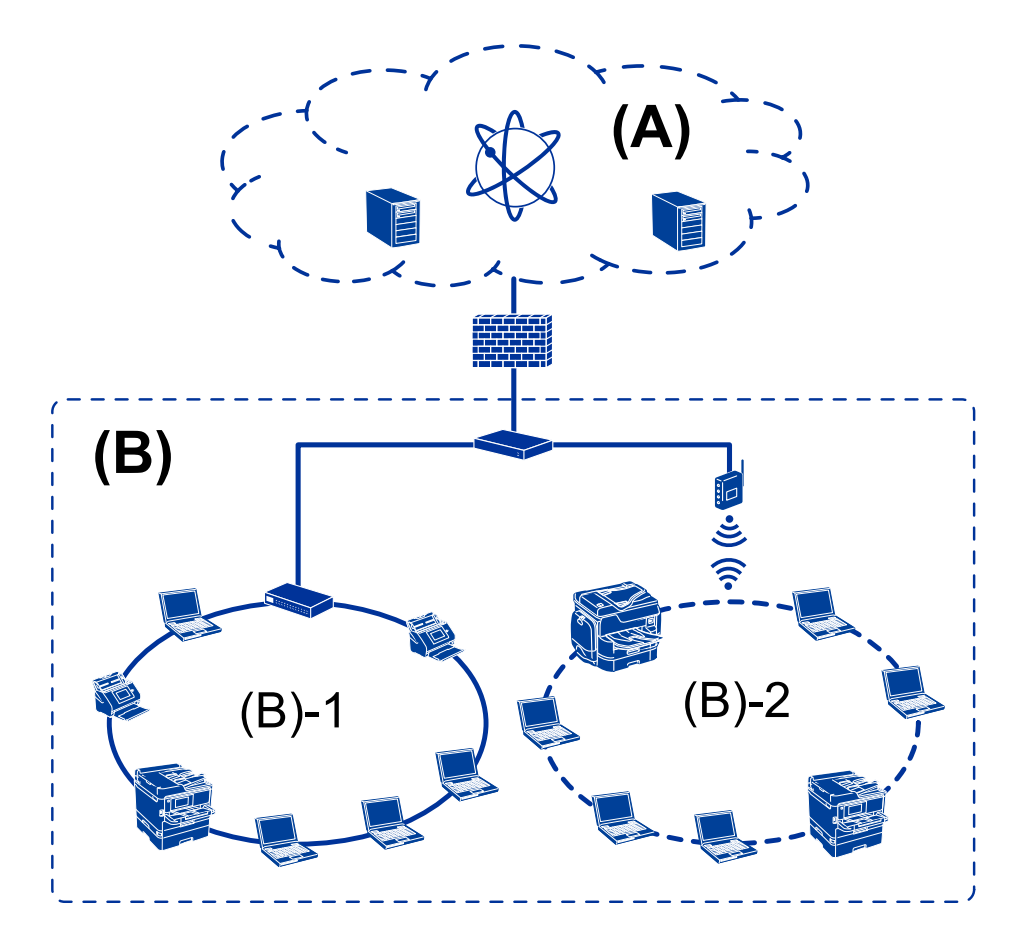

### (A): Internetas

- □ "Epson Connect"
- Debesijos paslaugos
- □ El. pašto serveris, FTP serveris

#### (B): Patikima zona (intranetas)

- □ (B)-1: Laidinis LAN (eternetas)
- □ (B)-2: Belaidis LAN ("Wi-Fi")

### Spausdintuvo ryšio tipai

Toliau pateikti du būdai yra galimi spausdintuvo tinklo ryšiui.

- □ Serverio / kliento ryšys (spausdintuvo bendrinimas, naudojant Windows serverį)
- Lygiarangis ryšys (tiesioginis spausdinimas)

### Serverio / kliento ryšio nustatymai

Tai ryšys, kurį serverio kompiuteris bendrina su spausdintuvu. Norėdami uždrausti ryšį nesinaudojant serverio kompiuterio, galite sustiprinti saugumą.

#### Įvadas

Naudojant USB, taip pat galima bendrinti spausdintuvą be tinklo funkcijos.

#### Ryšio būdas:

Prijunkite spausdintuvą prie tinklo per LAN komutatorių arba prieigos tašką.

Spausdintuvą prie serverio taip pat galite prijungti tiesiogiai naudodami USB laidą.

#### Spausdintuvo tvarkyklė:

Windows serveryje įdiekite spausdintuvo tvarkyklę, priklausomai nuo kliento kompiuterių operacinės sistemos.

Prisijungiant prie Windows serverio ir susiejant su spausdintuvu, kliento kompiuteryje įdiegiama spausdintuvo tvarkyklė ir spausdintuvas gali būti naudojamas.

#### **Funkcijos:**

- □ Valdykite spausdintuvą ir spausdintuvo tvarkyklę kartu.
- Priklausomai nuo serverio specifikacijų, spausdinimo užduoties pradžia gali užtrukti, nes per spausdinimo serverį pereina visos spausdinimo užduotys.
- □ Windows serveriui esant išjungtam, spausdinti negalite.

#### Susijusi informacija

➡ "Terminai" puslapyje 8

### Lygiarangio ryšio nustatymai

Šis ryšys tiesiogiai jungia tinkle esantį spausdintuvą ir kompiuterį. Prijungti galima tik tinklą naudoti galintį modelį.

#### Ryšio būdas:

Prijunkite spausdintuvą prie tinklo tiesiogiai, naudodami koncentratorių arba prieigos tašką.

#### Spausdintuvo tvarkyklė:

Įdiekite spausdintuvo tvarkyklę kiekviename kliento kompiuteryje.

Naudojant EpsonNet SetupManager, galite pateikti tvarkyklės paketą, į kurį įeina spausdintuvo nustatymai.

#### **Funkcijos:**

🖵 Spausdinimo užduotis pradedama nedelsiant, nes ji siunčiama tiesiogiai į spausdintuvą.

□ Galite spausdinti tol, kol spausdintuvas veikia.

#### Susijusi informacija

➡ "Terminai" puslapyje 8

## Spausdintuvo nustatymai ir valdymas

## Spausdintuvo nustatymų ir valdymo srautas

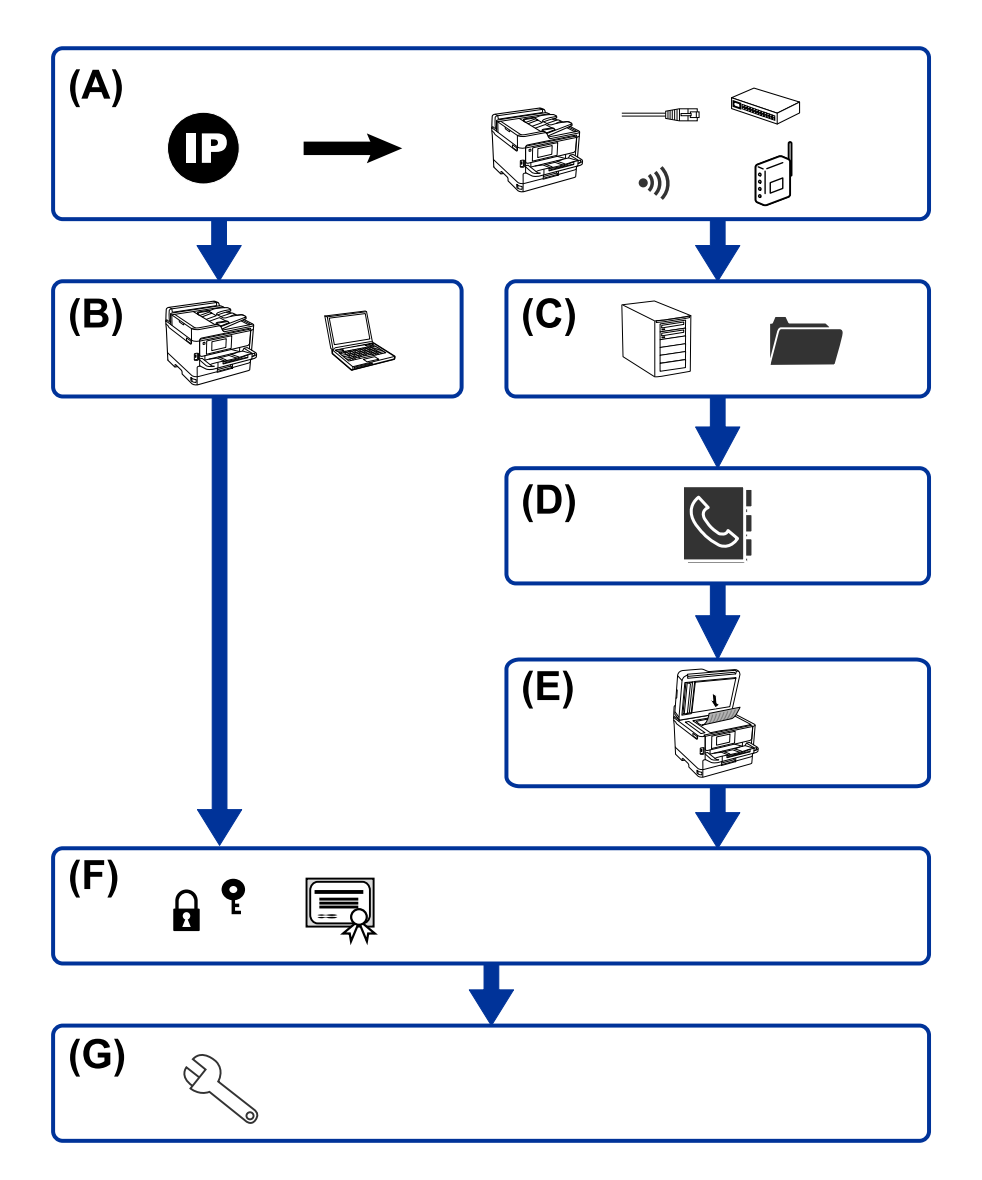

| A | Spausdintuvo tinklo ryšys                 | В | Spausdinimo funkcijos nustatymas |
|---|-------------------------------------------|---|----------------------------------|
| С | Serverio ir bendrinamo aplanko nustatymai | D | Kontaktų nustatymas              |
| E | Nuskaitymo nustatymas                     | F | Saugumo nustatymai               |
| G | Operacijų ir valdymo nustatymai           |   |                                  |

### Spausdintuvo tinklo ryšys

Nustatykite spausdintuvo IP adresą ir prijunkite prie tinklo.

□ IP adreso nustatymas

D Prijungimas prie tinklo (LAN laidinis ryšys / Wi-Fi nustatymai)

#### Susijusi informacija

➡ "Tinklo ryšys" puslapyje 18

### Spausdinimo funkcijos nustatymas

Pasirinkite nustatymą, norėdami įgalinti spausdinimo funkciją.

- Spausdinimo nustatymai serverio / kliento ryšiui
- Spausdinimo nustatymai lygiarangiam ryšiui

### Susijusi informacija

➡ "Spausdinimo funkcijų naudojimas" puslapyje 27

### Serverio ir bendrinamo aplanko nustatymai

Nustatykite pašto serverio nustatymus el. pašto persiuntimui arba pranešimams ir nustatykite FTP serverio ir bendrinamo aplanko nustatymus aplanko bendrinimui arba FTP perdavimui.

- Pašto serverio nustatymas
- Failų serverio nustatymas (bendrinamo aplanko nustatymas)
- □ FTP serverio nustatymai

#### Susijusi informacija

➡ "Serverio arba bendrinamo aplanko nustatymas" puslapyje 34

### Kontaktų nustatymas

Pasirinkite nuskaitymo paskirties vietos nustatymą.

- Importuoti
- Kontaktų registravimas

#### Susijusi informacija

➡ "Kontaktų naudojimas" puslapyje 55

### Nuskaitymo nustatymas

Pasirinkite nustatymą, norėdami įgalinti nuskaitymo funkciją.

Tinklo nustatymas

### Susijusi informacija

➡ "Skaitytuvo funkcijų naudojimas" puslapyje 60

### Saugumo nustatymai

- Administratoriaus slaptažodžio nustatymas
- □ Prieigos valdymo nustatymas
- □ Valdymas, naudojant protokolus
- Išplėstiniai saugumo nustatymai

### Susijusi informacija

- ➡ "Produkto saugumo nustatymai" puslapyje 64
- ➡ "Išplėstiniai saugumo nustatymai verslui" puslapyje 114

### Operacijų ir valdymo nustatymas

- □ Įrenginio būsenos tikrinimas
- Atsakas į įvykusį įvykį
- Irenginio nustatymų atsarginės kopijos kūrimas

### Susijusi informacija

➡ "Operacijų ir valdymo nustatymai" puslapyje 75

## Tinklo ryšys

Šiame skyriuje paaiškinama spausdintuvo prijungimo prie tinklo procedūra.

## Prieš užmezgant tinklo ryšį

Norėdami prisijungti prie tinklo, iš anksto patikrinkite ryšio būdą ir ryšio nustatymo informaciją.

### Informacijos apie ryšio nustatymą rinkimas

Paruoškite prisijungimui reikalingą nustatymų informaciją. Iš anksto patikrinkite toliau pateiktą informaciją.

| Padaliniai                       | Elementai                                       | Pastaba                                                                                                    |
|----------------------------------|-------------------------------------------------|----------------------------------------------------------------------------------------------------|
| Įrenginio ryšio būdas            | Eternetas                                       | Nuspręskite, kaip prijungsite spausdintuvą prie tinklo.                                                                                                    |
|                                  | 🗅 "Wi-Fi"                                       | Laidinio LAN atveju prijungiama prie LAN komutatoriaus.                                                                                                    |
|                                  |                                                 | "Wi-Fi" atveju prijungiama prie prieigos taško tinklo (SSID).                                                                                                    |
| LAN ryšio informacija            | IP adresas                                      | Pasirinkite IP adreso priskyrimą spausdintuvui.                                                                                                    |
|                                  | Potinklio šablonas                              | Priskiriant statinį IP adresą, reikalingos visos reikšmės.                                                                                                    |
|                                  | Numatytasis tinklų<br>sietuvas                  | Priskiriant dinaminį IP adresą su DHCP funkcija, ši informacija<br>nereikalinga, nes yra nustatoma automatiškai.                                                                           |
| "Wi-Fi" ryšio informacija        | SSID                                            | Tai yra prieigos taško, prie kurio jungiasi spausdintuvas, SSID (tinklo<br>pavadinimas) ir slaptažodis.                                                                                    |
|                                  |                                                 | Jei buvo nustatytas MAC adresų filtravimas, iš anksto užregistruokite<br>spausdintuvo MAC adresą, norėdami užregistruoti spausdintuvą.                                                     |
|                                  |                                                 | Palaikomų standartų ieškokite naudotojo vadove.                                                                                                    |
| DNS serverio<br>informacija      | <ul> <li>Pirminio DNS IP<br/>adresas</li> </ul> | Jie reikalingi, kai spausdintuvui priskiriamas statinis IP adresas.<br>Antrinis DNS nustatomas, kai sistemoje yra perteklinė konfigūracija ir<br>yra antrinis DNS serveris.                |
|                                  | adresas                                         | Jei dirbate mažoje organizacijoje ir nenustatote DNS serverio,<br>nustatykite maršrutizatoriaus IP adresą.                                                                                 |
| Tarpinio serverio<br>informacija | Tarpinio serverio<br>pavadinimas                | Nustatykite tai, kai tinklo aplinkoje prieigai prie interneto iš intraneto<br>naudojamas tarpinis serveris ir naudojate funkciją, su kuria<br>spausdintuvas tiesiogiai pasiekia internetą. |
|                                  |                                                 | Spausdintuvas tiesiogiai prisijungia prie interneto, kad galėtų atlikti<br>toliau nurodytą funkciją.                                                                                       |
|                                  |                                                 | Programinės aparatinės įrangos atnaujinimas                                                                                                    |
| Prievado numerio<br>informacija  | Išleidimo prievado<br>numeris                   | Patikrinkite spausdintuvo ir kompiuterio naudojamo prievado<br>numerį, tada išleiskite ugniasienės blokuojamą prievadą, jei reikia.                                                        |
|                                  |                                                 | Spausdintuvo naudojamo prievado numerio ieškokite priede.                                                                                                    |

### IP adreso priskyrimas

IP adreso priskyrimo tipai yra tokie.

### **Statinis IP adresas:**

Spausdintuvui (pagrindiniam kompiuteriui) rankiniu būdu priskirkite iš anksto nustatytą IP adresą.

Prisijungimo prie tinklo informaciją (potinklio šabloną, numatytąjį tinklų sietuvą, DNS serverį ir pan.) reikia nustatyti rankiniu būdu.

IP adresas nesikeičia net išjungus įrenginį, todėl tai naudinga norint valdyti įrenginius aplinkoje, kurioje negalite keisti IP adreso arba norite valdyti įrenginius, naudodami IP adresą. Rekomenduojame nustatymus spausdintuvui, serveriui ir pan., kuriais naudojasi daug kompiuterių. Be to, naudojant apsaugos funkcijas, pvz. "IPsec" / IP filtravimą, priskirkite fiksuotą IP adresą, kad jis nesikeistų.

### Automatinis priskyrimas, naudojant DHCP funkciją (dinaminis IP adresas):

Spausdintuvui (pagrindiniam kompiuteriui) automatiškai priskirkite IP adresą, naudodami DHCP serverio arba maršrutizatoriaus DHCP funkciją.

Prisijungimo prie tinklo informacija (potinklio šablonas, numatytasis tinklų sietuvas, DNS serveris ir pan.) nustatoma automatiškai, todėl galite lengvai prijungti įrenginį prie tinklo.

Prisijungiant iš naujo IP adresas gali pasikeisti, jei įrenginys arba maršrutizatorius išjungiamas arba priklausomai nuo DHCP serverio nustatymų.

Rekomenduojame valdyti įrenginius kitaip, nei IP adresu, ir užmegzti ryšį protokolais, galinčiais sekti IP adresus.

#### Pastaba:

Naudodami DHCP IP adreso rezervavimo funkciją, galite bet kada priskirti įrenginiams tuos pačius IP adresus.

### DNS serveris ir tarpinis serveris

DNS serveris turi pagrindinio serverio pavadinimą, el. pašto adreso domeno pavadinimą ir pan., susietus su IP adreso informacija.

Ryšys neįmanomas, jei kitą šalį aprašo pagrindinio kompiuterio pavadinimas, domeno pavadinimas ir t. t., kai kompiuteris arba spausdintuvas naudoja IP ryšį.

Paprašo DNS serverio informacijos ir gauna kitos šalies IP adresą. Šis procesas vadinamas pavadinimo vertimu.

Taip kompiuteriai, spausdintuvai ir panašūs įrenginiai gali komunikuoti, naudodami IP adresą.

Pavadinimo vertimas yra būtinas, kad spausdintuvas komunikuotų, naudodamas el. pašto funkciją arba interneto ryšio funkciją.

Naudodami šias funkcijas, pasirinkite DNS serverio nustatymus.

Priskiriant IP adresą spausdintuvui su DHCP serverio arba maršrutizatoriaus DHCP funkcija, jis nustatomas automatiškai.

Tarpinis serveris yra ties tinklų sietuvu tarp tinklo ir interneto ir komunikuoja su kompiuteriu, spausdintuvu ir internetu (kitu serveriu) kiekvieno iš jų vardu. Kitas serveris komunikuoja tik su tarpiniu serveriu. Todėl negalima nuskaityti spausdintuvo informacijos, pvz. IP adreso ir prievado numerio, todėl saugumas padidinamas.

Jungiantis prie interneto per tarpinį serverį, spausdintuve sukonfigūruokite tarpinį serverį.

## Prisijungimas prie tinklo valdymo skydelyje

Prijunkite spausdintuvą prie tinklo, naudodamiesi spausdintuvo valdymo skydeliu. Spausdintuvo valdymo skydelyje žr. *Vartotojo vadovas*, jei reikia išsamios informacijos.

### IP adreso priskyrimas

Nustatykite pagrindinius elementus, pvz. Potinklio šablonas, Numatytasis tinklų sietuvas. Šiame skyriuje paaiškinama statinio IP adreso nustatymo procedūra.

- 1. Įjunkite spausdintuvą.
- 2. Spausdintuvo valdymo skydelio pradžios ekrane pasirinkite Nuostatos.

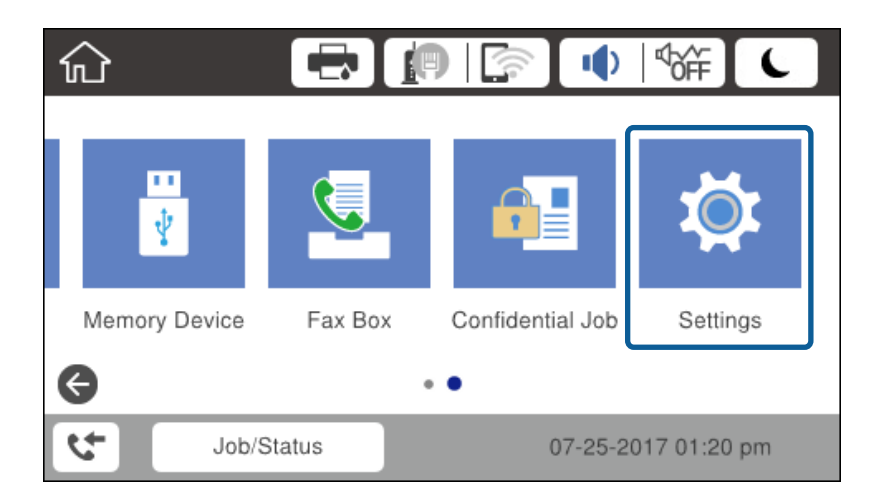

- 3. Pasirinkite Bendrosios nuostatos > Tinklo nuostatos > Išplėstinės.
- 4. Pasirinkite TCP/IP.

| ¢ |              | Advanced   |   |
|---|--------------|------------|---|
|   | Device Name  |            |   |
|   | TCP/IP       | Auto       |   |
|   | Proxy Server | Do Not Use |   |
|   | Email Server |            | • |

5. Funkcijai **Rankinis** pasirinkite nuostatą **Gauti IP adresą**.

Nustatant IP adresą automatiškai, naudojant tinklų sietuvo DHCP funkciją, pasirinkite **Automatiškai**. Šiuo atveju **IP adresas**, **Potinklio šablonas** ir **Numatytasis tinklų sietuvas** taip pat nustatomi automatiškai 6–7 žingsniuose, todėl pereikite prie 8 žingsnio.

| Cancel         | TCP/IP         |   |
|----------------|----------------|---|
| Obtain IP Addr | ress           |   |
|                | Manual         |   |
| IP Address     |                |   |
| 0.0.0.0        |                | • |
|                | Start Settings |   |

6. Įveskite IP adresą.

Pasirinkus ◀ ir ▶ centras perkeliamas ant tolimesnio segmento arba gale esančio segmento, atskirto tašku.

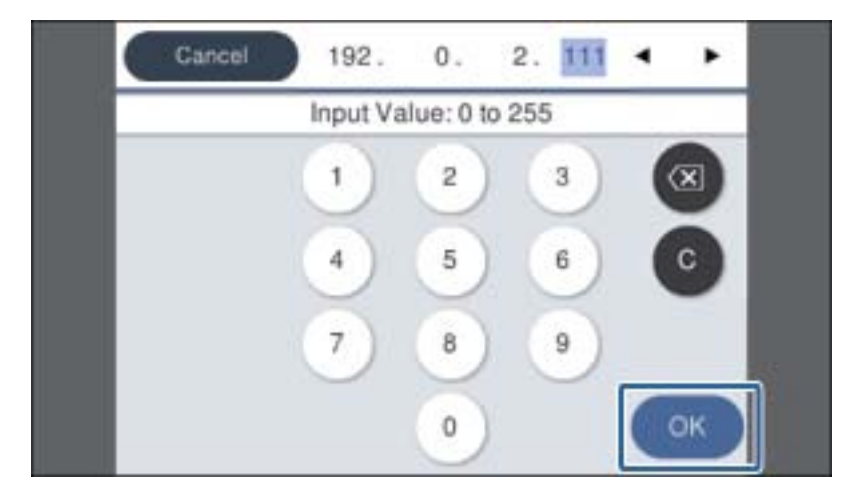

Patvirtinkite ankstesniame ekrane rodytą reikšmę.

7. Nustatykite Potinklio šablonas ir Numatytasis tinklų sietuvas.

Patvirtinkite ankstesniame ekrane rodytą reikšmę.

#### Svarbu:

Jei IP adresas, Potinklio šablonas ir Numatytasis tinklų sietuvas derinys neteisingas, **Pradėti sąranką** neaktyvus ir su nustatymais tęsti negalima. Patvirtinkite, kad įvedant nepadaryta klaidų.

8. Įveskite pirminio DNS serverio IP adresą.

Patvirtinkite ankstesniame ekrane rodytą reikšmę.

### Tinklo ryšys

### Pastaba:

IP adreso priskyrimo nustatymams pasirinkus **Automatiškai**, galite pasirinkti DNS serverio nustatymus, pateiktus parinktyje **Rankinis** arba **Automatiškai**. Jei negalite automatiškai gauti DNS serverio adreso, pasirinkite **Rankinis** ir įveskite DNS serverio adresą. Tada tiesiogiai įveskite antrinio DNS serverio adresą. Jei pasirinkote **Automatiškai**, pereikite prie 10 žingsnio.

9. Įveskite antrinio DNS serverio IP adresą.

Patvirtinkite ankstesniame ekrane rodytą reikšmę.

- 10. Palieskite Pradėti sąranką.
- 11. Uždarykite patvirtinimo ekraną.

### Tarpinio serverio nustatymas

Nustatykite tarpinį serverį, jei tenkinamos abi toliau pateiktos sąlygos.

- □ Tarpinis serveris yra sukurtas interneto ryšiui.
- □ Kai norite atnaujinti spausdintuvo programinę aparatinę įrangą per internetą apsilankę spausdintuvo valdymo skydelyje arba "Web Config".
- 1. Pradžios ekrane pasirinkite Nuostatos.

Pasirenkant nustatymus po IP adreso nustatymo, rodomas Išplėstinės ekranas. Pereiti prie 3 žingsnio.

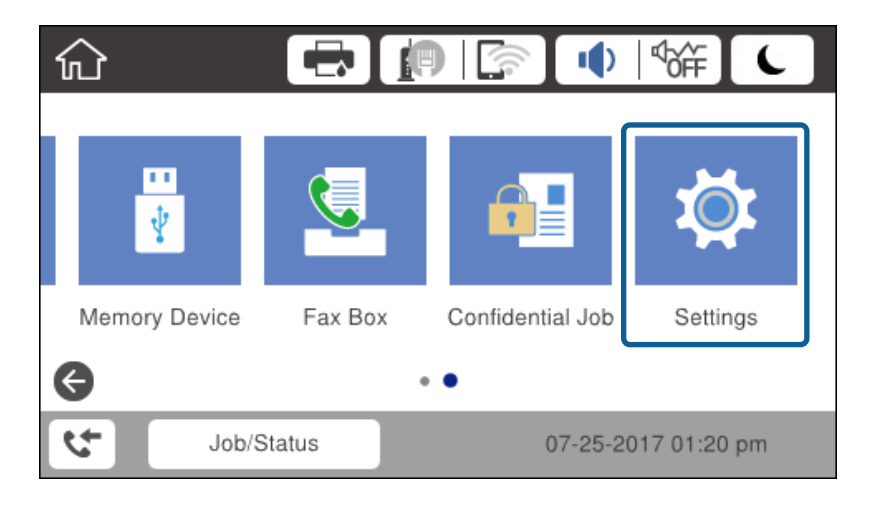

2. Pasirinkite Bendrosios nuostatos > Tinklo nuostatos > Išplėstinės.

3. Pasirinkite Tarpinis serveris.

| ¢ |              | Advanced   |                       |
|---|--------------|------------|-----------------------|
|   | Device Name  |            |                       |
|   | TCP/IP       | Manual     |                       |
|   | Proxy Server | Do Not Use |                       |
|   | Email Server |            | <ul> <li>→</li> </ul> |

4. Funkcijai Naud. pasirinkite nuostatą Įgaliotojo serverio nuostatos.

| Cancel          | Proxy Server Se | ttings |   |
|-----------------|-----------------|--------|---|
| Proxy Server Se | ttings          |        |   |
|                 |                 | Use    |   |
| Proxy Server    |                 |        |   |
| Enter values.   |                 |        | ◆ |
| [               | Start Setting   | IS     |   |

5. Įveskite tarpinio serverio adresą IPv4 arba FQDN formatu.

| Ci  | Cancel proxy.example.com 17/252 |   |   |   |   |     |     |   |   |   |   |   |   |    |
|-----|---------------------------------|---|---|---|---|-----|-----|---|---|---|---|---|---|----|
| q   | w                               | е | r |   | t | 3   | ′   | ι | L | i |   |   | 0 | р  |
| а   | s                               | d | f | 1 | 9 | ł   | ı   | j | i | ł | ç |   | I | -  |
| Û   |                                 | z | × | с | , | ,   | ł   | , | r | ı | n | n |   | ×  |
| 123 | #                               |   | 0 |   |   | Spa | ace |   |   |   | 0 | ē |   | ок |

Patvirtinkite ankstesniame ekrane rodytą reikšmę.

- Įveskite tarpinio serverio prievado numerį.
   Patvirtinkite ankstesniame ekrane rodytą reikšmę.
- 7. Palieskite **Pradėti sąranką**.
- 8. Uždarykite patvirtinimo ekraną.

### Prisijungimas prie LAN

Prijunkite spausdintuvą prie tinklo eternetu arba "Wi-Fi".

### Susijusi informacija

- ➡ "Prijungimas prie eterneto" puslapyje 24
- ➡ "Prisijungimas belaidžio LAN ("Wi-Fi")" puslapyje 25

### Prijungimas prie eterneto

Prijunkite spausdintuvą prie tinklo eterneto laidu ir patikrinkite ryšį.

- 1. Sujunkite spausdintuvą ir koncentratorių (LAN komutatorių) eterneto laidu.
- 2. Pradžios ekrane pasirinkite Nuostatos.

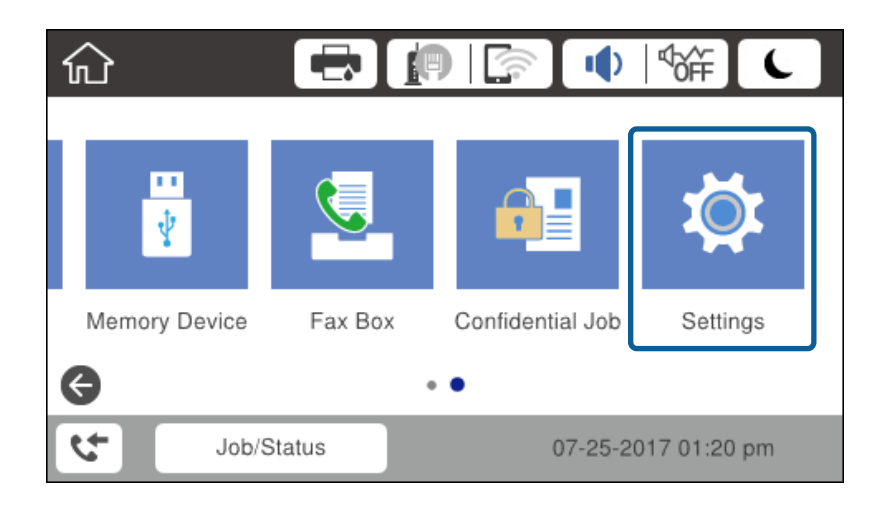

#### 3. Pasirinkite Bendrosios nuostatos > Tinklo nuostatos.

4. Pasirinkite **Ryšio patikrinimas**.

Rodomas ryšio diagnostikos rezultatas. Patvirtinkite, kad ryšys teisingas.

5. Norėdami baigti palieskite Gerai.

Palietę **Spausdinti patikros ataskaitą** galite atspausdinti diagnostikos rezultatą. Vadovaukitės ekrane pateiktomis instrukcijomis, kad galėtumėte jį spausdinti.

#### Susijusi informacija

➡ "Eterneto ryšio pakeitimas į "Wi-Fi" ryšį" puslapyje 110

### Prisijungimas belaidžio LAN ("Wi-Fi")

Informaciją, kuri reikalinga prisijungti prie prieigos taško, galite rankiniu būdu nustatyti per spausdintuvo valdymo skydą. Kad nustatytumėte rankiniu būdu, jums reikės prieigos taško SSID ir slaptažodžio.

#### Pastaba:

Kai prieigos taškas palaiko WPS, galite automatiškai pasirinkti "Wi-Fi" ryšio nustatymus, naudodami mygtuką arba PIN kodą, nenaudodami, SSID ir slaptažodžio.

- 1. Pradžios ekrane palieskite 🍺 🕼.
- 2. Pasirinkite Kelvedis.
- 3. Palieskite Pradėti sąranką.

Jei tinklo ryšys jau nustatytas, rodoma išsami ryšio informacija. Palieskite **Keisti nuostatas**, kad pakeistumėte nustatymus.

Jei spausdintuvas jau prijungtas eternetu, rodoma ryšio informacija. Palieskite **Pakeisti į "Wi-Fi" ryšį.** ir **Taip** po žinutės patvirtinimo.

- 4. Pasirinkite "Wi-Fi" konfigūravimo vediklis.
- 5. Pasirinkite prieigos taško SSID.

Jeigu SSID, prie kurio norite prisijungti, nėra rodomas spausdintuvo valdymo skyde, palieskite **Ieškoti dar kartą**, kad atnaujintumėte sąrašą. Jei vis dar nematote, palieskite **Įvesti rankiniu būdu**, tada tiesiogiai įveskite SSID.

6. Pasirinkite Įveskite slaptažodį, tada įveskite slaptažodį.

#### Pastaba:

□ Slaptažodyje skirkite didžiąsias ir mažąsias raides.

Jei SSID įvedėte tiesiogiai, pasirinkite Yra ties Slaptažodis, tada įveskite slaptažodį.

- 7. Užbaigę, palieskite Gerai.
- 8. Patikrinkite nustatymus, tada palieskite Pradėti sąranką.
- 9. Norėdami baigti palieskite Gerai.

Jei prisijungti nepavyksta, pasirinkite **Spausdinti patikros ataskaitą**, norėdami atspausdinti tinklo ryšio ataskaitą, tada patikrinkite atspausdintus sprendimus.

10. Uždarykite tinklo ryšio nustatymų langą.

#### Susijusi informacija

- ➡ "Tinklo ryšio ataskaitos pranešimai ir sprendimai" puslapyje 86
- ➡ ""Wi-Fi" nustatymų pasirinkimas valdymo skydelyje (WPS)" puslapyje 107
- ➡ ""Wi-Fi" ryšio pakeitimas į eterneto ryšį" puslapyje 111

## Funkcijos nustatymai

Šiame skyriuje paaiškinami pirmieji nustatymai, kuriuos reikia pasirinkti, norint naudoti kiekvieną įrenginio funkciją.

## Nustatymo programinė įranga

Šioje temoje paaiškinama procedūra, kaip atlikti adminsitartoriaus kompiuterio nustatymus naudojant Web Config.

### Web Config (Įrenginiui skirtas tinklalapis)

### Apie "Web Config"

Web Config yra integruotas spausdintuvo tinklalapis, skirtas spausdintuvo nustatymų konfigūravimui. Galite valdyti prie tinklo prijungtą spausdintuvą iš kompiuterio.

Norėdami pasiekti Web Config, pirmiausia turite spausdintuvui priskirti IP adresą.

#### Pastaba:

Spausdintuvui sukonfigūruodami administratoriaus slaptažodį, galite užrakinti nuostatas.

| iono s                                           | Scan/Copy Fa | IX Network                                 | Network Security | Product Security | Device Management                 | Epson Open Platform |  |
|--------------------------------------------------|--------------|--------------------------------------------|------------------|------------------|-----------------------------------|---------------------|--|
| Product Status<br>Network Status<br>Maintenance  |              | Product                                    | Status           |                  |                                   |                     |  |
| Hardware Status<br>Job History<br>Panel Snapshot |              | English                                    |                  |                  |                                   |                     |  |
|                                                  |              | Printer Status-<br>Available.              |                  |                  |                                   |                     |  |
|                                                  |              | -Scanner Status<br>Available.              |                  |                  |                                   |                     |  |
|                                                  |              |                                            | BK.              | Ļ                |                                   | c                   |  |
|                                                  |              | Black (BK) :                               |                  |                  |                                   |                     |  |
|                                                  |              | Yellow (1):                                |                  |                  | inin .                            |                     |  |
|                                                  |              | Magenta (M) :                              |                  |                  | inin .                            |                     |  |
|                                                  |              | Cyan (C) :                                 |                  |                  |                                   |                     |  |
|                                                  |              | Maintenance Box                            | :                |                  |                                   |                     |  |
|                                                  |              | Card Reader Stat                           | us:              | D                | sconnected                        |                     |  |
|                                                  |              |                                            |                  |                  |                                   |                     |  |
|                                                  |              | Cassette 1-                                |                  |                  |                                   |                     |  |
|                                                  |              | Cassette 1<br>Paper Size :                 |                  | A                | uto(A4(Vertical))                 |                     |  |
|                                                  |              | Cassette 1<br>Paper Size :<br>Paper Type : |                  | Ai               | uto(A4(Vertical))<br>lain papers1 |                     |  |

### Prieiga prie Web Config

Į žiniatinklio naršyklę įveskite spausdintuvo IP adresą. Turi būti įgalinta "JavaScript". Kadangi naudojamas naudotojo pasirašytas ir spausdintuve laikomas sertifikatas, prisijungus prie Web Config per HTTPS, naršyklėje bus rodomas įspėjamasis pranešimas, tačiau problemų nėra.

Prieiga per HTTPS

IPv4: https://<spausdintuvo IP adresss> (be < >)

```
IPv6: https://[spausdintuvo IP adresas]/ (su [ ])
```

Prieiga per HTTP

IPv4: http://<spausdintuvo IP adresas> (be < >)

```
IPv6: http://[spausdintuvo IP adresas]/ (su [ ])
```

### Pavyzdžiai

```
□ IPv4:
```

https://192.0.2.111/ http://192.0.2.111/

□ IPv6:

https://[2001:db8::1000:1]/ http://[2001:db8::1000:1]/

### Pastaba:

Jei spausdintuvo pavadinimas yra užregistruotas kartu su DNS serveriu, vietoj spausdintuvo IP adreso galite naudoti spausdintuvo pavadinimą.

### Susijusi informacija

- ➡ "SSL/TLS ryšys su spausdintuvu" puslapyje 116
- ➡ "Apie skaitmeninį sertifikatą" puslapyje 116

## Spausdinimo funkcijų naudojimas

Leiskite naudoti spausdinimo funkciją per tinklą.

Norėdami naudoti spausdintuvą tinkle, turite nustatyti tinklo ryšio prievadą kompiuteryje ir spausdintuvo tinklo ryšį.

Serverio / kliento ryšys: nustatykite prievadą serverio kompiuteryje

Serverio / kliento ryšiui, paaiškinkite, kaip rankiniu būdu nustatyti prievadą.

Lygiaverčių mazgų ryšys: nustatykite prievadą kiekviename kompiuteryje

Lygiaverčių mazgų ryšio atveju, paaiškinkite, kaip automatiškai nustatyti prievadą, naudojant diegimo programą, gaunamą iš programinės įrangos disko arba "Epson" tinklalapio.

### Spausdinimo nustatymai serverio / kliento ryšiui

Įgalinkite spausdinimą iš spausdintuvo, kuris prijungtas serverio / kliento ryšiu.

Serverio / kliento ryšiui pirmiausiai nustatykite spausdinimo serverį, tada bendrinkite spausdintuvą tinkle.

Naudojant USB laidą prijungimui prie serverio, taip pat pirmiausiai nustatykite spausdinimo serverį, tada bendrinkite spausdintuvą tinkle.

### Tinklo prievadų nustatymas

Sukurkite spausdinimo eilę tinklo spausdinimui spausdintuvo serveryje naudodami standartinį TCP/IP ir tada nustatykite tinklo prievadą.

Šis pavyzdys yra naudojant "Windows Server 2012 R2".

1. Atidarykite langą "Įrenginiai ir spausdintuvai".

Darbalaukis > Parametrai > Valdymo skydas > Aparatūra ir garsas (arba Aparatūra) > Įrenginiai ir spausdintuvai.

2. Pridėkite spausdintuvą.

Spustelėkite Pridėti spausdintuvą, tada pasirinkite Norimo spausdintuvo nėra sąraše.

3. Pridėkite vietinį spausdintuvą.

Pasirinkite **Pridėti vietinį spausdintuvą arba tinklo spausdintuvą su rankinėmis nuostatomis**, tada spustelėkite **Kitas**.

4. Pasirinkite **Sukurti naują prievadą**, tada pasirinkite prievado tipą **Standartinis TCP/IP prievadas** ir spustelėkite **Kitas**.

|                                                           |                                                                           | x |
|-----------------------------------------------------------|---------------------------------------------------------------------------|---|
| 📀 🖶 Add Printer                                           |                                                                           |   |
| Choose a printer port<br>A printer port is a type of conr | nection that allows your computer to exchange information with a printer. |   |
| ○ <u>U</u> se an existing port:                           | LPT1: (Printer Port)                                                      | ] |
|                                                           |                                                                           |   |
| Type of port:                                             | Standard TCP/IP Port                                                      |   |
|                                                           | Epson_Print_Admin<br>EpsonNet Print Port                                  |   |
|                                                           | Standard TCP/IP Port                                                      | ה |
|                                                           |                                                                           | 2 |
|                                                           |                                                                           |   |
|                                                           |                                                                           |   |
|                                                           | <u>N</u> ext Cancel                                                       |   |

5. Lauke **Pagrindinio kompiuterio vardas arba IP adresas** arba **Spausdintuvo vardas arba IP adresas** įveskite spausdintuvo IP adresą arba spausdintuvo pavadinimą ir spustelėkite **Kitas**.

Pavyzdys:

- □ Spausdintuvo pavadinimas: EPSONA1A2B3C
- □ IP adresas: 192.0.2.111

Nekeiskite Prievado vardas.

Paspauskite Tęsti, kai atsiranda langas Vartotojo abonento valdiklis.

| 📀 🖶 Add Printer                 | ×                                  |
|---------------------------------|------------------------------------|
| Type a printer hostname         | e or IP address                    |
| Device <u>t</u> ype:            | TCP/IP Device V                    |
| Hostname or IP <u>a</u> ddress: | 192.0.2.111                        |
| <u>P</u> ort name:              | 192.0.2.111                        |
| Query the printer and autom     | natically select the driver to use |
|                                 |                                    |
|                                 |                                    |
|                                 |                                    |
|                                 |                                    |
|                                 | Next Cancel                        |

#### Pastaba:

Jei nurodote spausdintuvo pavadinimą tinkle, kur galima versti pavadinimą, IP adresas bus sekamas net jei DHCP pakeis spausdintuvo IP adresą. Spausdintuvo pavadinimą galite patvirtinti spausdintuvo valdymo skydo tinklo būsenos ekrane arba tinklo būsenos lape.

- 6. Nustatykite spausdintuvo tvarkyklę.
  - □ Jei spausdintuvo tvarkyklė jau įdiegta:

Pasirinkite Gamintojas ir Spausdintuvai. Spustelėkite Kitas.

□ Jei spausdintuvo tvarkyklė neįdiegta:

Spustelėkite **Turiu diską** ir įdėkite su spausdintuvu teikiamą programinės įrangos diską. Spustelėkite **Naršyti**, tada diske pasirinkite aplanką su spausdintuvo tvarkykle. Įsitikinkite, kad pasirinkote šį aplanką. Aplanko vieta gali skirtis priklausomai nuo operacinės sistemos.

Windows 32 bitų versija: WINX86

Windows 64 bitų versija: WINX64

7. Vadovaukitės ekrane rodomomis instrukcijomis.

Naudodami spausdintuvą serverio / kliento ryšiu (spausdintuvas bendrinamas naudojant Windows serverį), po to nustatykite bendrinimo nustatymus.

#### Susijusi informacija

➡ "Spausdintuvo bendrinimas (tik Windows)" puslapyje 30

### Prievado konfigūracijos tikrinimas — "Windows"

Patikrinkite, ar spausdinimo eilei nustatytas teisingas prievadas.

1. Atidarykite langą "Įrenginiai ir spausdintuvai".

Darbalaukis > Parametrai > Valdymo skydas > Aparatūra ir garsas (arba Aparatūra) > Įrenginiai ir spausdintuvai.

2. Atidarykite spausdintuvo ypatybių ekraną.

Dešiniuoju pelės mygtuku paspauskite ant spausdintuvo piktogramos ir tuomet Spausdintuvo ypatybės.

- 3. Paspauskite skirtuką **Prievadai**, pasirinkite **Standartinis TCP / IP prievadas** ir paspauskite **Konfigūruoti prievadą**.
- 4. Patikrinkite prievado konfigūraciją.

□ RAW

Patikrinkite, ar pasirinkta parinktis Raw skirtuke Protokolas, ir paspauskite Gerai.

🗅 LPR

Patikrinkite, ar pasirinkta parinktis LPR skirtuke Protokolas. Įveskite PASSTHRU į eilutę Eilės pavadinimas, esančią LPR parametrai. Pasirinkite Įgalinta LPR baitų apskaita ir paspauskite Gerai.

### Spausdintuvo bendrinimas (tik Windows)

Kai spausdintuvas naudojamas prijungus serverį / klientą (spausdintuvas bendrinamas naudojant Windows serverį), spausdintuvo bendrinimas parenkamas iš spausdintuvo serverio.

- 1. Spausdinimo serveryje pasirinkite **Valdymo skydas** > **Rodyti irenginius ir spausdintuvus** spaustintuvo serveryje.
- 2. Dešiniu pelės klavišu spustelėkite spausdintuvo piktogramą (spausdinimo eilė), kurią norite bendrinti klientams, tuomet spustelėkite **Spausdintuvo nustatymai** > skirtuką **Bendrinimas**.
- 3. Pasirinkite Bendrai naudoti šį spausdintuvą, tuomet įveskite Bendrojo naudojimo vardas.

Jei naudojate Windows Server 2012, spustelėkite **Keisti bendrinimo nustatymus** ir sukonfigūruokite nuostatas.

Pastaba:

Problemos bendrai naudojantis spausdintuvais

- 📮 "Bendrai naudojamas serveris veikia lėtai" puslapyje 101
- 🖵 "Spausdinimo serveryje esantys spausdintuvo nustatymai nerodomi kliento kompiuteryje" puslapyje 102

### Papildomų tvarkyklių diegimas (tik Windows)

Jei serverio kompiuteryje ir kliento kompiuteryje naudojamos skirtingo bitų dažnio Windows versijos, rekomenduojama į spausdinimo serverį įdiegti atitinkamas spausdintuvo tvarkyklių versijas.

1. Dešiniuoju pelės klavišu spustelėkite papildomą spausdintuvo tvarkyklės failą (\*.exe), pasirinkite **Pervadinti**, ir pakeiskite failo plėtinį į "zip".

Naujausią spausdintuvo tvarkyklę galite atsisiųsti iš "Epson" svetainės.

https://www.epson.com

- 2. Dešiniuoju pelės klavišu spustelėkite pervadintą failą ir pasirinkite **Išskleisti visus**, kad išskleistumėte "zip" failą.
- 3. Spausdinimo serveryje pasirinkite Valdymo skydas > Rodyti įrenginius ir spausdintuvus.

- 4. Dešiniu pelės klavišu spustelėkite spausdintuvo piktogramą, kurią norite bendrinti klientams, paskui spustelėkite **Spausdintuvo ypatybės** > **Bendrinimas** skirtuką.
- 5. Spustelėkite Papildomos tvarkyklės.

Jei naudojate Windows Server 2012, spustelėkite Change Sharing Options ir sukonfigūruokite nuostatas.

- 6. Pasirinkite Windows versijas klientams, paskui spustelėkite Gerai.
- 7. Kai bus rodomas toliau pavaizduotas ekranas, spustelėkite **Naršyti**, pasirinkite aplanką, kuris buvo išskleistas atlikus 2 veiksmą, ir pasirinkite WINX\*\* aplanke esantį informacijos failą (\*.inf).

| Install pr | ×                                                       |        |
|------------|---------------------------------------------------------|--------|
| 9          | Please provide a printer driver.                        | ОК     |
|            | Type the path where the file is located, then click OK. | Cancel |
|            | Copy files from:                                        | Browse |

Jei rodomi du ar daugiau informacijos failų, galite pasirinkti bet kurį failą.

8. Spustelėkite Gerai, kad būtų pradėtas diegimas.

### Susijusi informacija

➡ "Bendrinamo spausdintuvo naudojimas – Windows" puslapyje 31

### Bendrinamo spausdintuvo naudojimas – Windows

Administratorius turi informuoti klientus apie spausdinimo serveriui priskirtą kompiuterio pavadinimą bei kaip jį įtraukti į savo kompiuterius. Jei papildoma (-os) tvarkyklė (-ės) dar nebuvo sukonfigūruota (-os), informuokite klientus, kaip naudotis funkcija **Įrenginiai ir spausdintuvai**, norint pridėti bendrinamą spausdintuvą.

Jei papildoma (-os) tvarkyklė (-ės) spausdinimo serveryje jau buvo sukonfigūruota (-os), atlikite šiuos veiksmus:

- 1. Windows Explorer pasirinkite spausdinimo serveriui priskirtą pavadinimą.
- 2. Dukart spustelėkite norimą naudoti spausdintuvą.

### Susijusi informacija

- ➡ "Spausdintuvo bendrinimas (tik Windows)" puslapyje 30
- ➡ "Papildomų tvarkyklių diegimas (tik Windows)" puslapyje 30

### Spausdinimo nustatymai lygiarangiam ryšiui

Lygiarangio ryšio (tiesioginio spausdinimo) atveju, spausdintuvo ir kliento kompiuterio ryšys yra tiesioginis.

Kiekviename kliento kompiuteryje turi būti įdiegta spausdintuvo tvarkyklė.

#### Susijusi informacija

➡ "Spausdintuvo tvarkyklės nustatymas" puslapyje 32

### Spausdintuvo tvarkyklės nustatymas

Mažoms organizacijoms rekomenduojame įdiegti spausdintuvo tvarkyklę kiekviename kliento kompiuteryje. Naudokite tvarkyklę, esančią "Epson" svetainėje arba programinės įrangos diske.

#### Pastaba:

Kai spausdintuvas naudojamas iš daug kliento kompiuterių, naudojant EpsonNet SetupManager ir pristatant tvarkyklę kaip paketą, įdiegimo operacijos laikas gali būti reikšmingai sutrumpintas.

- 1. Paleiskite diegimo programą.
  - Paleidimas iš svetainės

Eikite į toliau nurodytą tinklalapį ir įveskite produkto pavadinimą. Eikite į **Sąranka**, atsisiųskite programinę įrangą ir tuomet paleiskite ją.

http://epson.sn

Paleidimas naudojant programinės įrangos diską (tik modeliams su pridėtu programinės įrangos disku ir naudotojams, kurių kompiuteriai turi diskų skaitymo įrenginį.)

Įdėkite programinės įrangos diską į kompiuterį.

2. Pasirinkite spausdintuvo prijungimo būdą ir tuomet spustelėkite Toliau.

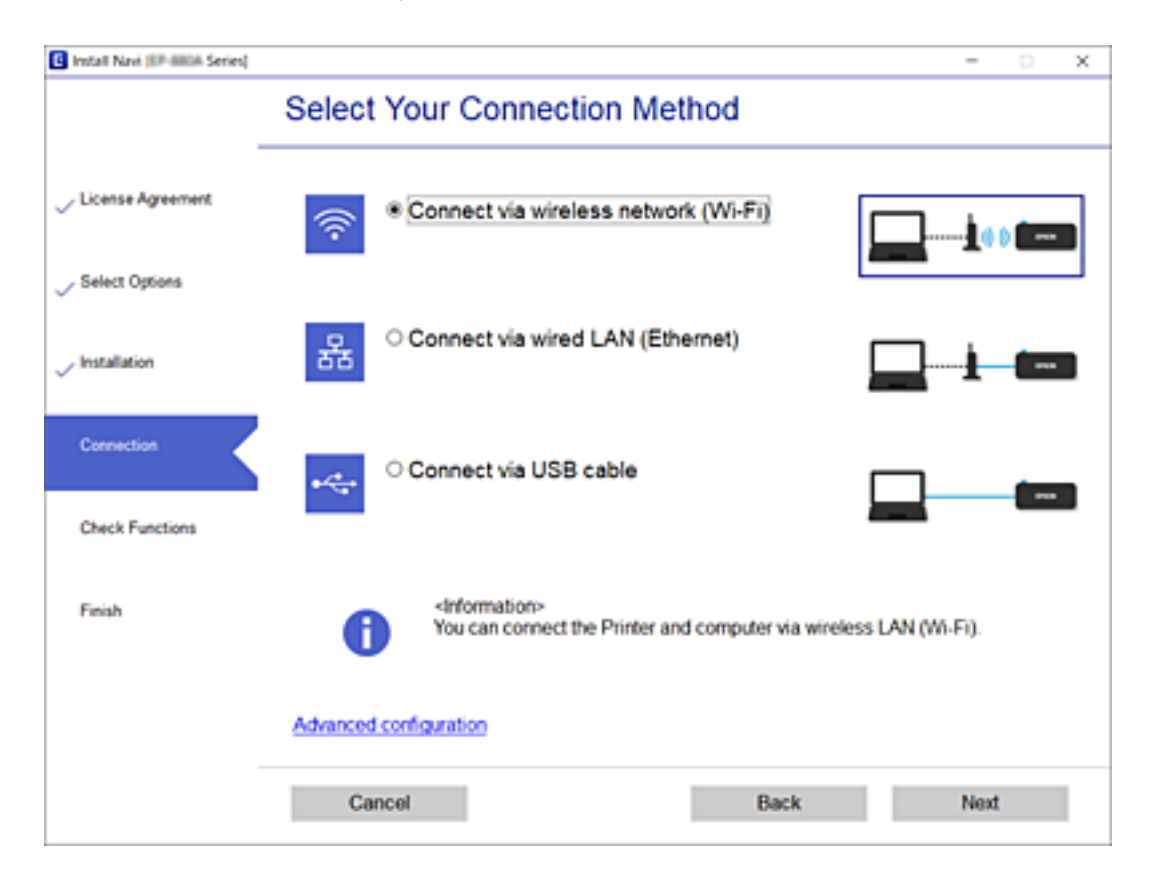

Pastaba:

Jei rodomas **Įdiegti programinę įrangą**, pasirinkite **Iš naujo nustatykite Spausdintuvas prijungimą (naujam tinklo kelvedžiui arba vietoj prijungimo per USB pasirinkę tinklo ryšį ir pan.)** ir tuomet spustelėkite **Toliau**.

3. Vadovaukitės ekrane rodomomis instrukcijomis.

### Susijusi informacija

➡ "EpsonNet SetupManager" puslapyje 104

### Pasirinktinių popieriaus nustatymų redagavimas

Pasirinktinius popieriaus nustatymus galite redaguoti. Pasirinktinius popieriaus nustatymus galima naudoti iškvietus juos spausdintuvo valdymo skydelyje.

- 1. Atidarykite Web Config ir pasirinkite skirtuką Print > Custom Paper Setting.
- 2. Šalia norimo redaguoti numerio spustelėkite apskritimą, tada spustelėkite Redaguoti.
- 3. Nustatykite kiekvieną elementą.
  - **Custom Paper Name**

Įveskite pasirinktinį popieriaus pavadinimą, kurį norite registruoti. Šioje srityje užregistruotas pavadinimas bus rodomas popieriaus tipų sąraše.

□ Reference Paper

Galite pasirinkti labiausiai naudojamą popierių atitinkantį medijos tipą.

🖵 Platen Gap

Pasirinkite tiglio tarpą, t. y. atstumą tarp spausdinimo galvutės ir popieriaus.

Pasirinkto Reference Paper tiglio tarpas jau nustatytas, todėl paprastai šios reikšmės keisti nereikia. Jei atspausdinti vaizdai ištepti, nustatykite didesnius parametrus.

□ Top/Bottom Margins

Nustatykite spausdinimo srities paraštes. Kad ir kokia šio nustatymo reikšmė būtų nustatyta, kairėje ir dešinėje pusėse bus paliktos 3 mm paraštės. Jei atspausdinto vaizdo viršus suteptas, nustatykite didesnę viršutinės paraštės reikšmę.

Paper Suction

Nustatykite atitinkamą naudojamo popieriaus įtraukimą, kad palaikytumėte tinkamą atstumą tarp popieriaus ir spausdinimo galvutės. Pasirinkus pernelyg didelę plono ar minkšto popieriaus reikšmę, atstumas tarp popieriaus ir spausdinimo galvutės padidės, dėl ko suprastės spausdinimo kokybė arba popierius bus tiekiamas netinkamai. Tokiu atveju reikia sumažinti popieriaus įtraukimo reikšmę. Įtraukimo galia sumažės nustačius mažesnės reikšmės parametrą. Priklausomai nuo modelio, šis elementas gali būti nerodomas.

Back Tension

Reguliuokite popieriaus įtempimą. Jei spausdinant popierius raukšlėjasi, pasirinkite parinktį **High** arba **Extra High**.

Drying Time per Pass

Priklausomai nuo popieriaus tipo, kol rašalas išdžius gali tekti šiek tiek palaukti. Nustatykite laiką, kada spausdinimo galvutė turi nustoti judėti (slinkti), kad greičiau išdžiūtų rašalas. Jei popieriaus lape rašalas susilieja, nustatykite ilgesnį rašalo džiuvimo laiką. Kuo didesnį džiuvimo laiką nustatysite, tuo ilgiau truks spausdinimas.

Drying Time per Page

Priklausomai nuo rašalo tirštumo ar popieriaus tipo, kol rašalas išdžius gali tekti šiek tiek palaukti. Nurodykite, kiek laiko spausdintuvas turi pristabdyti darbą, kad atspausdinus kiekvieną puslapį rašalas spėtų išdžiūti. Jei popieriaus lape rašalas susilieja, nustatykite ilgesnį rašalo džiuvimo laiką. Kuo didesnį džiuvimo laiką nustatysite, tuo ilgiau truks spausdinimas.

□ Paper Size Check

Nustatydami popierių pasirinkite, ar norite, kad spausdintuvas automatiškai nustatytų popieriaus plotį. Jei tinkamai įdėjus popieriaus rodoma popieriaus nustatymo klaida, bandykite rinktis parinktį **Off**. Atminkite, kad pasirinkus parinktį **Off** spausdintuvas gali spausdinti už popieriaus lapo ribų. Pakeisti nustatymai pritaikomi iš naujo įdėjus popieriaus. Priklausomai nuo modelio, šis elementas gali būti nerodomas.

🖵 Auto Cut

Pasirinkite, ar norite, kad atspausdinus kiekvieną lapą būtų automatiškai nukerpamas ritininis popierius. Pasirinkus parinktį **On**, bus automatiškai nukerpamas nustatyto popieriaus priekinis kraštas, kai popierius taps nehorizontalus. Naudojant spausdintuvo tvarkyklę, pirmenybė teikiama spausdintuvo tvarkyklėje pasirinktam nustatymui.

□ Remove Skew

Pasirinkite, ar norite sumažinti įstrižo popieriaus tiekimą, ar neleisti, kad jis būtų tiekiamas. Priklausomai nuo modelio, šis elementas gali būti nerodomas.

4. Patikrinkite nustatymus ir spustelėkite OK.

#### Pastaba:

Pasirinktinius popieriaus nustatymus galima eksportuoti į atskirą failą ir importuoti iš failo. Tai patogu tuo atveju, kai įdiegiate keletą spausdintuvų ir norite naudoti bendrus pasirinktinus spausdintuvų nustatymus.

### Serverio arba bendrinamo aplanko nustatymas

Nustatykite serverį arba bendrinamą aplanką, reikalingą naudojant el. pašto arba nuskaitymo funkciją.

### Susijusi informacija

➡ "Santykis tarp serverio ir kiekvienos funkcijos" puslapyje 34

### Santykis tarp serverio ir kiekvienos funkcijos

Toliau nurodytas spausdintuvo funkcijos ir serverio arba bendrinamo aplanko santykis.

Nustatykite serverį arba bendrinamą aplanką, jei naudojate kiekvieną funkciją.

|                              | El. pašto serveris | FTP serveris | Failų serveris<br>(bendrinamas<br>aplankas) |
|------------------------------|--------------------|--------------|---------------------------------------------|
| Nuskaitymas į el. paštą      | 1                  |              |                                             |
| Nuskaitymas į FTP            |                    | 1            |                                             |
| Nuskaitymas į tinklo aplanką |                    |              | 1                                           |
| El. pašto pranešimas         | 1                  |              |                                             |

### Susijusi informacija

- ➡ "Pašto serverio konfigūravimas" puslapyje 35
- ➡ "Bendrinamo aplanko nustatymai" puslapyje 39

### Pašto serverio konfigūravimas

Nustatykite pašto serverį iš Web Config.

Kai spausdintuvas gali siųsti el. paštą, nustatant el. pašto serverį, yra šios galimybės.

- Perduoti nuskaitymo rezultatus el. paštu
- □ Gauti el. pašto pranešimą iš spausdintuvo

Prieš nustatydami, patikrinkite toliau pateiktus punktus.

- Spausdintuvas prijungtas prie tinklo, kuris gali pasiekti pašto serverį.
- 🖵 Kompiuterio, naudojančio tą patį el. pašto serverį, kaip ir spausdintuvas, el. pašto nustatymų informacija.

#### Pastaba:

- D Naudodami pašto serverį internete, patikrinkite teikėjo arba tinklalapio nustatymų informaciją.
- Taip pat galite nustatyti pašto serverį, naudodami spausdintuvo valdymo skydelį. Pasiekite, kaip nurodyta toliau.
   Nuostatos > Bendrosios nuostatos > Tinklo nuostatos > Išplėstinės > El. pašto serveris > Serverio nuostatos
- 1. Atidarykite Web Config ir pasirinkite skirtuką **Network** > **Email Server** > **Basic**.
- 2. Įveskite kiekvieno elemento reikšmę.
- 3. Pasirinkite OK.

Rodomi jūsų pasirinkti nustatymai. Užbaigus sąranką, atlikite ryšio patikrinimą.

### Susijusi informacija

- ➡ "Pašto serverio ryšio patikrinimas" puslapyje 37
- ➡ "Pašto serverio nustatymo elementai" puslapyje 36
- ➡ "Prieiga prie Web Config" puslapyje 27

### Pašto serverio nustatymo elementai

| Email Server > Basic                                                                                                    |                                                                                                    |                                                                                                    |  |
|----------------------------------------------------------------------------------------------------|----------------------------------------------------------------------------------------------------|----------------------------------------------------------------------------------------------------|--|
| The cartificate is required to use a secure boot                                                                                                    | on of the email second                                                                                                    |                                                                                                    |  |
| Make setings on the following page.<br>- CA Certificate<br>- Root Certificate Update                                                                                           |                                                                                                    |                                                                                                    |  |
| Authentication Method :                                                                                                    | SMTP AUTH                                                                                                    | [                                                                                                    |  |
| Authenticated Account :                                                                                                    | 5000000X                                                                                                    |                                                                                                    |  |
| Authenticated Password :                                                                                                    |                                                                                                    |                                                                                                    |  |
| Sender's Email Address :                                                                                                    | epson@epsontest.com                                                                                                    |                                                                                                    |  |
| SMTP Server Address :                                                                                                    | 192.0.2.127                                                                                                    |                                                                                                    |  |
| SMTP Server Port Number :                                                                                                    | 25                                                                                                    |                                                                                                    |  |
| Secure Connection :                                                                                                    | None                                                                                                    | 1                                                                                                    |  |
| Certificate Validation :                                                                                                    | Enable     Oisable                                                                                                    | -                                                                                                    |  |
| It is recommended to enable the Certificate Validation.<br>It will be connected without confirming the safety of the email server when the Certificate Validation is disabled. |                                                                                                    |                                                                                                    |  |
| POP3 Server Address :                                                                                                    |                                                                                                    |                                                                                                    |  |
| POP3 Server Port Number :                                                                                                    |                                                                                                    |                                                                                                    |  |
|                                                                                                    | The certificate is required to use a secure unic<br>Make settings on the following page.<br>- CA Certificate<br>- Root Certificate Update<br>- Authentication Method :<br>- Authenticated Account :<br>- Authenticated Account :<br>- Authenticated Password :<br>Sender's Email Address :<br>SMTP Server Address :<br>SMTP Server Address :<br>Secure Connection :<br>Certificate Validation :<br>It is recommended to enable the Certificate Validation :<br>It is recommended to enable the Certificate Validation :<br>It is recommended to enable the Certificate Validation :<br>It is recommended to enable the Certificate Validation :<br>POP3 Server Address :<br>POP3 Server Port Number : | The Certificate is required to use a secure function of the email server.  Make settings on the following page.  - CA Certificate - Root Certificate Update  Authentication Method :  Authentication Method :  Authenticated Account :  Secure Connection :  Secure Connection :  Certificate Validation :  Rever Port Number :  POP3 Server Port Number :  POP3 Server Port Port Port Port Port Port Port Por |  |

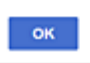

| Elementai              | Nuostatos ir paaiškinimai                                                                                                    |                                                                                                    |  |
|------------------------|----------------------------------------------------------------------------------------------------|----------------------------------------------------------------------------------------------------|--|
| Authentication Method  | Kad būtų galima pasiekti pašt<br>metodą.                                                                                                    | o serverį, nurodykite spausdintuvo tapatybės nustatymo                                                                                   |  |
|                        | Off                                                                                                    | Nustatykite, kada pašto serveriui autentifikavimas<br>nereikalingas.                                                                     |  |
|                        | SMTP AUTH                                                                                                    | Siunčiant paštą autentifikuoja SMTP serveryje (gaunamo<br>pašto serveryje). Pašto serveris turi palaikyti SMTP<br>autentifikavimą.       |  |
|                        | POP before SMTP                                                                                                    | Autentifikuoja POP3 serveryje (priimamo pašto serveryje),<br>prieš siunčiant paštą. Pasirinkus šį elementą, nustatykite<br>POP3 serverį. |  |
| Authenticated Account  | Jei <b>SMTP AUTH</b> arba <b>POP before SMTP</b> pasirenkate kaip <b>Authentication Method</b> , įveskite<br>0–255 simbolių paskyros tapatybės patvirtinimo vardą ASCII formatu (0x20 iki 0x7E).<br>Pasirinkus <b>SMTP AUTH</b> , įveskite SMTP serverio paskyrą. Pasirinkus <b>POP before SMTP</b> ,<br>įveskite POP3 serverio paskyrą. |                                                                                                    |  |
| Authenticated Password | Jei <b>SMTP AUTH</b> arba <b>POP before SMTP</b> pasirenkate kaip <b>Authentication Method</b> , įveskite 0 iki 20 ženklų autentifikacijos slaptažodį ASCII formatu (0x20 iki 0x7E).                                                                                                    |                                                                                                    |  |
|                        | Pasirinkus <b>SMTP AUTH</b> , įveskite SMTP serverio autentifikuotą paskyrą. Pasirinkus <b>POP</b><br><b>before SMTP</b> , įveskite POP3 serverio autentifikuotą paskyrą.                                                                                                    |                                                                                                    |  |
| Elementai               | Nuostatos ir paaiškinimai                                                                                                    |                                                                                                    |  |  |
|-------------------------|----------------------------------------------------------------------------------------------------|----------------------------------------------------------------------------------------------------|--|--|
| Sender's Email Address  | Įveskite siuntėjo el. pašto adresą, pvz. sistemos administratoriaus el. pašto adresą. Tai<br>naudojama autentifikuojant, todėl įveskite galiojantį el. pašto adresą, registruotą pašto<br>serveryje. |                                                                                                    |  |  |
|                         | [veskite nuo 0 iki 255 simbolių ASCII (0x20–0x7E), išskyrus : ( ) < > [ ] ; ¥. Nenaudokite taško "."<br>kaip pirmojo simbolio.                                                                       |                                                                                                    |  |  |
| SMTP Server Address     | Įrašykite 0–255 simbolius, tar<br>formatą.                                                                                                    | Įrašykite 0–255 simbolius, tarp kurių gali būti A–Z, a–z, 0–9, ., Galite naudoti IPv4 ar FQDN<br>formatą.                                                                                                    |  |  |
| SMTP Server Port Number | Įveskite skaičių nuo 1 iki 65 535.                                                                                                    |                                                                                                    |  |  |
| Secure Connection       | Pasirinkite ryšio su pašto serv                                                                                                    | Pasirinkite ryšio su pašto serveriu šifravimo būdą.                                                                                                    |  |  |
|                         | None                                                                                                    | Jei pasirenkate <b>POP before SMTP</b> ties <b>Authentication</b><br><b>Method</b> , ryšys nėra šifruojamas.                                                                                                    |  |  |
|                         | SSL/TLS                                                                                                    | Ši funkcija galima, jei <b>Authentication Method</b> nustatytas<br><b>Off</b> arba <b>SMTP AUTH</b> . Ryšys šifruojamas nuo pat pradžių.                                                                                    |  |  |
|                         | STARTTLS                                                                                                    | Ši funkcija galima, jei <b>Authentication Method</b> nustatytas<br><b>Off</b> arba <b>SMTP AUTH</b> . Ryšys nėra šifruojamas nuo pradžių,<br>tačiau jis gali būti šifruojamas arba ne, priklausomai nuo<br>tinklo aplinkos. |  |  |
| Certificate Validation  | Kai ši funkcija įjungta, sertifika<br>nustatyti, reikia importuoti C/                                                                                                    | atas tikrinamas. Rekomenduojame nustatyti <b>Enable</b> . Norint<br>A Certificate į spausdintuvą.                                                                                                    |  |  |
| POP3 Server Address     | Jeigu <b>POP before SMTP</b> pasirenkate kaip <b>Authentication Method</b> , įveskite 0–255 simbolių<br>POP3 serverio adresą naudodami A–Z, a–z, 0–9, ., Galite naudoti IPv4 ar FQDN formatą.        |                                                                                                    |  |  |
| POP3 Server Port Number | Jeigu <b>POP before SMTP</b> pasirenkate kaip <b>Authentication Method</b> , įveskite skaičių nuo 1 iki 65 535.                                                                                      |                                                                                                    |  |  |

### Susijusi informacija

➡ "Pašto serverio konfigūravimas" puslapyje 35

### Pašto serverio ryšio patikrinimas

Galite patikrinti ryšį su pašto serverio, atlikdami ryšio patikrinimą.

- 1. Atidarykite Web Config ir pasirinkite skirtuką Network > Email Server > Connection Test.
- 2. Pasirinkite Start.

Ryšio su pašto serveriu bandymas pradėtas. Po bandymo rodoma patikros ataskaita.

Pastaba:

Taip pat galite patikrinti ryšį su pašto serveriu, naudodami spausdintuvo valdymo skydelį. Pasiekite, kaip nurodyta toliau.

Nuostatos > Bendrosios nuostatos > Tinklo nuostatos > Išplėstinės > El. pašto serveris > Ryšio patikra

### Susijusi informacija

- ➡ "Prieiga prie Web Config" puslapyje 27
- ➡ "Pašto serverio ryšio patikros nuorodos" puslapyje 38

## Pašto serverio ryšio patikros nuorodos

| Pranešimai                                                                                                    | Priežastis                                                                                                    |
|----------------------------------------------------------------------------------------------------|----------------------------------------------------------------------------------------------------|
| Connection test was successful.                                                                                                    | Šis pranešimas yra rodomas, kai prie serverio prisijungta sėkmingai.                                                                                                    |
| SMTP server communication error.<br>Check the following Network<br>Settings                                                                                                    | Šis pranešimas pasirodo, kai<br>Spausdintuvas neprijungtas prie tinklo<br>SMTP serveris išjungtas<br>Prisijungimo metu tinklo ryšys išjungtas<br>Gauti nebaigti duomenys |
| POP3 server communication error.<br>Check the following Network<br>Settings                                                                                                    | Šis pranešimas pasirodo, kai<br>Spausdintuvas neprijungtas prie tinklo<br>POP3 serveris išjungtas<br>Prisijungimo metu tinklo ryšys išjungtas<br>Gauti nebaigti duomenys |
| An error occurred while connecting to<br>SMTP server. Check the followings<br>SMTP Server Address - DNS Server                                                                                                    | Šis pranešimas pasirodo, kai<br>Prisijungti prie DNS serverio nepavyko<br>SMTP serverio vardo išversti nepavyko                                                          |
| An error occurred while connecting to<br>POP3 server. Check the followings<br>POP3 Server Address - DNS Server                                                                                                    | Šis pranešimas pasirodo, kai<br>Prisijungti prie DNS serverio nepavyko<br>POP3 serverio vardo išversti nepavyko                                                          |
| SMTP server authentication error.<br>Check the followings Authentication<br>Method - Authenticated Account -<br>Authenticated Password<br>POP3 server authentication error.<br>Check the followings Authentication<br>Method - Authenticated Account - | Šis pranešimas pasirodo, kai nepavyko atpažinti SMTP serverio.<br>Šis pranešimas pasirodo, kai nepavyko atpažinti POP3 serverio.                                         |
| Authenticated Password<br>Unsupported communication method.<br>Check the followings SMTP Server<br>Address - SMTP Server Port Number                                                                                                    | Šis pranešimas pasirodo, kai bandote prisijungti naudodami nepalaikomus<br>protokolus.                                                                                   |
| Connection to SMTP server failed.<br>Change Secure Connection to None.                                                                                                    | Šis pranešimas pasirodo, kai neatitinka serverio ir kliento SMTP arba kai serveris<br>nepalaiko saugaus SMTP ryšio (SSL ryšio).                                          |
| Connection to SMTP server failed.<br>Change Secure Connection to SSL/TLS.                                                                                                    | Šis pranešimas pasirodo, kai neatitinka serverio ir kliento SMTP arba kai serveris<br>reikalauja naudoti SSL/TLS ryšį saugiam SMTP sujungimui.                           |
| Connection to SMTP server failed.<br>Change Secure Connection to<br>STARTTLS.                                                                                                    | Šis pranešimas pasirodo, kai neatitinka serverio ir kliento SMTP arba kai serveris<br>reikalauja naudoti STARTTLS ryšį saugiam SMTP sujungimui.                          |
| The connection is untrusted. Check the following Date and Time                                                                                                    | Šis pranešimas pasirodo, kai spausdintuvo datos ir laiko parametrai yra neteisingi<br>arba baigėsi sertifikato galiojimo laikas.                                         |
| The connection is untrusted. Check the following CA Certificate                                                                                                    | Šis pranešimas pasirodo, kai spausdintuvas neturi serverį atitinkančio šakninio<br>sertifikato arba CA Certificate nebuvo importuotas.                                   |

| Pranešimai                                                                                     | Priežastis                                                                                                    |
|------------------------------------------------------------------------------------------------|----------------------------------------------------------------------------------------------------|
| The connection is not secured.                                                                 | Šis pranešimas yra rodomas, kai gautas sertifikatas sugadintas.                                                             |
| SMTP server authentication failed.<br>Change Authentication Method to<br>SMTP-AUTH.            | Šis pranešimas pasirodo, kai nesutampa serverio ir kliento autentiškumo<br>nustatymo metodai. Serveris palaiko SMTP AUTH.   |
| SMTP server authentication failed.<br>Change Authentication Method to<br>POP before SMTP.      | Šis pranešimas pasirodo, kai nesutampa serverio ir kliento autentiškumo<br>nustatymo metodai. Serveris nepalaiko SMTP AUTH. |
| Sender's Email Address is incorrect.<br>Change to the email address for your<br>email service. | Šis pranešimas pasirodo, kai nustatyto el. pašto siuntėjo adresas neteisingas.                                              |
| Cannot access the printer until processing is complete.                                        | Šis pranešimas yra rodomas, kai spausdintuvas užimtas.                                                                      |

### Susijusi informacija

➡ "Pašto serverio ryšio patikrinimas" puslapyje 37

## Bendrinamo aplanko nustatymai

Nustatykite bendrinamą aplanką nuskaitymo rezultatų įrašymui.

Spausdintuvas įrašo duomenis į bendrinamą aplanką, prisijungdamas prie kompiuterio kaip naudotojas.

Nustatykite MS tinklą kartu su bendrinamu aplanku.

Čia nustatytą bendrinamą aplanką galima nurodyti kaip nuskaitymo paskirties vietą.

### Bendrinamo aplanko kūrimas

### Prieš kuriant bendrinamą aplanką

Prieš kurdami bendrinamą aplanką, patikrinkite šiuos punktus.

- 🖵 Spausdintuvas prijungtas prie tinklo, kur gali pasiekti kompiuterį, kuriame bus sukurtas bendrinamas aplankas.
- 🖵 Kelių baitų simbolis nėra įtraukiamas į kompiuterio, kuriame bus kuriamas bendrinamas aplankas, pavadinimą.

### Svarbu:

Kai kompiuterio pavadinime yra kelių baitų simbolis, gali nepavykti įrašyti failo į bendrinamą aplanką.

Tokiu atveju naudokite kompiuterį, kurio pavadinime nėra kelių baitų simbolio, arba pakeiskite kompiuterio pavadinimą.

Keisdami kompiuterio pavadinimą būtinai iš anksto pasitikslinkite pas administratorių, nes tai gali paveikti kai kuriuos nustatymus, pvz. kompiuterio valdymą, išteklius, prieigą ir pan.

### Tinklo profilio patikrinimas

Kompiuteryje, kuriame bus kuriamas bendrinamas aplankas, patikrinkite, ar aplanko bendrinimas galimas.

- 1. Prisijunkite prie kompiuterio, kur administratoriaus įgaliojimus turinti naudotojo paskyra sukurs bendrinamą aplanką.
- 2. Pasirinkite Valdymo skydelis > Tinklas ir internetas > Tinklo ir bendrinimo centras.
- 3. Spustelėkite **Išplėstiniai bendrinimo nustatymai**, tada spustelėkite 🏵 profiliui su (**dabartinis profilis**) ties rodomais tinklo profiliais.
- 4. Patikrinkite, ar **Jjungti failų ir spausdintuvų bendrinimą** yra pasirinkta ties **Failų ir spausdintuvų bendrinimas**.

Jei jau pasirinkta, spustelėkite Atšaukti ir uždarykite langą.

Pakeitus nustatymus, spustelėkite Įrašyti pakeitimus ir uždarykite langą.

### Vieta, kurioje sukuriamas bendrinamas aplankas, ir saugumo pavyzdys

Saugumas ir patogumas skiriasi, priklausomai nuo bendrinamo aplanko sukūrimo vietos.

Norint valdyti bendrinamą aplanką iš spausdintuvų arba kitų kompiuterių, aplankui reikalingi šie skaitymo ir keitimo leidimai.

### Skirtukas Bendrinimas > Išplėstinis bendrinimas > Leidimai

Tai valdo bendrinamo aplanko tinklo prieigos leidimą.

□ Skirtuko Saugumas prieigos leidimas

Tai valdo bendrinamo aplanko tinklo ir vietinės prieigos leidimus.

Nustačius **Visi** darbalaukyje sukurtam aplankui, kaip bendrinamo aplanko kūrimo pavyzdžiui, prieiga bus leidžiama visiems naudotojams, galintiems pasiekti kompiuterį.

Tačiau naudotojas, neturintis įgaliojimo, negali jų pasiekti, nes darbalaukį (aplanką) valdo naudotojo aplankas, tada jam perduodami naudotojo aplanko saugumo nustatymai. Naudotojas, turintis prieigą prie skirtuko **Saugumas** (šiuo atveju prisijungęs naudotojas ir administratorius), gali valdyti aplanką.

Tinkamos vietos kūrimą žr. toliau.

Tai yra "skenavimo\_aplankas" aplanko kūrimo pavyzdys.

### Failų serverių konfigūravimo pavyzdys

Šis paaiškinimas yra pavyzdys, kaip sukurti bendrinamą aplanką bendrinamo kompiuterio disko šakniniame kataloge, pvz. failų serveryje, esant šioms sąlygoms.

Valdomos prieigos naudotojai, pvz. kas nors, turintis tą patį kompiuterio domeną bendrinamo aplanko kūrimui, gali pasiekti bendrinamą aplanką.

Nustatykite šią konfigūraciją, kai leidžiate visiems naudotojams skaityti ir įrašyti į bendrinamą kompiuterio aplanką, pvz. failų serveryje arba bendrinamame kompiuteryje.

- Bendrinamo aplanko kūrimo vieta: disko šakninis katalogas
- □ Aplanko kelias: C:\skenavimo\_aplankas
- Prieigos leidimas per tinklą (bendrinimo leidimai): visi
- Prieigos leidimas failų sistemoje (saugumas): autentifikuoti naudotojai
- 1. Prisijunkite prie kompiuterio, kur administratoriaus įgaliojimus turinti naudotojo paskyra sukurs bendrinamą aplanką.

- 2. Paleiskite "Explorer".
- 3. Sukurkite aplanką disko šakniniame kataloge ir pavadinkite jį "skenavimo\_aplankas".

Aplanko pavadinime įveskite nuo 1 iki 12 raidinių ir skaitinių simbolių. Jei viršijama aplanko pavadinimo simbolių riba, gali nepavykti jo tinkamai pasiekti iš įvairių aplinkų.

4. Dešiniuoju pelės klavišu spustelėkite aplanką ir pasirinkite **Ypatybės**.

| 뷀 Program Files    |                                                                               | 4/10/201   | 7 3:46 PM              | File folder                |         |
|--------------------|-------------------------------------------------------------------------------|------------|------------------------|----------------------------|---------|
| 闄 Program Files (x | (86)                                                                          | 5/16/201   | 7 8:29 AM              | File folder                |         |
| ProgramData        |                                                                               | 11/16/20   | 17 6:26 PM             | File folder                |         |
| 📕 scan_folder      |                                                                               | 44.04.0.00 | 17 8:05 PM             | File folder                |         |
| Users              | Open<br>Open in new window                                                    |            | 6:50 PM<br>7 1:21 PM   | File folder<br>File folder |         |
| Windows            | Share with<br>Restore previous versions<br>Include in library<br>Pin to Start | •          | 7 8:44 AM<br>7 2:07 PM | File folder<br>File folder |         |
|                    | Send to                                                                       |            |                        |                            | 100 Mil |
|                    | Cut<br>Copy                                                                   |            |                        |                            |         |
|                    | Create shortcut<br>Delete<br>Rename                                           |            |                        |                            |         |
|                    | Properties                                                                    |            |                        |                            |         |

5. Spustelėkite **Išplėstinis bendrinimas**, esantį skirtuke **Bendrinimas**.

| scan_folder Properties                                                                                         |
|----------------------------------------------------------------------------------------------------|
| Genera Sharing ecurity Previous Versions Customize                                                             |
| Network File and Folder Sharing                                                                                |
| scan_folder<br>Shared                                                                                          |
| Network Path:<br>¥¥WIN2012R2¥Users¥Administrator.PUBS.000¥Desktop¥scan                                         |
| Share                                                                                                    |
| Advanced Sharing<br>Set custom permissions, create multiple shares, and set other<br>advanced sharing options. |
|                                                                                                    |
|                                                                                                    |
| OK Cancel Apply                                                                                                |

6. Pasirinkite **Bendrinti šį aplanką**, tada spustelėkite **Leidimai**.

| Advanced Sharing                                 |
|--------------------------------------------------|
| Share this folder                                |
| Settings                                         |
| Share name:                                      |
| scan_folder                                      |
| Add Remove                                       |
| Limit the number of simultaneous users to: 16777 |
| Comments:                                        |
|                                                  |
|                                                  |
| Permissions Gaching                              |
| OK Cancel Apply                                  |

7. Pasirinkite grupę **Visi** iš **Grupė arba naudotojų vardai**, pasirinkite **Leisti** ties **Keisti**, tada spustelėkite **Gerai**.

| Permissions for a        | scan_folder       |        | x   |
|--------------------------|-------------------|--------|-----|
| Share Permissions        |                   |        |     |
| Group or user names:     |                   |        |     |
| Sterveryone              |                   |        | וכ  |
|                          |                   |        | ΤI  |
|                          |                   |        |     |
|                          |                   |        |     |
|                          |                   |        | - 1 |
|                          | Add               | Bemove |     |
| Permissions for Everyone | Allow             | Deny   |     |
| Full Control             |                   |        |     |
| Change                   | $\checkmark$      |        | ]   |
| Head                     | <b>v</b>          | $\Box$ |     |
|                          |                   |        |     |
|                          |                   |        |     |
|                          |                   |        |     |
|                          |                   |        | -   |
|                          | <b>a</b> <i>i</i> |        |     |
| ОК                       | Cancel            | Apply  | '   |

- 8. Paspauskite Gerai.
- 9. Pasirinkite skirtuką **Saugumas**, tada pasirinkite **Autentifikuoti naudotojai** ties **Grupė arba naudotojo vardai**.

| 👃 scan_folder Properties 📉                                                |
|---------------------------------------------------------------------------|
| General Sharin Security revious Versions Customize                        |
| Object name: C:¥Users¥Administrator.PUBS.000¥Desktop¥scan_                |
| Group or user names:                                                      |
| Authenticated Users                                                       |
| Administrator<br>Administrators (WIN2012R2¥Administrators)                |
| To change permissions, click Edit.                                        |
| Permissions for Authenticated<br>Users Allow Deny                         |
| Full control                                                              |
| Modify 🗸                                                                  |
| Read & execute 🗸 🗉                                                        |
| List folder contents 🗸                                                    |
| Read 🗸                                                                    |
| Write 🗸 🗸                                                                 |
| For special permissions or advanced settings. Advanced<br>click Advanced. |
|                                                                           |
| Close Cancel Apply                                                        |

"Autentifikuoti naudotojai" yra speciali grupė, į kurią įeina visi naudotojai, galintys prisijungti prie domeno arba kompiuterio. Grupė rodoma tik kai aplankas kuriamas iškart po šakniniu aplanku.

Jei ji nerodoma, galite įtraukti ją, paspausdami **Redaguoti**. Išsamesnės informacijos ieškokite susijusioje informacijoje.

10. Patikrinkite, ar Leisti ties Keisti yra pasirinkta ties Leidimai autentifikuotiems naudotojams.

Jei nepasirinkta, pasirinkite Autentifikuoti naudotojai, spustelėkite Redaguoti, pasirinkite Leisti ties Keisti, esančiame Leidimai autentifikuotiems naudotojams, tada spustelėkite Gerai.

| scan_folder Properties                                                 |
|------------------------------------------------------------------------|
| General Sharing Security Previous Versions Customize                   |
| Object name: C:¥Users¥Administrator.PUBS.000¥Desktop¥scan,             |
| Group or user names:                                                   |
| & Authenticated Users                                                  |
| & SYSTEM                                                               |
| 👗 Administrator                                                        |
| Administrators (WIN2012R2¥Administrators)                              |
| To change permissions, click Edit. Edit                                |
| Pemissions for Authenticated                                           |
| Users Allow Deny                                                       |
| Ful control                                                            |
| Modfy 🗸                                                                |
| Head & execute 🗸 🗉                                                     |
| List folder contents 🗸                                                 |
| Read 🗸                                                                 |
| Write 🗸 🔍                                                              |
| For special permissions or advanced settings. Advanced click Advanced. |
|                                                                        |
| Close Cancel Apply                                                     |

11. Pasirinkite skirtuką Bendrinimas.

Rodomas bendrinamo aplanko tinklo kelias. Jis naudojamas registruojantis prie spausdintuvo kontaktų. Užsirašykite jį.

| scan_folder Properties                                                                     |
|--------------------------------------------------------------------------------------------|
| Genera Sharing iecurity Previous Versions Customize                                        |
| Network File and Folder Sharing                                                            |
| scan_folder<br>Shared                                                                      |
| Network Path:<br>¥¥WIN2012R2¥scan_folder                                                   |
| Share                                                                                      |
| Advanced Sharing                                                                           |
| Set custom permissions, create multiple shares, and set other<br>advanced sharing options. |
| Advanced Sharing                                                                           |
|                                                                                            |
|                                                                                            |
|                                                                                            |
|                                                                                            |
| Close Cancel Apply                                                                         |

12. Norėdami uždaryti ekraną, spustelėkite Gerai arba Uždaryti.

Patikrinkite, ar bendrinamame aplanke galima įrašyti ir nuskaityti failus iš to paties domeno kompiuterių.

### Susijusi informacija

➡ "Prieigą suteikiančios grupės arba naudotojo įtraukimas" puslapyje 51

### Asmeninio kompiuterio konfigūravimo pavyzdys

Šis paaiškinimas yra pavyzdys, kaip sukurti bendrinamą aplanką šiuo metu prie kompiuterio prisijungusio naudotojo asmeniniame kompiuteryje.

Prie kompiuterio prisijungęs ir administratoriaus įgaliojimus turintis naudotojas gali pasiekti darbastalio aplanką ir dokumentų aplanką, esančius naudotojo aplanke.

Nustatykite šią konfigūraciją, kai NELEIDŽIATE kitam naudotojui nuskaityti arba įrašyti į asmeniniame kompiuteryje esantį bendrinamą aplanką.

- Bendrinamo aplanko kūrimo vieta: darbalaukis
- □ Aplanko kelias: C:\Users\xxxx\Desktop\skenavimo\_aplankas

- Prieigos leidimas per tinklą (bendrinimo leidimai): visi
- Prieigos leidimas failų sistemoje (saugumas): neįtraukite arba įtraukite naudotojo / grupės pavadinimus, norėdami leisti prieigą
- 1. Prisijunkite prie kompiuterio, kur administratoriaus įgaliojimus turinti naudotojo paskyra sukurs bendrinamą aplanką.
- 2. Paleiskite "Explorer".
- 3. Sukurkite aplanką darbastalyje ir pavadinkite jį "skenavimo\_aplankas".

Aplanko pavadinime įveskite nuo 1 iki 12 raidinių ir skaitinių simbolių. Jei viršijama aplanko pavadinimo simbolių riba, gali nepavykti jo tinkamai pasiekti iš įvairių aplinkų.

4. Dešiniuoju pelės klavišu spustelėkite aplanką ir pasirinkite Ypatybės.

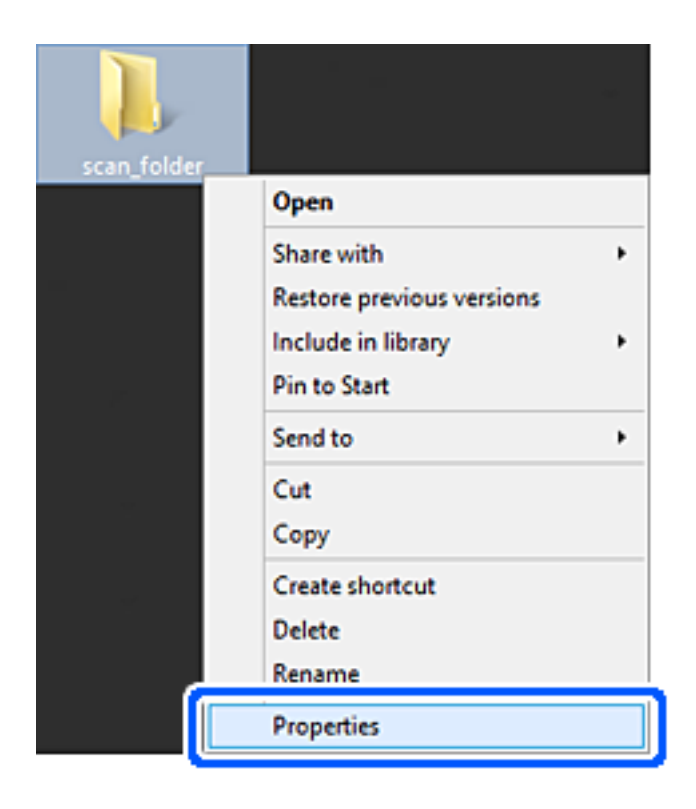

5. Spustelėkite **Išplėstinis bendrinimas**, esantį skirtuke **Bendrinimas**.

| scan_folder Properties                                                                      |
|---------------------------------------------------------------------------------------------|
| Genera Sharing iecurity Customize                                                           |
| Network File and Folder Sharing                                                             |
| scan_folder<br>Shared                                                                       |
| Network Path:<br>¥¥EPSPUB313¥Users¥EPSPUB¥Desktop¥scan_folder                               |
| Share                                                                                       |
| Advanced Sharing                                                                            |
| Set custom permissions, create multiple shares, and set other<br>advanced sharing options.  |
| Agvanced Sharing                                                                            |
| Password Protection                                                                         |
| People must have a user account and password for this<br>computer to access shared folders. |
| To change this setting, use the <u>Network and Sharing Center</u> .                         |
|                                                                                             |
| OK Cancel Apply                                                                             |

6. Pasirinkite **Bendrinti šį aplanką**, tada spustelėkite **Leidimai**.

| Advanced Sharing                              |
|-----------------------------------------------|
| Share this folder                             |
| Settings                                      |
| Share name:                                   |
| scan_folder                                   |
| Add Remove                                    |
| Limit the number of simultaneous users to: 20 |
| Companier                                     |
| Comments:                                     |
|                                               |
|                                               |
| Permissions Caching                           |
|                                               |
| OK Cancel Apply                               |
|                                               |

7. Pasirinkite grupę **Visi** iš **Grupė arba naudotojų vardai**, pasirinkite **Leisti** ties **Keisti**, tada spustelėkite **Gerai**.

| Permissions for          | r scan_folder | r 📕    | × |
|--------------------------|---------------|--------|---|
| Share Permissions        |               |        | _ |
| Group or user names:     |               |        |   |
| Sterveryone              |               |        |   |
|                          |               |        | 1 |
|                          |               |        |   |
|                          |               |        |   |
|                          |               |        |   |
| l                        | Add           | Bemove |   |
| Permissions for Everyone | Allow         | Deny   |   |
| Full Control             |               |        |   |
| Change                   | •             |        |   |
| Head                     | •             |        |   |
|                          |               |        |   |
|                          |               |        |   |
|                          |               |        |   |
|                          |               |        |   |
|                          |               |        |   |
| ОК                       | Cancel        | Apply  |   |

### 8. Paspauskite Gerai.

- 9. Pasirinkite skirtuką Saugumas.
- 10. Patikrinkite grupę arba naudotoją ties Grupės arba naudotojo vardai.

Čia rodoma grupė arba naudotojas gali pasiekti bendrinamą aplanką.

Šiuo atveju bendrinamą aplanką gali pasiekti prie kompiuterio prisijungęs naudotojas ir administratorius.

Jei reikia, pridėkite prieigos leidimą. Galite įtraukti jį, paspausdami **Redaguoti**. Išsamesnės informacijos ieškokite susijusioje informacijoje.

| scan_folder P                                                                  | roperties           | 2                |
|--------------------------------------------------------------------------------|---------------------|------------------|
| General Sharing Security Custom                                                | ize                 |                  |
| Object name: C:¥Users¥EPSPUB                                                   | ¥Desktop¥scan_fo    | older            |
| Group or user names:<br>SYSTEM<br>EPSPUB 313 (<br>Administrators (EPSPUB313#Ac | )<br>Iministrators) |                  |
| To change permissions, click Edit.                                             |                     | Edt              |
| Permissions for Administrators                                                 | Allow               | Deny             |
| Full control                                                                   | ~                   | ^                |
| Modify                                                                         | ~                   |                  |
| Read & execute                                                                 | ~                   |                  |
| List folder contents                                                           | ~                   |                  |
| Read                                                                           | ~                   |                  |
| Write                                                                          | ~                   | ~                |
| For special permissions or advanced<br>click Advanced.                         | settings. Ac        | d <u>v</u> anced |
| ОК                                                                             | Cancel              | Apply            |

11. Pasirinkite skirtuką Bendrinimas.

Rodomas bendrinamo aplanko tinklo kelias. Jis naudojamas registruojantis prie spausdintuvo kontakto. Užsirašykite jį.

| scan_folder Properties                                                                      | ×   |
|---------------------------------------------------------------------------------------------|-----|
| Genera Sharing ecurity Customize                                                            |     |
| Network File and Folder Sharing                                                             | - 1 |
| scan_folder<br>Shared                                                                       |     |
| Network Path:<br>¥¥EPSPUB313¥scan_folder                                                    |     |
| Share                                                                                       |     |
| Advanced Sharing                                                                            |     |
| Set custom permissions, create multiple shares, and set other<br>advanced sharing options.  |     |
| Section Advanced Sharing                                                                    |     |
| Password Protection                                                                         |     |
| People must have a user account and password for this<br>computer to access shared folders. |     |
| To change this setting, use the <u>Network and Sharing Center</u> .                         |     |
|                                                                                             | -   |
| OK Cancel Apply                                                                             |     |

12. Norėdami uždaryti ekraną, spustelėkite Gerai arba Uždaryti.

Patikrinkite, ar bendrinamame aplanke galima įrašyti ir nuskaityti failus iš prieigos leidimą turinčių naudotojų arba grupių kompiuterių.

### Susijusi informacija

➡ "Prieigą suteikiančios grupės arba naudotojo įtraukimas" puslapyje 51

### Prieigą suteikiančios grupės arba naudotojo įtraukimas

Galite įtraukti grupę arba naudotoją, suteikiančius prieigą.

- 1. Dešiniuoju pelės klavišu spustelėkite aplanką ir pasirinkite Ypatybės.
- 2. Pasirinkite skirtuką Saugumas.

3. Spustelėkite Redaguoti.

| scan_folder Properties                                     |
|------------------------------------------------------------|
| General Sharing Security Previous Versions Customize       |
| Object name: C:VUsersVAdministrator.PUBS.000VDesktopVscan_ |
| Group or user names:                                       |
| & Authenticated Users                                      |
| & SYSTEM                                                   |
| 🐍 Administrator                                            |
| & Administrators (WIN2012R2¥Administrators)                |
| To change permissions, click Edt.                          |
| Permissions for Authenticated                              |
| Users Allow Deny                                           |
| Full control                                               |
| Modfy 🗸                                                    |
| Read & execute 🗸 🗉                                         |
| List folder contents 🗸                                     |
| Read 🗸                                                     |
| Write 🗸 🗸                                                  |
| For special permissions or advanced settings. Advanced     |
|                                                            |
| OK Cancel Apply                                            |

4. Spustelėkite Pridėti ties Grupės arba naudotojo vardai.

| Permissions                            | for scan_folder              | x            |
|----------------------------------------|------------------------------|--------------|
| Security                               |                              |              |
| Object name: C:¥Users¥Admi             | nistrator.PUBS.000¥Desktop¥s | san,         |
| Group or user names:                   |                              |              |
| Authenticated Users                    |                              |              |
| SYSTEM .                               |                              |              |
| Administrator                          | W Administration (           |              |
| Administrators (WIN2012Ka              | (#Administrators)            |              |
|                                        |                              |              |
|                                        |                              | =            |
|                                        | Add <u>R</u> emove           |              |
| Permissions for Authenticated<br>Users | Allow Deny                   |              |
| Full control                           |                              | <u>^</u>     |
| Modfy                                  |                              |              |
| Read & execute                         |                              | =            |
| List folder contents                   |                              |              |
| Read                                   |                              | $\mathbf{v}$ |
|                                        |                              | _            |
|                                        |                              |              |
| OK                                     | Cancel App                   | ły           |
|                                        |                              |              |

5. Įveskite grupės arba naudotojo vardą, kuriems norite suteikti prieigą, tada spustelėkite **Patikrinti vardus**.

Vardas pabraukiamas.

#### Pastaba:

Jei nežinote viso grupės arba naudotojo vardo, įveskite vardo dalį, tada spauskite **Patikrinti vardus**. Išvardinami vardo dalį atitinkantys grupių arba naudotojų vardai, tada iš sąrašo galite pasirinkti visą vardą.

Jei atitinka tik vienas vardas, visas pabrauktas vardas rodomas ties **Įvesti pasirinkto objekto pavadinimą**.

| Select Users, Computers, Serv                  | ice Accounts, or Groups |
|------------------------------------------------|-------------------------|
| Select this object type:                       |                         |
| Users, Groups, or Built-in security principals | Object Types            |
| From this location:                            |                         |
| pubs.net                                       | Locations               |
| Enter the object names to select (examples):   |                         |
| user2 (                                        | Qheck Names             |
| 1                                              |                         |
| Advanced                                       | OK Cancel               |

### 6. Paspauskite Gerai.

7. Leidimo ekrane pasirinkite naudotojo vardą, kurį įvedėte **Grupės arba naudotojo vardai**, pasirinkite prieigos leidimą ties **Keisti**, tada spustelėkite **OK**.

| Permissions fermissions fermission | or scan_folder                |
|------------------------------------|-------------------------------|
| Security                           |                               |
| Object name: C:¥Users¥Admin        | strator.PUBS.000¥Desktop¥scan |
| Group or user names:               |                               |
| Authenticated Users                |                               |
| 🔏 user2 ( 👘 👘 )                    |                               |
| Administrators (WIN2012R2          | Administrators)               |
|                                    |                               |
|                                    | Add <u>R</u> emove            |
| Permissions for user2              | Allow Deny                    |
| E il control                       |                               |
| Modify                             |                               |
| neau à execute                     |                               |
| List folder contents               |                               |
| Read                               |                               |
|                                    |                               |
|                                    |                               |
| ок                                 | Cancel Apply                  |

8. Norėdami uždaryti ekraną, spustelėkite Gerai arba Uždaryti.

Patikrinkite, ar bendrinamame aplanke galima įrašyti ir nuskaityti failus iš prieigos leidimą turinčių naudotojų arba grupių kompiuterių.

### Susijusi informacija

➡ "Kontaktų naudojimas" puslapyje 55

## "Microsoft" tinklo bendrinimo naudojimas

Įgalinus jį, atsiranda šios galimybės.

- □ Bendrina USB atmintinę tinkle, prijungtame prie spausdintuvo.
- Persiunčia nuskaitymo rezultatus į bendrinamą aplanką kompiuteryje.
- 1. Pasiekite Web Config ir pasirinkite skirtuką Network > MS Network.
- 2. Pasirinkite Use Microsoft network sharing.
- 3. Nustatykite kiekvieną elementą.

- 4. Spustelėkite Next.
- 5. Patvirtinkite nustatymus ir spustelėkite OK.
- 6. Įveskite tai kompiuterio naršyklėje, tada paspauskite klavišą "Enter".
  Patikrinkite, ar yra tinklo aplankas ir ar galite jį pasiekti.
  \\Spausdintuvo IP adresas
  Pavyzdys: \\192.0.2.111

### Susijusi informacija

➡ "Prieiga prie Web Config" puslapyje 27

### MS tinklo nustatymo elementai

| Elementai                     | Paaiškinimai                                                                                                    |
|-------------------------------|----------------------------------------------------------------------------------------------------|
| Use Microsoft network sharing | Pasirinkite, įgalindami MS tinklo bendrinimą.                                                                                                    |
| Host Name                     | Rodyti MS tinklo spausdintuvo pagrindinio serverio pavadinimą. Norėdami tai<br>pakeisti, pasirinkite skirtuką <b>Network &gt; Basic</b> , tada pakeiskite <b>Device Name</b> . |
| Workgroup Name                | Įveskite MS tinklo darbo grupės pavadinimą. Įveskite nuo 0 iki 15 simbolių ASCII<br>formatu.                                                                                   |

# Kontaktų naudojimas

## Vietos nustatymo funkcijos

Spausdintuvo kontaktų sąrašą galite naudoti kaip nuskaitymo funkcijų paskirties vietą.

### Pastaba:

Norėdami naudoti el. pašto funkcijas, turite sukonfigūruoti pašto serverį.

### Susijusi informacija

- ➡ "Adresatų konfigūravimas" puslapyje 55
- ➡ "Pašto serverio konfigūravimas" puslapyje 35

# Adresatų konfigūravimas

Adresatų sąraše gali būti šių tipų vietos:

- □ Email: El. laiško paskirties vieta
- Detwork Folder (SMB)/FTP: Nuskaitymo duomenų paskirties vieta

## Adresatų konfigūracijos palyginimas

Norint sukonfigūruoti adresatus, galima naudoti tris priemones: Web Config, Epson Device Admin ir spausdintuvo valdymo skydelį. Lentelėje toliau yra pateikiami šių trijų priemonių skirtumai.

| Funkcijos                                                        | Web Config | Epson Device Admin | Spausdintuvo valdymo<br>skydelis |
|------------------------------------------------------------------|------------|--------------------|----------------------------------|
| Vietos registravimas                                             | 1          | ✓                  | ✓                                |
| Vietos redagavimas                                               | 1          | ✓                  | ✓                                |
| Grupės pridėjimas                                                | 1          | ✓                  | ✓                                |
| Grupės redagavimas                                               | 1          | 1                  | 1                                |
| Vietos ar grupių šalinimas                                       | 1          | 1                  | 1                                |
| Visų vietų šalinimas                                             | 1          | 1                  | -                                |
| Failo importavimas                                               | 1          | ✓                  | -                                |
| Eksportavimas į failą                                            | 1          | 1                  | -                                |
| Paskirties vietų priskyrimas<br>dažnai naudojamoms               | 1          | 1                  | 1                                |
| Paskirties vietų, priskirtų<br>dažnai naudojamoms,<br>rikiavimas | -          | -                  | 1                                |

## Paskirties vietos registravimas prie adresatų, naudojant Web Config

### Pastaba:

Taip pat galite registruoti kontaktus, naudodami spausdintuvo valdymo skydelį.

- 1. Pasiekite Web Config ir pasirinkite skirtuką **Scan/Copy** > **Contacts**.
- 2. Pasirinkite kiekį, kurį norite registruoti, ir spustelėkite Edit.
- 3. Įveskite Name ir Index Word.
- 4. Pasirinkite paskirties tipą kaip Type parinktį.

### Pastaba:

Baigę registraciją negalėsite pakeisti **Type** parinkties. Jei norite pakeisti tipą, ištrinkite paskirtį ir registruokite iš naujo.

5. Įveskite kiekvieno elemento reikšmė, tada spustelėkite Apply.

### Susijusi informacija

- ➡ "Prieiga prie Web Config" puslapyje 27
- ➡ "Paskirties nustatymo elementai" puslapyje 57
- ➡ "Nustatymų atsarginių kopijų kūrimas" puslapyje 81

## Paskirties nustatymo elementai

| tatus Print        | Scan/Copy     | Fax Network        | Network Security | Product Security | Device Management            | Epson Open Platform |  |
|--------------------|---------------|--------------------|------------------|------------------|------------------------------|---------------------|--|
| Send Settings      |               | Contacts           |                  |                  |                              |                     |  |
| *Basic             |               |                    |                  |                  |                              |                     |  |
| »Send Stored D     | ocument Box   | Number             |                  |                  | •                            |                     |  |
| »Polling Send B    | Зак           | Name :             |                  |                  |                              |                     |  |
| »Board Box         |               | Index Word -       |                  | L                |                              |                     |  |
| Receive Settings   |               | Tree :             |                  | L                |                              |                     |  |
| »Basic             |               | 1994 -             |                  | L                | Fax                          |                     |  |
| »Fax Output        |               | Assign to Frequent | Use:             | 0                | ON ®OFF                      |                     |  |
| »Conditions Ou     | Aput Settings | Fax Number :       |                  |                  |                              |                     |  |
| sPax Block Set     | ings          | Fax Speed :        |                  | [                | Follow Communication Setting | 1                   |  |
| »Personal Box      |               | Subaddress (SUB/S  | SEP):            | [                |                              |                     |  |
| Depend Collinger   |               | Password (SID/PW)  | D):              | [                |                              |                     |  |
| Line Settings      |               |                    |                  |                  |                              |                     |  |
| Convity Settings   |               |                    |                  |                  |                              |                     |  |
| Contacts           |               |                    |                  |                  |                              |                     |  |
| Presets            |               |                    |                  |                  |                              |                     |  |
| User Default Setti | ngs           |                    |                  |                  |                              |                     |  |
| »Fax               |               |                    |                  |                  |                              |                     |  |
|                    |               |                    |                  |                  |                              |                     |  |
|                    |               |                    |                  |                  |                              |                     |  |
|                    |               |                    |                  |                  |                              |                     |  |
|                    |               |                    |                  |                  |                              |                     |  |
|                    |               |                    |                  |                  |                              |                     |  |
|                    |               |                    |                  |                  |                              |                     |  |
|                    |               |                    |                  |                  |                              |                     |  |
|                    |               |                    |                  |                  |                              |                     |  |
|                    |               |                    |                  |                  |                              |                     |  |
|                    |               |                    |                  |                  |                              |                     |  |
|                    |               |                    |                  |                  |                              |                     |  |
|                    |               |                    |                  |                  |                              |                     |  |
|                    |               |                    |                  |                  |                              |                     |  |
|                    |               |                    |                  |                  |                              |                     |  |

| Elementai              | Nuostatos ir paaiškinimai                                                                                                    |
|------------------------|----------------------------------------------------------------------------------------------------|
| Įprastiniai nustatymai |                                                                                                    |
| Name                   | Įveskite 30 arba mažiau simbolių rodomam pavadinimui naudodami unikodą<br>(UTF-8). Jei nenurodysite, palikite tuščią.                  |
| Index Word             | Įveskite 30 arba mažiau simbolių ieškomam žodžiui naudodami unikodą (UTF-8).<br>Jei nenurodysite, palikite tuščią.                     |
| Туре                   | Pasirinkite norimo registruoti adreso tipą.                                                                                            |
| Assign to Frequent Use | Pasirinkite nustatyti registruotus adresus kaip dažniausiai naudojamus adresus.                                                        |
|                        | Nustatę adresą kaip dažniausiai naudojamą, jis bus rodomas skaitytuvo ekrano<br>viršuje, galite nurodyti paskirtį nerodydami kontaktų. |
| Email                  |                                                                                                    |
| Email Address          | [rašykite 1–255 ženklus, tarp kurių gali būti A−Z, a−z, 0−9 ! # \$ % & ' * + / = ? ^ _ { }~@.                                          |
| Network Folder (SMB)   |                                                                                                    |
| Save to                | \\"Aplanko kelias"                                                                                                    |
|                        | Įveskite vietą, kurioje yra tikslinis aplankas, įrašydami nuo 1 iki 253 simbolių<br>"Unicode" (UTF-8) formatu, praleisdami "\\".       |

| Elementai              | Nuostatos ir paaiškinimai                                                                                                    |
|------------------------|----------------------------------------------------------------------------------------------------|
| User Name              | Įveskite 30 arba mažiau simbolių naudotojo vardą, skirtą prieigai prie tinklo<br>aplanko, naudodami unikodą (UTF-8). Tačiau venkite naudoti valdymo simbolius<br>(nuo 0x00 iki 0x1F, 0x7F).                                                                                                    |
| Password               | Įveskite 20 arba mažiau simbolių slaptažodį "Unicode" (UTF-8) formatu, norėdami<br>pasiekti tinklo aplanką. Tačiau venkite naudoti valdymo simbolius (nuo 0x00 iki<br>0x1F, 0x7F).                                                                                                    |
| FTP                    |                                                                                                    |
| Secure Connection      | Pasirinkite <b>FTPS</b> , kad spausdintuvui būtų leidžiama prisijungti be jokių apsaugos<br>priemonių.                                                                                                    |
| Save to                | Įveskite serverio pavadinimą, naudodami nuo 1 iki 253 simbolių ASCII (0x20–0x7E)<br>formatu, praleisdami "ftp://".                                                                                                    |
| User Name              | Įveskite 30 arba mažiau simbolių naudotojo vardą "Unicode" (UTF-8) formatu,<br>norėdami pasiekti FTP serverį. Tačiau venkite naudoti valdymo simbolius (nuo<br>0x00 iki 0x1F, 0x7F). Jei serveris leidžia prisijungti anonimiškai, įveskite naudotojo<br>vardą, pvz., anonimas, ir FTP. Jei nenurodysite, palikite tuščią. |
| Password               | Įveskite 20 arba mažiau simbolių slaptažodį, skirtą prieigai prie FTP serverio,<br>naudodami unikodą (UTF-8). Tačiau venkite naudoti valdymo simbolius (nuo 0x00<br>iki 0x1F, 0x7F). Jei nenurodysite, palikite tuščią.                                                                                                    |
| Connection Mode        | lš meniu pasirinkite prijungimo režimą. Jei tarp spausdintuvo ir FTP serverio<br>nustatyta ugniasienė, pasirinkite <b>Passive Mode</b> .                                                                                                    |
| Port Number            | Įveskite FTP serverio prievado numerį tarp 1 ir 65535.                                                                                                    |
| Certificate Validation | Kai ši funkcija įjungta, tikrinamas FTP serverio sertifikatas. Tai prieinama, kai <b>FTPS</b><br>yra pasirinkta <b>Secure Connection</b> .                                                                                                    |
|                        | Norint nustatyti, reikia importuoti CA Certificate į spausdintuvą.                                                                                                    |

### Susijusi informacija

➡ "Paskirties vietos registravimas prie adresatų, naudojant Web Config" puslapyje 56

## Paskirčių registravimas kaip grupės

Jei paskirties tipas nustatytas į **Email**, paskirtis galite registruoti kaip grupę.

- 1. Pasiekite Web Config ir pasirinkite skirtuką **Scan/Copy** > **Contacts**.
- 2. Pasirinkite kiekį, kurį norite registruoti, ir spustelėkite Edit.
- 3. Iš **Type** pasirinkite grupę.
- 4. Spustelėkite **Select**, kad pasirinktumėte **Contact(s) for Group**. Rodomos prieinamos paskirtys.

5. Pasirinkite paskirtį, kurią norite registruoti grupėje, tada spustelėkite Select.

| us Print Scan/Copy          | Fax 1      | Network N         | etwork Security Produ         | ct Security Device Manager          | nent Epson Open | Platform      |
|-----------------------------|------------|-------------------|-------------------------------|-------------------------------------|-----------------|---------------|
| end Settings                |            | ontacts           |                               |                                     |                 |               |
| »Basic                      | <b>•</b>   | omacis            |                               |                                     |                 |               |
| »Send Stored Document Box   | Chark      | the entries you w | not to realizing for aroun    |                                     |                 |               |
| »Polling Send Box           | If you fir | nish selecting en | tries, back to the Edit a Con | tact Page by pressing "Select" buff | ion.            |               |
| »Board Box                  | To refle   | d the settings, p | ress "Apply" button on the E  | st a Contact Page.                  |                 |               |
| eceive Settings             | < 1 >      |                   |                               |                                     |                 |               |
| »Basic                      |            | Number            | Name                          | Index Word                          | Type            | Destination   |
| »Fax Output                 |            | 6                 | AAAA Corp.                    | AAAA                                | Email           | aaa@)0000.com |
| »Conditions Output Settings |            |                   |                               |                                     |                 |               |
| »Fax Block Settings         |            |                   |                               |                                     |                 |               |
| sinbox                      |            |                   |                               |                                     |                 |               |
| »Personal Box               |            |                   |                               |                                     |                 |               |
| eport Settings              |            |                   |                               |                                     |                 |               |
| ne Settings                 |            |                   |                               |                                     |                 |               |
| ecurity Settings            |            |                   |                               |                                     |                 |               |
| ontacts                     |            |                   |                               |                                     |                 |               |
| esets                       |            |                   |                               |                                     |                 |               |
| ser Default Settings        |            |                   |                               |                                     |                 |               |
| »Fax                        |            |                   |                               |                                     |                 |               |
|                             |            |                   |                               |                                     |                 |               |
|                             |            |                   |                               |                                     |                 |               |
|                             |            |                   |                               |                                     |                 |               |
|                             |            |                   |                               |                                     |                 |               |
|                             |            |                   |                               |                                     |                 |               |
|                             |            |                   |                               |                                     |                 |               |
|                             |            |                   |                               |                                     |                 |               |
|                             |            |                   |                               |                                     |                 |               |
|                             |            |                   |                               |                                     |                 |               |
|                             |            |                   |                               |                                     |                 |               |
|                             |            |                   |                               |                                     |                 |               |
|                             |            |                   |                               |                                     |                 |               |
|                             |            |                   |                               |                                     |                 |               |

- 6. Įveskite **Name** ir **Index Word**.
- 7. Pasirinkite, ar norite priskirti registruotą grupę prie dažniausiai naudojamos grupės.

### Pastaba:

Paskirtis galima registruoti keliose grupėse.

8. Spustelėkite Apply.

### Susijusi informacija

- ➡ "Prieiga prie Web Config" puslapyje 27
- ➡ "Nustatymų atsarginių kopijų kūrimas" puslapyje 81

## Kontaktų atsarginės kopijos kūrimas ir importavimas

Naudodami Web Config arba kitus įrankius, galite sukurti kontaktų atsarginę kopiją ir importuoti juos.

Web Config atveju, galite sukurti kontaktų atsarginę kopiją, eksportuodami spausdintuvo nustatymus, į kuriuos įeina kontaktai. Eksportuotas failas negali būti redaguojamas, nes jis eksportuotas kaip dvejetainis failas.

Importuojant spausdintuvo nustatymus į spausdintuvą, kontaktai perrašomi.

Epson Device Admin atveju, iš įrenginio ypatybių ekrano galima eksportuoti tik kontaktus. Be to, jei neeksportuojate su saugumu susijusių elementų, galite redaguoti eksportuotus kontaktus ir importuoti juos, nes tai galima įrašyti kaip SYLK arba CSV failą.

# Skaitytuvo funkcijų naudojimas

Skaitytuvo funkcijomis galite naudotis naudodami spausdintuvo valdymo skydelį.

# Nuskaitymas naudojant valdymo skydelį

Nuskaitymas į tinklo aplanką ir nuskaitymas į el. paštą naudojant spausdintuvo valdymo skydelį (taip pat nuskaitymo rezultatų perkėlimas į el. paštą, aplankus ir pan.) atliekami vykdant užduotį iš kompiuterio.

### Susijusi informacija

➡ "Serverių ir aplankų nustatymai" puslapyje 60

## Serverių ir aplankų nustatymai

| Pavadinimas                           | Nustatymai                                            | Vieta                                             | Reikalavimas                                                                                                    |
|---------------------------------------|-------------------------------------------------------|---------------------------------------------------|----------------------------------------------------------------------------------------------------|
| Nuskaitymas į tinklo<br>aplanką (SMB) | Įrašymo aplanko bendrinimo<br>kūrimas ir nustatymas   | Kompiuteris, kuriame yra<br>įrašymo aplanko vieta | Administratoriaus teises<br>turinčio naudotojo<br>paskyra kompiuteryje,<br>kuris kuria įrašymo<br>aplankus.                                           |
|                                       | Nuskaitymo į tinklo aplanką<br>paskirties vieta (SMB) | Įrenginio kontaktai                               | Naudotojo vardas ir<br>slaptažodis, skirti<br>prisijungti prie<br>kompiuterio, kuriame yra<br>įrašymo aplankas, ir teisė<br>naujinti įrašymo aplanką. |
| Nuskaitymas į tinklo<br>aplanką (FTP) | Prisijungimo prie FTP serverio<br>nustatymas          | Įrenginio kontaktai                               | Prisijungimo prie FTP<br>serverio informacija ir<br>teisė naujinti įrašymo<br>aplanką.                                                                |
| Nuskaitymas į el. paštą               | El. pašto serverio nustatymas                         | Įrenginys                                         | El. pašto serverio<br>nustatymo informacija                                                                                                    |

### Susijusi informacija

➡ "Pašto serverio konfigūravimas" puslapyje 35

# Sistemos nustatymų pasirinkimas

## Valdymo skydelio nustatymas

Spausdintuvo valdymo skydelio sąranka. Ją galite atlikti taip, kaip nurodyta toliau.

- 1. Atidarykite Web Config ir pasirinkite skirtuką Device Management > Control Panel.
- 2. Jei reikia, nustatykite toliau nurodytus elementus.
  - □ Language

Valdymo skydelyje pasirinkite rodomą kalbą.

Panel Lock

Pasirinkus **ON**, negalite pasirinkti elementų, kuriems reikalingi administratoriaus įgaliojimai. Norėdami pasirinkti juos, prisijunkite prie spausdintuvo administratoriaus teisėmis. Jei administratoriaus slaptažodis nenustatytas, išjungiamas skydelio užraktas.

Operation Timeout

Jei pasirenkate **ON**, kai registruojatės kaip prieigos valdymo vartotojas arba administratorius, esate automatiškai išregistruojamas ir patenkate į pradinį ekraną, jei tam tikrą laiko tarpą nebuvo atlikta jokio veiksmo.

Galite nustatyti tarp 10 sekundžių ir 240 minučių sekundžių tikslumu.

### Pastaba:

Taip pat galite nustatyti, naudodami spausdintuvo valdymo skydelį.

- □ Language: Nuostatos > Bendrosios nuostatos > Pagrind. nuostatos > Kalba/Language
- Panel Lock: Nuostatos > Bendrosios nuostatos > Sistemos administravimas > Saugos nuostatos > Administratoriaus nuostatos > Užrakto nuostata
- □ Baigėsi skirtasis operacijos laikas: Nuostatos > Bendrosios nuostatos > Pagrind. nuostatos > Baigėsi skirtasis operacijos laikas (Galite nurodyti įjungimą arba išjungimą.)
- 3. Spustelėkite OK.

### Susijusi informacija

➡ "Prieiga prie Web Config" puslapyje 27

# Energijos taupymo nustatymai neveiklumo metu

Galite nustatyti laiką, kada persijungti į energijos taupymo režimą arba išjungti maitinimą, kai spausdintuvo valdymo skydelis nenaudojamas tam tikrą laiko tarpą. Nustatykite laiką, priklausomai nuo naudojimo aplinkos.

- 1. Atidarykite Web Config ir pasirinkite skirtuką Device Management > Power Saving.
- 2. Įveskite Sleep Timer laiką, norėdami perjungti į energijos taupymo režimą neveiklumo metu.

**Pastaba:** Taip pat galite nustatyti, naudodami spausdintuvo valdymo skydelį.

Nuostatos > Bendrosios nuostatos > Pagrind. nuostatos > Miego laikmatis

3. Pasirinkite išjungimo laiką Power Off Timer.

Pastaba: Taip pat galite nustatyti, naudodami spausdintuvo valdymo skydelį. Nuostatos > Bendrosios nuostatos > Pagrind. nuostatos > Išjungimo laikmatis

4. Spustelėkite OK.

### Susijusi informacija

➡ "Prieiga prie Web Config" puslapyje 27

# Datos ir laiko sinchronizavimas su laiko serveriu

Sinchronizuojant su laiko serveriu (NTP serveriu), galite sinchronizuoti spausdintuvo ir kompiuterio laiką tinkle. Laiko serverį galima naudoti organizacijos viduje arba publikuoti internete.

Naudojant SI sertifikatą, su laiku susijusių problemų galima išvengti sinchronizuojant su laiko serveriu.

- 1. Atidarykite Web Config ir pasirinkite skirtuką **Device Management** > **Date and Time** > **Time Server**.
- 2. Funkcijai Use pasirinkite nuostatą Use Time Server.
- 3. Įveskite laiko serverio adresą, skirtą Time Server Address.

Galite naudoti IPv4, IPv6 arba FQDN formatą. Įveskite 252 ženklus arba mažiau. Jei nenurodysite, palikite tuščią.

4. Jjunkite **Update Interval (min)**.

Minutės tikslumu galite nustatyti iki 10080 minučių.

5. Spustelėkite OK.

### Pastaba:

Galite patvirtinti prijungimo būseną, kai laiko serveris nustatytas **Time Server Status**.

### Susijusi informacija

➡ "Prieiga prie Web Config" puslapyje 27

## Numatytosios reikšmės nuskaitymui ir kopijavimui nustatymas (numatytieji naudotojo nustatymai)

Galite nustatyti funkcijų numatytąsias reikšmes.

Galite nustatyti toliau nurodytas funkcijas.

- □ Scan to Network Folder/FTP
- Scan to Email
- □ Scan to Memory Device
- 🖵 Сору

- 1. Atidarykite Web Config ir pasirinkite funkcijas, kurioms norite nustatyti numatytąją reikšmes, skirtukui **Scan**/ **Copy** > **User Default Settings**.
- 2. Nustatykite kiekvieną elementą.
- 3. Spustelėkite OK.

Jei reikšmės derinys neleistinas, jis automatiškai pakeičiamas, tada nustatoma leistina reikšmė.

### Susijusi informacija

➡ "Prieiga prie Web Config" puslapyje 27

# **AirPrint Setup**

Nustatykite, naudojant "AirPrint" spausdinimą.

### Atidarykite Web Config ir pasirinkite skirtuką **Network** > **AirPrint Setup**.

| Elementai                      | Paaiškinimai                                                                                                    |
|--------------------------------|----------------------------------------------------------------------------------------------------|
| Bonjour Service Name           | Įveskite "Bonjour" paslaugos pavadinimą, naudodami nuo 1 iki 41 simbolių ASCII<br>(0x20–0x7E) formatu.                                                                     |
| Bonjour Location               | Įveskite vietos informaciją, pvz. spausdintuvo vietą, naudodami 127 arba mažiau<br>baitų "Unicode" (UTF-8) formatu.                                                        |
| Geolocation                    | Įveskite spausdintuvo vietos informaciją. Šis įrašas neprivalomas.                                                                                                    |
| Latitude and Longitude (WGS84) | Įveskite reikšmes, naudodami WGS-84 duomenį, kableliu atskiriantį platumą ir<br>ilgumą.                                                                                    |
|                                | Platumos reikšmei galite įvesti nuo -90 iki +90 ir nuo -180 iki +180 ilgumos<br>reikšmei. Galite įvesti mažiau nei šešias vietas po kablelio ir praleisti "+".             |
| Top Priority Protocol          | Pasirinkite aukščiausio prioriteto protokolą iš IPP ir 9100 prievado.                                                                                                    |
| Wide-Area Bonjour              | Nustatykite, ar naudoti "Wide-Area Bonjour", ar ne. Jei naudojate, spausdintuvai<br>turi būti registruoti DNS serveryje, kad segmente būtų galima ieškoti<br>spausdintuvo. |
| iBeacon Transmission           | Pasirinkite, ar "iBeacon" siuntimo funkciją įjungti, ar išjungti. Įjungę šią funkciją,<br>spausdintuvo galite ieškoti naudodami įrenginius, kuriuose įjungta "iBeacon".    |
| Enable AirPrint                | IPP, "Bonjour", "AirPrint" yra įjungtos, o IPP nustatomas tik su saugiu ryšiu.                                                                                             |

# Produkto saugumo nustatymai

Šiame skyriuje paaiškinami įrenginio saugumo nustatymai.

# Produktų saugos funkcijų pristatymas

Šiame skyriuje pristatomos "Epson" įrenginių saugos funkcijos.

| Funkcijos<br>pavadinimas                        | Funkcijos tipas                                                                                                    | Ką nustatyti                                                                                                    | Kam užkirsti kelią                                                                                                    |
|-------------------------------------------------|----------------------------------------------------------------------------------------------------|----------------------------------------------------------------------------------------------------|----------------------------------------------------------------------------------------------------|
| Administratoriaus<br>slaptažodžio<br>nustatymas | Užrakina sistemos<br>nustatymus, pvz. tinklo arba<br>USB ryšio sąranką ir<br>numatytuosius naudotojo<br>nustatymus.                                                                                                    | Administratorius nustato<br>įrenginio slaptažodį.<br>Jį galite nustatyti ar pakeisti<br>naudodami tiek Web Config,<br>tiek spausdintuvo valdymo<br>skydelį.                                          | Neleiskite neteisėtai skaityti ir<br>keisti informacijos, saugomos<br>įrenginyje, pvz., ID,<br>slaptažodžio, tinklo<br>nustatymų ir kontaktų. Taip<br>pat sumažinkite didelį saugos<br>pavojų, pvz., tinklo aplinkos<br>arba saugos politikos<br>informacijos nutekėjimo,<br>skaičių.                         |
| Prieigos valdymo<br>sąranka                     | Apriboja funkcijas, kurias<br>kiekvienas naudotojas gali<br>naudoti įrenginiuose, pvz.,<br>spausdinimą, nuskaitymą ir<br>kopijavimą. Jei prisijungsite<br>naudodami iš anksto<br>nustatytą naudotojo paskyrą,<br>galėsite naudoti tam tikras<br>funkcijas.<br>Be to, prisijungę iš valdymo<br>skydelio būsite atjungti<br>automatiškai, jei tam tikrą<br>laikotarpį neatliksite jokios<br>veiklos. | Pasirinkite bet kokią<br>naudotojo paskyrą ir tada<br>pasirinkite funkciją, kurią<br>norite leisti naudoti, pvz.,<br>kopijuoti arba nuskaityti.<br>Galima užregistruoti iki 10<br>naudotojo paskyrų. | Informacijos nutekėjimo ir<br>neteisėtos duomenų<br>peržiūros pavojų galima<br>sumažinti apribojant leistinų<br>naudoti funkcijų skaičių,<br>priklausomai nuo komercinio<br>turinio ir naudotojo<br>vaidmens.                                                                                                 |
| lšorinės sąsajos<br>nustatymas                  | Valdo sąsają, pvz., USB<br>prievadą, kurą naudojant<br>prisijungiama prie įrenginio.                                                                                                    | ļjunkite arba išjunkite USB<br>prievadą, skirtą prijungti<br>išorinius įrenginius, pvz., USB<br>atmintuką ir USB ryšį su<br>kompiuteriu.                                                             | <ul> <li>USB prievadų valdymas:<br/>Sumažina tikimybę, kad<br/>duomenys bus paimti<br/>neleistinai nuskaitant<br/>konfidencialius<br/>dokumentus.</li> <li>Kompiuterio USB ryšys:<br/>Neleidžia naudotis<br/>įrenginiu neturint teisės,<br/>uždrausdamas<br/>spausdinimą<br/>nesinaudojant tinklu.</li> </ul> |

### Susijusi informacija

- ➡ "Apie "Web Config"" puslapyje 26
- ➡ "EpsonNet Config" puslapyje 103

- ➡ "Administratoriaus slaptažodžio konfigūravimas" puslapyje 65
- ➡ "Galimų funkcijų apribojimas" puslapyje 72.
- ➡ "Išorinės sąsajos išjungimas" puslapyje 73

# Administratoriaus slaptažodžio konfigūravimas

Nustačius administratoriaus slaptažodį, galite neleisti naudotojams keisti sistemos valdymo nustatymų. Administratoriaus slaptažodį galite nustatyti ir pakeisti naudodami Web Config, spausdintuvo valdymo skydelį arba programinę įrangą (Epson Device Admin). Naudodami programinę įrangą, žr. kiekvienos programinės įrangos dokumentaciją.

### Susijusi informacija

- ➡ "Administratoriaus slaptažodžio konfigūravimas valdymo skydelyje" puslapyje 65
- ➡ "Administratoriaus slaptažodžio konfigūravimas naudojant Web Config" puslapyje 65
- ➡ "Epson Device Admin" puslapyje 103

## Administratoriaus slaptažodžio konfigūravimas valdymo skydelyje

Administratoriaus slaptažodį galite nustatyti spausdintuvo valdymo skydelyje.

- 1. Spausdintuvo valdymo skydelyje pasirinkite **Nuostatos**.
- 2. Pasirinkite Bendrosios nuostatos > Sistemos administravimas > Saugos nuostatos.
- 3. Pasirinkite Administratoriaus nuostatos.
- 4. Pasirinkite Administratoriaus slaptažodis > Registruoti.
- 5. Įveskite naują slaptažodį.
- 6. Dar kartą įveskite slaptažodį.
- 7. Uždarykite patvirtinimo ekraną.

Rodomas administratoriaus nustatymų ekranas.

#### Pastaba:

Galite pakeisti arba ištrinti administratoriaus slaptažodį, pasirinkdami **Keisti** arba **Atkurti** ekrane **Administratoriaus** slaptažodį.

## Administratoriaus slaptažodžio konfigūravimas naudojant Web Config

Administratoriaus slaptažodį galite nustatyti naudodami Web Config.

1. Atidarykite Web Config ir pasirinkite skirtuką Product Security > Change Administrator Password.

 Įrašykite slaptažodį į New Password ir Confirm New Password. Jei reikia, įveskite naudotojo vardą. Jeigu norite pakeisti slaptažodį, įveskite esamą slaptažodį.

| atus Print               | Scan/Copy       | Fax Network    | Network Security | Product Security | Device Management          | Epson Open Platform |
|--------------------------|-----------------|----------------|------------------|------------------|----------------------------|---------------------|
| Access Control<br>»Basic | Settings        | Chang          | e Administrato   | r Password       |                            |                     |
| »User Setting            | 3               | Current passwo | ird :            |                  |                            |                     |
| External Interface       | trator Baseword | User Name :    | User Name :      |                  |                            | ers.                |
| Ghange Auminis           | liator Password |                |                  |                  | epson_admin                |                     |
|                          |                 | New Password   | 8                | Ent              | er between 1 and 20 charac | ters.               |
|                          |                 | 11 <u></u>     |                  | •••              |                            |                     |
|                          |                 | Confirm New P  | assword :        | •••              |                            |                     |
|                          |                 |                |                  |                  |                            |                     |
|                          |                 |                |                  |                  |                            |                     |
|                          |                 |                |                  |                  |                            |                     |
|                          |                 |                |                  |                  |                            |                     |

3. Pasirinkite OK.

### Pastaba:

- Norėdami nustatyti arba pakeisti užrakintus meniu elementus, paspauskite Log in, tada įveskite administratoriaus slaptažodį.
- Norėdami ištrinti administratoriaus slaptažodį, spustelėkite skirtuką Product Security > Delete Administrator Password, tada įveskite administratoriaus slaptažodį.

### Susijusi informacija

➡ "Prieiga prie Web Config" puslapyje 27

# Skydelio veikimo valdymas

Nustačius administratoriaus slaptažodį ir įgalinus Užrakto nuostata, galite užrakinti su spausdintuvo sistemos nustatymais susijusius elementus, kad naudotojai negalėtų jų keisti.

## Užrakto nuostata įgalinimas

Įgalinkite Užrakto nuostata spausdintuvui, kuriame nustatytas slaptažodis.

Pirmiausiai nurodykite administratoriaus slaptažodį.

### Užrakto nuostata įjungimas, naudojant valdymo skydelį

- 1. Spausdintuvo valdymo skydelyje pasirinkite Nuostatos.
- 2. Pasirinkite Bendrosios nuostatos > Sistemos administravimas > Saugos nuostatos.
- 3. Pasirinkite Administratoriaus nuostatos.
- 4. Pasirinkite **Jjungti** ties **Užrakto nuostata**.
- 5. Patvirtinimo ekrane pasirinkite Taip.
- 6. Pasirinkite **1**.

Patikrinkite, ar **E**rodoma pradžios ekrane.

### Užrakto nuostata įjungimas iš "Web Config"

- 1. Atidarykite Web Config ir pasirinkite Log in.
- 2. Įveskite vartotojo vardą ir slaptažodį, tada spustelėkite OK.
- 3. Pasirinkite skirtuką Device Management > Control Panel.
- 4. Ties **Panel Lock** pasirinkite **ON**.
- 5. Spustelėkite OK.
- 6. Patikrinkite, ar Erodoma spausdintuvo valdymo skydelio pradžios ekrane.

## Užrakto nuostata elementai, skirti meniu Bendrosios nuostatos

Čia nurodytas Užrakto nuostata elementų, pateikiamų pasirinkus **Nuostatos** > **Bendrosios nuostatos** (valdymo skydelyje) sąrašas.

Kai kurias funkcijas galima įjungti arba išjungti atskirai.

| Meniu Bendrosios nuostatos | Panel Lock |
|----------------------------|------------|
| Pagrind. nuostatos         | -          |

### Produkto saugumo nustatymai

| Meniu Bendrosios nu | Panel Lock                            |     |
|---------------------|---------------------------------------|-----|
|                     | LCD šviesumas                         | -   |
|                     | Garsas                                | -   |
|                     | Miego laikmatis                       | 1   |
|                     | lšjungimo laikmatis                   | 1   |
|                     | Circuit Breaker Interlock Startup     | 1   |
|                     | Datos/laiko nustatymai                | 1   |
|                     | Kalba/Language                        | ✓*1 |
|                     | Baigėsi skirtasis operacijos laikas   | 1   |
|                     | Klaviatūra                            | -   |
|                     | Length Unit                           | -   |
| Spausdintuvo parame | trai                                  | -   |
|                     | Popieriaus šaltinių nuostatos         | -   |
|                     | Custom Paper Setting                  | -   |
|                     | Spausdinimo kalba                     | 1   |
|                     | Univers. spausdinimo param.           | 1   |
|                     | HP-GL/2 Unique Settings               | 1   |
|                     | Atminties įrenginio sąsaja            | 1   |
|                     | Storas popierius                      | ✓*1 |
|                     | Self Check and Cleaning               | 1   |
|                     | Dvikryptis                            | -   |
|                     | Kompiuterio prijungimas naudojant USB | 1   |
|                     | USB sąsajos skirtojo laiko nuostata   | 1   |
| Tinklo nuostatos    |                                       | 1   |

| Meniu Bendrosios nuostatos |                                                |                                 | Panel Lock                                                                                                    |
|----------------------------|------------------------------------------------|---------------------------------|----------------------------------------------------------------------------------------------------|
|                            | Wi-Fi ryšio nustatymas                         | 5                               | 1                                                                                                    |
|                            | Laidinio LAN nustatyn                          | idinio LAN nustatymas           |                                                                                                    |
|                            | Tinklo būsena<br>Laidinio LAN / "Wi-Fi" būsena |                                 | 1                                                                                                    |
|                            |                                                |                                 | <b>√</b> *2                                                                                                    |
|                            |                                                | "Wi-Fi Direct" būsena           | <b>√</b> *2                                                                                                    |
|                            |                                                | El. pašto serverio būsena       | <b>√</b> *2                                                                                                    |
|                            |                                                | Spausdinimo būsenos lapas       | <b>√</b> *2                                                                                                    |
|                            | Ryšio patikrinimas                             |                                 | ✓*3                                                                                                    |
|                            | lšplėstinės                                    |                                 | 1                                                                                                    |
|                            |                                                | Įrenginio pavadin.              | 1                                                                                                    |
|                            |                                                | TCP/IP                          | 1                                                                                                    |
|                            |                                                | Tarpinis serveris               | 1                                                                                                    |
|                            |                                                | El. pašto serveris              | 1                                                                                                    |
|                            |                                                | Shared Folder                   | 1                                                                                                    |
|                            |                                                | IPv6 adresas                    | 1                                                                                                    |
|                            |                                                | Ryšio sparta ir dvipusis ryšys  | <ul> <li>Image: A start of the start of the start of</li></ul> |
|                            |                                                | Peradresuoti HTTP į HTTPS       | 1                                                                                                    |
|                            |                                                | Pasyvinti IPsec / IP filtravimą | 1                                                                                                    |
|                            |                                                | Pasyvinti IEEE802.1X            | 1                                                                                                    |
|                            |                                                | iBeacon perdavimas              | 1                                                                                                    |
| Nuskait. nuostatos         |                                                |                                 | <ul> <li>✓</li> </ul>                                                                                                    |
|                            | Patvirtinti gavėją                             |                                 | 1                                                                                                    |
|                            | El. pašto serveris                             |                                 | 1                                                                                                    |
|                            | Scan Options                                   |                                 | 1                                                                                                    |
| Sistemos administravimas   |                                                |                                 | 1                                                                                                    |

| Meniu Bendrosios nuostatos |                                  |                         |                                    | Panel Lock      |
|----------------------------|----------------------------------|-------------------------|------------------------------------|-----------------|
|                            | Adresatų tvarkytuvas             | 1                       |                                    |                 |
|                            | Registruoti/ištrinti             |                         |                                    | <b>√</b> *1, *4 |
|                            |                                  | ✓*4                     |                                    |                 |
|                            | Spausdinti kontaktus             |                         |                                    | 1               |
|                            |                                  | Peržiūrėti parinktis    |                                    | ✓*4             |
|                            | Paieškos parinktys               |                         | ✓*4                                |                 |
|                            | Saugos nuostatos                 | nuostatos               |                                    | 1               |
|                            |                                  | Apribojimai             |                                    | 1               |
|                            |                                  | Prieigos kontrolė       |                                    | 1               |
|                            |                                  | Administratoriaus nuc   | ostatos                            | 1               |
|                            |                                  |                         | Administratoriaus slapta-<br>žodis | 1               |
|                            |                                  |                         | Užrakto nuostata                   | 1               |
|                            | Atkurti numatytuosius parametrus |                         |                                    | 1               |
|                            | Programinės aparatinė            | es įrangos atnaujinimas |                                    | 1               |

✓ = užrakinti.

- neužrakinti.
- \*1 : Galite įjungti arba išjungti užraktą iš Bendrosios nuostatos > Sistemos administravimas > Saugos nuostatos > Apribojimai.
- \*2 : Nors viršutinio lygio elementus galima užrakinti administratoriaus užraktu, vis tiek galite pasiekti juos iš to paties meniu, esančio **Nuostatos** > **Spausdintuvo būsena / spausdinti**.
- \*3 : Nors viršutinio lygio elementus galima užrakinti administratoriaus užraktu, vis tiek galite pasiekti juos iš pradžios ekrano >
   Image: Aprašymas > Jeigu nepavyksta prisijungti prie tinklo.
- \*4 : Nors viršutinio lygio elementus galima užrakinti administratoriaus užraktu, vis tiek galite pasiekti juos iš to paties meniu, esančio **Nuostatos** > **Adresatų tvarkytuvas**.

### Susijusi informacija

➡ "Elementai, kuriuos galima nustatyti atskirai" puslapyje 71

## Kiti Užrakto nuostata elementai

Neskaitant Bendrosios nuostatos meniu, Užrakto nuostata bus įgalinta toliau nurodytiems elementams.

- □ Išanks.parink.
  - Pridėti naują
  - 🖵 Ištrinti
  - 🖵 Pervadinti
  - Naudotojo nustatymų keitimas

## Ekrano naudojimas ir atskirų funkcijų nustatymas

Kai kuriuos Užrakto nuostata tikslinius elementus galite ijungti ir išjungti atskirai.

Pagal poreikį galite nustatyti kiekvieno naudotojo prieinamumą, pvz. kontaktų keitimą, užduočių istorijos rodymą ir pan.

- 1. Spausdintuvo valdymo skydelyje pasirinkite Nuostatos.
- 2. Pasirinkite Bendrosios nuostatos > Sistemos administravimas > Saugos nuostatos.
- 3. Pasirinkite Apribojimai.
- 4. Pasirinkite elementą funkcijai, kurios nustatymą norite pakeisti, tada nustatykite **Jjungti** arba **Išj.**

### Elementai, kuriuos galima nustatyti atskirai

Administratoriai gali leisti atskirai rodyti toliau nurodytus elementus ir keisti jų nustatymus.

Prieiga prie funkcijos registr./ištr. Adresatus: Nuostatos > Adresatų tvarkytuvas > Registruoti/ištrinti Valdykite kontaktų registravimą ir keitimą. Pasirinkite Įjungti, kad registruotumėte arba keistumėte kontaktus.

Prieiga prie Naujausi Nuskaityti į el. paštą: Nuskaityti > El. paštas > Gavėjas > Istorija Valdykite nuskaitymo į el. paštą funkcijos istorijos rodymą. Pasirinkite Jjungti, kad rodytumėte istoriją.

Prieiga prie Rodyti siuntimo istoriją Nuskaityti į el. paštą: Nuskaityti > El. paštas > Meniu > Rodyti išsiųstų istoriją

Valdykite nuskaitymo į el. paštą funkcijos el. laiškų siuntimo istorijos rodymą. Pasirinkite **Įjungti**, kad rodytumėte el. laiškų siuntimo istoriją.

□ Prieiga prie Kalbos: Nuostatos > Kalba/Language

Valdykite valdymo skydelyje rodomos kalbos keitimą. Pasirinkite **Jjungti**, kad pakeistumėte kalbas.

Prieiga prie Storas popierius: Nuostatos > Bendrosios nuostatos > Spausdintuvo parametrai > Storas popierius

Valdykite funkcijos Storas popierius nustatymų keitimą. Pasirinkite **Įjungti**, norėdami pakeisti nustatymus.

Asmens duomenų apsauga:

Valdykite paskirties vietos informacijos rodymą sparčiojo rinkimo registracijos ekrane. Pasirinkite **Įjungti**, kad rodytumėte paskirties vietą kaip (\*\*\*).

### Susijusi informacija

➡ "Kiti Užrakto nuostata elementai" puslapyje 70

# Galimų funkcijų apribojimas

Spausdintuve galite registruoti naudotojų paskyras, susieti jas su funkcijomis ir valdyti funkcijas, kuriomis gali naudotis naudotojai.

Ijungus prieigos valdymą, naudotojai gali naudotis kopijavimo ir panašiomis funkcijomis, įvesdami slaptažodį spausdintuvo valdymo skydelyje ir prisijungdami prie jo.

Nepasiekiamos funkcijos bus pilkos ir jų pasirinkti nebus galima.

## Prieigos valdymo konfigūravimas

Norėdami naudoti prieigos valdymą, sukurkite naudotojo paskyrą ir įgalinkite prieigos valdymo funkciją.

### Naudotojo paskyros kūrimas

Sukurkite naudotojo paskyrą prieigos valdymui.

- 1. Atidarykite Web Config ir pasirinkite skirtuką Product Security > Access Control Settings > User Settings.
- 2. Spustelėkite Add ir pridėkite norimą užregistruoti skaičių.
- 3. Nustatykite kiekvieną elementą.
  - □ User Name:

Įveskite naudotojų vardų sąraše rodomą vardą, naudodami nuo 1 iki 14 raidinių ir skaitinių simbolių.

□ Password:

Įveskite nuo 0 iki 20 simbolių ilgio slaptažodį ASCII (0x20–0x7E) formatu. Inicijuodami slaptažodį, palikite jį tuščią.

- Select the check box to enable or disable each function. Pasirinkite funkciją, kurią leidžiate naudoti.
- 4. Spustelėkite Apply.

Grįžti į naudotojo nustatymų sąrašą po tam tikro laiko.

Patikrinkite, ar User Name užregistruotas naudotojo vardas rodomas ir Add pasikeitė į Edit.

### Naudotojo paskyros redagavimas

Redaguokite prieigos valdymui užregistruotą paskyrą.

- 1. Atidarykite Web Config ir pasirinkite skirtuką Product Security > Access Control Settings > User Settings.
- 2. Spustelėkite Edit ir pridėkite norimą redaguoti skaičių.
- 3. Pakeiskite kiekvieną elementą.
- 4. Spustelėkite Apply.

Grįžti į naudotojo nustatymų sąrašą po tam tikro laiko.
#### Naudotojo paskyros ištrynimas

Ištrinkite prieigos valdymui užregistruotą paskyrą.

- 1. Atidarykite Web Config ir pasirinkite skirtuką Product Security > Access Control Settings > User Settings.
- 2. Spustelėkite Edit ir pridėkite norimą ištrinti skaičių.
- 3. Spustelėkite Delete.

#### Svarbu:

Paspaudus **Delete**, naudotojo paskyra bus ištrinta be patvirtinimo pranešimo. Trindami paskyrą būkite atsargūs.

Grįžti į naudotojo nustatymų sąrašą po tam tikro laiko.

## Prieigos valdymo įjungimas

Jjungus prieigos valdymą, spausdintuvą galės naudoti tik registruoti naudotojai.

- 1. Atidarykite "Web Config" ir pasirinkite skirtuką Product Security > Access Control Settings > Basic.
- 2. Pasirinkite Enables Access Control.
- 3. Spustelėkite OK.

Po tam tikro laiko tarpo rodomas užbaigimo pranešimas.

Įsitikinkite, kad kopijavimo ir nuskaitymo ir pan. piktogramos spausdintuvo valdymo skydelyje yra pilkos.

## lšorinės sąsajos išjungimas

Galite išjungi sąsają, kuri naudojama įrenginiui prie spausdintuvo prijungti. Nustatykite apribojimo nustatymus, kad apribotumėte spausdinimą nenaudojant tinklo.

#### Pastaba:

Be to, apribojimo nustatymus galite nustatyti spausdintuvo valdymo skydelyje.

- Memory Device: Nuostatos > Bendrosios nuostatos > Spausdintuvo parametrai > Atminties įrenginio sąsaja > Atminties prietaisas
- Kompiuterio prijungimas naudojant USB: Nuostatos > Bendrosios nuostatos > Spausdintuvo parametrai > Kompiuterio prijungimas naudojant USB
- 1. Atidarykite Web Config ir pasirinkite skirtuką Product Security > External Interface.
- 2. Pasirinkite funkcijų, kurias norite nustatyti, parinktį Disable.

Norėdami atšaukti valdymą, pasirinkite Enable.

□ Memory Device

Neleiskite įrašyti duomenų į išorinį atminties įrenginį naudojant išorinio įrenginio ryšio USB prievadą.

Kompiuterio prijungimas naudojant USB
 USB ryšio naudojimą galite apriboti iš kompiuterio. Jei norite jį apriboti, pasirinkite Disable.

- 3. Spustelėkite OK.
- 4. Patikrinkite, ar išjungto prievado negalima naudoti.
  - □ Memory Device

Įsitikinkite, kad prie išorinės sąsajos USB prievado prijungus atminties įrenginį, pvz., USB atmintuką, jis nenuskaitomas.

□ Kompiuterio prijungimas naudojant USB

Jei kompiuteryje įdiegta tvarkyklė

USB kabeliu prijunkite spausdintuvą prie kompiuterio ir tada įsitikinkite, kad spausdintuvas nespausdina.

Jei kompiuteryje neįdiegta tvarkyklė

Windows:

Atidarykite įrenginių tvarkyklę ir palikite atidarytą, prijunkite spausdintuvą prie kompiuterio USB kabeliu ir įsitikinkite, kad įrenginių tvarkyklėje rodomas turinys išlieka nepakitęs.

Mac OS:

USB kabeliu prijunkite spausdintuvą prie kompiuterio ir tada įsitikinkite, kad spausdintuvas nenurodytas, jei spausdintuvą norite įtraukti naudodami parinktį **Spausdintuvai ir skaitytuvai**.

#### Susijusi informacija

➡ "Prieiga prie Web Config" puslapyje 27

# Operacijų ir valdymo nustatymai

Šiame skyriuje paaiškinami elementai, susiję su kasdienėmis operacijomis ir įrenginio valdymu.

## Prisijungimas prie spausdintuvo administratoriaus teisėmis

Jei spausdintuve nustatytas administratoriaus slaptažodis, reikia prisijungti administratoriaus teisėmis, norint naudoti užrakintus meniu elementus.

## Prisijungimas prie spausdintuvo, naudojant valdymo skydelį

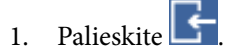

- 2. Palieskite Administratorius.
- 3. Įveskite administratoriaus slaptažodį.
- 4. Palieskite Gerai.

Autentifikavimo metu rodoma 🗁, tada galite naudoti užrakintus meniu elementus.

Palieskite 🔄, norėdami atsijungti.

#### Pastaba:

Pasirinkus **Jjungti** nuostatai **Nuostatos** > **Bendrosios nuostatos** > **Pagrind. nuostatos** > **Baigėsi skirtasis operacijos laikas**, atsijungsite automatiškai po tam tikro neveiksnumo laiko tarpo valdymo skydelyje.

## Prisijungimas prie spausdintuvo, naudojant Web Config

Prisijungus prie "Web Config" administratoriaus teisėmis, galite valdyti Užrakto nuostata nustatytus elementus.

- 1. Norėdami paleisti "Web Config", į naršyklę įveskite spausdintuvo IP adresą.
- 2. Spustelėkite Log in.
- 3. Įveskite naudotojo vardą ir administratoriaus slaptažodį ties User Name ir Current password.
- 4. Spustelėkite OK.

Užrakinti elementai ir Administrator Logout rodomi autentifikavimo metu.

Spustelėkite Administrator Logout, norėdami atsijungti.

#### Pastaba:

*Pasirinkus* **ON** *skirtukui* **Device Management** > **Control Panel** > **Operation Timeout**, atsijungsite automatiškai po tam tikro neveiksnumo laiko tarpo valdymo skydelyje.

## Patvirtinkite spausdintuvo informaciją

## Informacijos tikrinimas valdymo skydelyje

Valdymo skydelyje galite patikrinti ir atspausdinti šią informaciją.

🖵 Tiekimas

#### Nuostatos > Tiekimo būsena

Galite patikrinti rašalo ir techninės priežiūros dėžutės informaciją.

Produkto būsenos lapas

#### Nuostatos > Spausdintuvo būsena / spausdinti > Spausdinimo būsenos lent.

Galite atspausdinti būsenos lapą, pvz. spausdintuvo ir reikmenų informaciją.

Tinklo informacija

### Nuostatos > Bendrosios nuostatos > Tinklo nuostatos > Tinklo būsena

#### Nuostatos > Spausdintuvo būsena / spausdinti > Tinklas

Galite patikrinti su tinklu susijusią informaciją, pvz. tinklo ryšio būseną, pašto serverio nustatymus ir pan. ir atspausdinti tinklo būsenos lapą.

Tinklo ryšio ataskaita

Nuostatos > Bendrosios nuostatos > Tinklo nuostatos > Ryšio patikrinimas

Pradžia > 🍺 | 🕼 > Aprašymas > Jeigu nepavyksta prisijungti prie tinklo Galite diagnozuoti spausdintuvo tinklo ryšio būseną ir atspausdinti ataskaitą.

Tinklo ryšio būsena

Pradžia > IP | radžia > Kelvedis

Galite patikrinti laidinio / belaidžio LAN ryšio būseną.

## Informacijos tikrinimas naudojant Web Config

Toliau nurodytą naudojamo spausdintuvo informaciją galite patikrinti dalyje **Status** naudodami Web Config.

Product Status

Patikrinkite kalbą, būseną, produkto numerį, MAC adresą ir t. t.

Network Status

Patikrinkite tinklo ryšio būsenos informaciją, IP adresą, DNS serverį ir t. t.

Hardware Status

Patikrinkite kiekvieno "Wi-Fi" būseną ir t. t.

Panel Snapshot
 Rodyti ekrano vaizdo momentinę nuotrauką įrenginio valdymo skydelyje.

## Pranešimų el. paštu gavimas įvykus įvykiams

## Apie el. laiško pranešimus

Tai pranešimo funkcija, siunčianti el. laišką nurodytu adresu, sustojus spausdinimui, įvykus spausdintuvo klaidai ir panašiems įvykiams.

Galite užregistruoti iki penkių paskirties vietų ir nustatyti pranešimo nustatymus kiekvienai paskirties vietai.

Norint naudoti šią funkciją, reikia nustatyti pašto serverį, prieš nustatant pranešimus.

#### Susijusi informacija

➡ "Pašto serverio konfigūravimas" puslapyje 35

## El. laiško pranešimo konfigūravimas

Sukonfigūruokite el. pašto pranešimus, naudodami Web Config.

- 1. Atidarykite Web Config ir pasirinkite skirtuką **Device Management** > **Email Notification**.
- 2. Nustatykite el. pašto pranešimų temą.

Pasirinkite temoje rodomą turinį iš dviejų išskleidžiamų meniu.

- Desirinkite šalia **Subject** rodomą turinį.
- Degalima nustatyti to paties turinio kairėje ir dešinėje.
- □ Kai Location simbolių skaičius viršija 32 baitus, juos viršijantys simboliai praleidžiami.
- Įveskite el. pašto adresą pranešimo el. laiško siuntimui.
   Naudokite A-Z a-z 0-9 ! # \$ % & '\* + . /= ? ^ { | } ~ @ ir įveskite nuo 1 iki 255 simbolių.
- 4. Pasirinkite el. laiškų pranešimų kalbą.
- 5. Pasirinkite įvykio, apie kurį norite gauti pranešimą, žymėjimo langelį.

Notification Settings skaičius yra susietas su Email Address Settings paskirties vietų skaičiumi. Pavyzdys:

#### Operacijų ir valdymo nustatymai

jei norite, kad pranešimas būtų siunčiamas el. pašto adresui nr. 1, nustatytam ties **Email Address Settings**, kai spausdintuve baigiasi popierius, pasirinkite žymėjimo langelio **1** stulpelį eilutėje **Paper out**.

| atus Print Scan/Copy                                  | Fax Network Network Security Product Security Device Management Epson Opt | n Platforr | n   |           |    |    |
|-------------------------------------------------------|---------------------------------------------------------------------------|------------|-----|-----------|----|----|
| Email Notification<br>Control Panel<br>Prover Station | Email Notification                                                        |            |     |           |    |    |
| Card Reader                                           | Set up the Email Server to enable the email notification.                 |            |     |           |    |    |
| Sound                                                 | Email Address Settings                                                    |            |     |           |    |    |
| Stored Data                                           | Email in selected language will be sent to each address.                  |            |     |           |    |    |
| Export and Import Setting Value                       | 1: Admin@AAA.com                                                          |            | Eng | kh        |    |    |
| »Export                                               | 2: General@AAA.com                                                        | 1          | Eng | kh        |    | 1  |
| hogmix                                                | 3:                                                                        |            | Eng | kh        |    | 1  |
| irmware Update                                        | 4                                                                         | -          | Eng | kh.       |    | -8 |
| dministrator Name/Contact                             |                                                                           | -          | Eng | left left |    | -8 |
| nomation                                              |                                                                           | _          | eng | B(1       |    |    |
| Date and Time                                         | Notification Settings                                                     |            |     |           |    |    |
| »Display Format                                       | Email will be sent when product status is as checked.                     |            |     |           |    |    |
| State and time                                        |                                                                           | 1          | 2   | 3         | 4  | 5  |
| »Time Difference                                      | Ink cartridge(s) to be replaced                                           | 1          |     | 11        |    | 1  |
| State State                                           | Inklow                                                                    | 1          | 1   |           | 1  |    |
|                                                       | Maintenance box end of service life                                       | 7          |     |           | 1  |    |
|                                                       | Maintenance box: nearing end                                              |            |     | 13        |    | 10 |
|                                                       | Administrator password changed                                            |            |     | 1         | 10 | 1  |
|                                                       | Paper out                                                                 |            | V   |           |    |    |
|                                                       | Paper Low                                                                 |            |     |           |    |    |
|                                                       | Printing stopped*                                                         |            |     | 1         |    | 1  |
|                                                       | Printer error                                                             | 1          |     | 2         |    | 1  |
|                                                       | Scanner error                                                             | V          |     |           |    |    |
|                                                       | Fax error                                                                 | V          |     |           |    |    |
|                                                       | Wi-Fi failure                                                             | 2          |     | 2         | 1  | 1  |
|                                                       | HDD failure                                                               |            |     | 2         |    | 2  |
|                                                       | NFC failure                                                               |            |     |           |    |    |
|                                                       |                                                                           |            |     |           |    |    |

#### 6. Spustelėkite OK.

Patvirtinkite, kad el. pašto pranešimas bus siunčiamas, sukėlus įvykį. Pavyzdys: spausdinti, nurodant Popier. šaltinis, kuriame popierius nenustatytas.

#### Susijusi informacija

- ➡ "Prieiga prie Web Config" puslapyje 27
- ➡ "Pašto serverio konfigūravimas" puslapyje 35

## El. pašto pranešimų elementai

| Elementai                            | Nuostatos ir paaiškinimai                                   |
|--------------------------------------|-------------------------------------------------------------|
| Ink supply unit(s) to be replaced    | Pranešti, kai rašalas išnaudotas.                           |
| Ink low                              | Pranešti, kai rašalas beveik baigėsi.                       |
| Maintenance box: end of service life | Pranešti, kai techninės priežiūros dėžutė yra pilna.        |
| Maintenance box: nearing end         | Pranešti, kai techninės priežiūros dėžutė yra beveik pilna. |
| Administrator password changed       | Pranešti, kai pakeičiamas administratoriaus slaptažodis.    |

| Elementai               | Nuostatos ir paaiškinimai                                                                                                   |
|-------------------------|----------------------------------------------------------------------------------------------------|
| Paper out               | Pranešti, kai nurodytame popieriaus šaltinyje įvyko pasibaigusio popieriaus klaida.                                         |
| Paper Low               | Pranešti, kai nurodytame popieriaus šaltinyje įvyko mažo popieriaus kiekio klaida.                                          |
| Printing stopped*       | Pranešti, kai spausdinti nustojama dėl įstrigusio popieriaus, arba nesutampančio<br>popieriaus dydžio / tipo.               |
| Printer error           | Pranešti, kai įvyksta spausdintuvo klaida.                                                                                  |
| Scanner error           | Pranešti, kai įvyksta skaitytuvo klaida.                                                                                    |
| Wi-Fi triktis           | Pranešti, kai įvyksta belaidžio LAN sąsajos klaida.                                                                         |
| Print Job Completion *2 | Kiekvieną kartą atlikus išplečiamajame meniu nustatytą spausdinimo užduočių<br>skaičių, spausdintuvas išsiunčia el. laišką. |

## Programinės aparatinės įrangos naujinimas

Kai galima nauja programinė aparatinė įranga, jos atnaujinimas spausdintuve pagerina veikimą arba išsprendžia problemą.

# Spausdintuvo programinės aparatinės įrangos naujinimas naudojant valdymo skydą

Jei spausdintuvą galima prijungti prie interneto, galite naujinti spausdintuvo programinę aparatinę įrangą naudodami valdymo skydą. Taip pat galite nustatyti spausdintuvą reguliariai ieškoti programinės aparatinės įrangos naujinimų ir pranešti, jei naujinimai yra prieinami.

- 1. Pradžios ekrane pasirinkite Nuostatos.
- 2. Pasirinkite Bendrosios nuostatos > Sistemos administravimas > Programinės aparatinės įrangos atnaujinimas > Atnaujinti.

#### Pastaba:

*Pasirinkite* **Pranešimas** > **Jjungti**, kad nustatytumėte spausdintuvą reguliariai ieškoti prieinamų programinės aparatinės įrangos naujinimų.

3. Pasirinkite Pradėti tikrinti.

Spausdintuvas ieško prieinamų naujinimų.

4. Jei skystųjų kristalų ekrane rodoma žinutė, įspėjanti apie prieinamą programinės aparatinės įrangos naujinimą, laikykitės ekrane esančių nurodymų, kad pradėtumėte naujinimą.

### Svarbu:

- □ Neišjunkite spausdintuvo ir neatjunkite maitinimo, kol nebus užbaigtas naujinimas, kitaip spausdintuvas gali sugesti.
- □ Jei programinės aparatinės įrangos naujinimas nėra užbaigiamas ar yra nesėkmingas, spausdintuvas tinkamai neįsijungia, o kitą kartą įjungus spausdintuvą skystųjų kristalų ekrane rodoma Recovery Mode. Tokiu atveju turite vėl atnaujinti programinę aparatinę įrangą naudodami kompiuterį. USB laidu prijunkite spausdintuvą prie kompiuterio. Kol spausdintuvas rodo "Recovery Mode", programinės aparatinės įrangos atnaujinti nepavyks. Per kompiuterį galite prisijungti prie vietinio Epson tinklalapio, iš kurio galite parsisiųsti naujausią spausdintuvo programinę-aparatinę įrangą. Laikydamiesi tinklalapio instrukcijų atlikite tolimesnius veiksmus.

## Mikroprograminės įrangos naujinimas naudojant Web Config

Kai spausdintuvas gali prisijungti prie interneto, galite atnaujinti programinę aparatinę įrangą, naudodami Web Config.

- 1. Atidarykite Web Config ir pasirinkite skirtuką Device Management > Firmware Update.
- 2. Spustelėkite Start.

Pradedamas programinės aparatinės įrangos patvirtinimas ir, jei yra atnaujinta programinė aparatinė įranga, rodoma informacija apie ją.

3. Spustelėkite Start, ir vadovaukitės ekrane rodomomis instrukcijomis.

#### Pastaba:

Mikroprograminę įrangą taip pat galite atnaujinti naudodami Epson Device Admin. Informaciją apie mikroprograminę įrangą galite patikrinti įrenginių sąraše. Tai naudinga, kai norite atnaujinti kelių įrenginių mikroprograminę įrangą. Daugiau informacijos žr. Epson Device Admin vadovą arba pagalbą.

#### Susijusi informacija

- ➡ "Prieiga prie Web Config" puslapyje 27
- ➡ "Epson Device Admin" puslapyje 103

## Programinės aparatinės įrangos atnaujinimas neprisijungus prie interneto

Įrenginio mikroprogaminę įrangą į kompiuterį galite atsisiųsti "Epson" tinklavietėje. Tuomet, įrenginį prijungę prie kompiuterio per USB laidą, galite atnaujinti mikroprograminę įrangą. Jei įrangos naujinti tinkle nepavyksta, pabandykite šį įrangos naujinimo būdą.

- 1. "Epson" tinklavietėje atsisiųskite mikroprograminę įrangą.
- 2. Kompiuterį su mikroprogramine įranga prijunkite prie spausdintuvo, naudodami USB laidą.
- 3. Du kartus spustelėkite ant atsisiųsto .exe failo.

Paleidžiama Epson Firmware Updater programa.

4. Vadovaukitės ekrane rodomomis instrukcijomis.

## Nustatymų atsarginių kopijų kūrimas

Galite eksportuoti nustatytą nustatymo reikšmę iš Web Config į failą. Galite naudoti ją kontaktų atsarginių kopijų kūrimui, reikšmių nustatymui, spausdintuvo keitimui ir t. t.

Eksportuotas failas negali būti redaguojamas, nes jis eksportuotas kaip dvejetainis failas.

## Parametrų eksportavimas

Eksportuokite spausdintuvo nustatymą.

- 1. Atidarykite Web Config ir pasirinkite skirtuką **Device Management** > **Export and Import Setting Value** > **Export**.
- 2. Pasirinkite parametrus, kuriuos norite eksportuoti.

Pasirinkite norimus eksportuoti parametrus. Jei pasirenkate pirminę kategoriją, taip pat parenkamos subkategorijos. Tačiau tame pačiame tinkle, dėl dubliavimosi, klaidas sukeliančių subkategorijų (pvz., IP adresų ir pan.) pasirinkti negalima.

3. Įveskite slaptažodį, kad užšifruotumėte eksportuotą failą.

Norint importuoti failą reikalingas slaptažodis. Jei nenorite šifruoti failo, palikite tuščią.

4. Spustelėkite Export.

#### Svarbu:

Jei norite eksportuoti spausdintuvo tinklo parametrus, pvz., įrenginio vardą ir IPv6 adresą, pasirinkite **Enable** to select the individual settings of device ir pasirinkite daugiau elementų. Keičiamam spausdintuvui naudokite tik pasirinktas reikšmes.

#### Susijusi informacija

➡ "Prieiga prie Web Config" puslapyje 27

## Parametrų importavimas

Eksportuotą Web Config failą importuokite į spausdintuvą.

#### 🚺 Svarbu:

Importuodami su individualia informacija susijusias reikšmes, pvz., spausdintuvo pavadinimą arba IP adresą, įsitikinkite, kad tame pačiame tinkle nėra tokio IP adreso.Jei IP adresas pasikartoja, spausdintuvas nesupranta reikšmės.

- 1. Atidarykite Web Config ir pasirinkite skirtuką **Device Management** > **Export and Import Setting Value** > **Import**.
- 2. Pasirinkite eksportuotą failą, paskui įveskite šifruotą slaptažodį.

- 3. Spustelėkite Next.
- 4. Pasirinkite norimas importuoti nuostatas, tada spustelėkite Next.
- 5. Spustelėkite OK.

Parametrai taikomi spausdintuvui.

# Problemų sprendimas

## Problemų sprendimo patarimai

Klaidos pranešimo patikrinimas

Įvykus problemai, pirmiausiai patikrinkite, ar spausdintuvo valdymo skydelyje arba tvarkyklės ekrane yra pranešimų. Jei nustatėte pranešimą apie įvykį el. paštu, galite greitai sužinoti būseną.

Tinklo ryšio ataskaita

Diagnozuokite tinklo ir spausdintuvo būseną, tada atspausdinkite rezultatą.

Galite sužinoti diagnozuotą klaidą iš spausdintuvo pusės.

Komunikacijos būsenos patikrinimas

Patikrinkite serverio kompiuterio arba kliento kompiuterio komunikacijos būseną, naudodami komandą, pvz. ryšio patikrinimo ir "ipconfig".

Ryšio bandymas

Norėdami patikrinti ryšį tarp spausdintuvo ir pašto serverio, spausdintuve atlikite ryšio bandymą. Taip pat patikrinkite ryšį iš kliento kompiuterio į serverį ir patikrinkite komunikacijos būseną.

Nustatymų inicijavimas

Jei nustatymuose ir komunikacijos būsenoje problemų nėra, problemas galbūt galima išspręsti išjungiant arba inicijuojant spausdintuvo tinklo nustatymus, tada iš naujo atliekant sąranką.

## Spausdintuvo būsenos patikrinimas

Norėdami identifikuoti problemos priežastį, patikrinkite spausdintuvo ir tinklo būseną.

## Klaidos pranešimo patikrinimas

## Klaidos pranešimo tikrinimas el. pašto pranešime

Nustatydami el. pašto pranešimą, patikrinkite, ar iš spausdintuvo siunčiamas klaidos pranešimas. Jei el. pašto pranešime yra problemos sprendimo instrukcijos, laikykitės jų.

#### Susijusi informacija

➡ "Pranešimų el. paštu gavimas įvykus įvykiams" puslapyje 77

## Skystųjų kristalų ekrane rodomų pranešimų peržiūra

Jei skystųjų kristalų ekrane rodomas klaidos pranešimas, norėdami išspręsti problemą, sekite ekrane pateiktus nurodymus arba taikykite toliau pateiktus sprendimus.

| Klaidų pranešimai                                                                                                    | Priežastys ir sprendimai                                                                                                    |
|----------------------------------------------------------------------------------------------------|----------------------------------------------------------------------------------------------------|
| Spausdintuvo klaida. Išjunkite maitinimą ir vėl jį<br>jjunkite. Išsamiau žr. dokumentuose.                                            | <ul> <li>Priežastys:<br/>Spausdintuvo viduje yra pašalinių medžiagų arba įvyko spausdintuvo klaida.</li> <li>Sprendimai:<br/>Išimkite iš spausdintuvo visą popierių arba apsauginę medžiagą. Jei vis tiek rodomas klaidos pranešimas, kreipkitės į "Epson" pagalbos skyrių.</li> </ul>                                   |
| Jums reikia pakeisti Rašalo kasetė.                                                                                                   | <ul> <li>Priežastys:<br/>Baigėsi rašalas.</li> <li>Sprendimai:<br/>Kad spaudiniai būtų aukščiausios kokybės, o spausdinimo galvutė<br/>apsaugota, pakeisti kasetę nurodoma tada, kai joje dar yra tam tikras<br/>saugus rašalo kiekis. Kasetę reikia keisti tada, kai pateikiamas<br/>raginimas tai padaryti.</li> </ul> |
| Priežiūros dėžutė neatpažinta. Tinkamai ją<br>įdėkite.                                                                                | <ul> <li>Priežastys:<br/>Techninės priežiūros dėžutė nėra tinkamai įdėta.</li> <li>Sprendimai:<br/>Patikrinkite techninės priežiūros dėžutės įdėjimo būseną, tada<br/>įdėkite ją teisingai.</li> </ul>                                                                                                    |
| Baigiasi priežiūros dėžutės naudojimo laikas.<br>Reikia ją pakeisti.                                                                  | <ul> <li>Priežastys:<br/>Atėjo techninės priežiūros dėžutės tarnavimo laiko pabaiga.</li> <li>Sprendimai:<br/>Pakeiskite techninės priežiūros dėžutę pagal gaires.</li> </ul>                                                                                                    |
| There is not enough space in maintenance box<br>to perform head cleaning. You can continue<br>printing until replacement is required. | <ul> <li>Priežastys:<br/>Techninės priežiūros dėžutėje nepakanka vietos galvučių valymui.</li> <li>Sprendimai:<br/>Išjunkite spausdintuvo maitinimą, tada pakeiskite techninės<br/>priežiūros dėžutę. Pakeistą priežiūros dėžutę dar kartą galite naudoti<br/>išvalę galvutę.</li> </ul>                                 |
| lšimkite ir vėl įdėkite Priežiūros dėžutę.                                                                                            | <ul> <li>Priežastys:<br/>Techninės priežiūros dėžutė nėra tinkamai atpažinta.</li> <li>Sprendimai:<br/>Vieną kartą išimkite techninės priežiūros dėžutę, tada vėl įdėkite. Jei<br/>po to ji nėra atpažįstama, pakeiskite ją nauja techninės priežiūros<br/>dėžute.</li> </ul>                                            |
| Neleistinas IP adreso ir potinklio šablono derinys.<br>Išsamiau žr. dokumentuose.                                                     | <ul> <li>Priežastys:<br/>Nustatyto IP adreso derinys neteisingas.</li> <li>Sprendimai:<br/>Įveskite teisingą IP adresą arba numatytąjį šliuzą.</li> </ul>                                                                                                    |

| Klaidų pranešimai                                                         | Priežastys ir sprendimai                                                                                                    |
|---------------------------------------------------------------------------|----------------------------------------------------------------------------------------------------|
| Norėdami naudotis debesų paslaugomis<br>atnaujinkite šakninį sertifikatą. | <ul> <li>Priežastys:<br/>Debesijos paslaugoms naudojamas šakninis sertifikatas nebegalioja.</li> <li>Sprendimai:<br/>Paleiskite Web Config, tada atnaujinkite šakninį sertifikatą.<br/>Network Security — Root Certificate Update</li> </ul> |
| Recovery Mode                                                             | <ul> <li>Priežastys:</li> <li>Nepavyko atnaujinti programinės aparatinės įrangos ir negalima<br/>grįžti į įprastą režimą.</li> </ul>                                                                                                    |
|                                                                           | Sprendimai:                                                                                                    |
|                                                                           | Spausdintuvas pradėjo veikti atkūrimo režimu, nes nepavyko<br>atnaujinti programinės aparatinės įrangos. Atlikdami toliau<br>nurodytus veiksmus, dar kartą pabandykite atnaujinti programinę<br>aparatinę įrangą.                            |
|                                                                           | 1. USB kabeliu prijunkite spausdintuvą prie kompiuterio. (Jei<br>nustatytas atkūrimo režimas, per tinklo ryšį programinės aparatinės<br>įrangos atnaujinti nepavyks.)                                                                        |
|                                                                           | 2. Daugiau nurodymų rasite vietos "Epson" svetainėje.                                                                                                    |

## Nuotolinio spausdintuvo skydelio ekrano patikrinimas

Galite patikrinti nuotolinio spausdintuvo skydelio ekraną, naudodami Web Config.

1. Paleiskite norimo patikrinti spausdintuvo Web Config.

Gavus pranešimą el. paštu, galite paleisti "Web Config", naudojant URL el. laiške.

2. Pasirinkite skirtuką Status > Panel Snapshot.

Dabartinis spausdintuvo skydelis rodomas Web Config.

Norėdami atnaujinti, spustelėkite Refresh.

## Tinklo ryšio ataskaitos spausdinimas

Galite atspausdinti tinklo ryšio ataskaitą, kad patikrintumėte ryšio tarp spausdintuvo ir belaidžio maršrutizatoriaus būseną.

- 1. Įdėkite popieriaus lapus.
- 2. Pradžios ekrane pasirinkite Nuostatos.
- Pasirinkite Bendrosios nuostatos > Tinklo nuostatos > Ryšio patikrinimas.
   Prasideda ryšio patikrinimas.
- 4. Pasirinkite Spausdinti patikros ataskaitą.
- 5. Išspausdinkite tinklo ryšio ataskaitą.

Jei įvyko klaida, patikrinkite tinklo ryšio ataskaitą ir laikykitės atspausdintų sprendimo būdų.

6. Uždarykite ekraną.

#### Susijusi informacija

➡ "Tinklo ryšio ataskaitos pranešimai ir sprendimai" puslapyje 86

### Tinklo ryšio ataskaitos pranešimai ir sprendimai

Patikrinkite tinklo ryšio ataskaitos pranešimus, klaidų kodus ir vadovaukitės sprendimais.

| Check Network Connection Check Result FAIL Fror code (E-2) See the Network Status and check if the Network Name (SSID) is the SSID you want to connect. If the SSID is correct, make sure to enter the correct password and try again. If your problems persist, see your documentation for help and networking tips. Checked Items Nireless Network Name (SSID) Check FAIL Communication Mode Check Unchecked Security Mode Check Unchecked Security Mode Check Unchecked Security Key/Password Check Unchecked Detailed IP Setup Check Network Status  Frinter Name Frinter Name Frinter Name Security Subnet Mask Security Network Name (SSID) Expansion Subnet Mask Security Network Name (SSID) Expansion Security Network Name (SSID) Security Network Name (SSID) Security Security Securit                                         | a                                 |                                                                          |
|----------------------------------------------------------------------------------------------------|-----------------------------------|--------------------------------------------------------------------------|
| Check Result FAIL Error code (E-2) See the Network Status and check if the Network Name (SSID) is the SSID you want to connect. If the SSID is correct, make sure to enter the correct password and try sgain. If your problems persist, see your documentation for help and networking tips. Checked Items Nireless Network Name (SSID) Check FAIL Communication Mode Check Unchecked Security Mode Check Unchecked Security Mode Check Unchecked Security Key/Password Check Unchecked Detailed IP Setup Check Unchecked Network Status Printer Name FISCOR XXXXXX Printer Model XX-XXX Series IP Address 1 169.254.137.8 Subnet Mask 255.255.0.0 Default Gateway Network Name (SSID) EpsonNet Security Mone Signal Strength Poor                                                                                                    |                                   | Check Network Connection                                                 |
| Error code (E-2) See the Network Status and check if the Network Name (SSID) is the SSID you want to connect. If the SSID is correct, make sure to enter the correct password and try again.  If your problems persist, see your documentation for help and networking tips.  Checked Items  Nireless Network Name (SSID) Check PAIL Communication Mode Check Unchecked Security Mode Check Unchecked Security Mode Check Unchecked Security Mode Check Unchecked Security Key/Password Check Unchecked Detailed IP Setup Check Unchecked Network Status  Printer Name Printer Name Printer Name SID SECURATION SECURATION SE                                         | FAIL                              | Check Result                                                             |
| See the Network Status and check if the Network Name (SSID) is<br>the SSID you want to connect.<br>If the SSID is correct, make sure to enter the correct password<br>and try again.<br>If your problems persist,<br>see your documentation for help and networking tips.<br>Checked Items<br>Nireless Network Name (SSID) Check FAIL<br>Communication Mode Check Unchecked<br>Security Mode Check Unchecked<br>Security Mode Check Unchecked<br>Security Mode Check Unchecked<br>Security Key/Password Check Unchecked<br>Security Key/Password Check Unchecked<br>Detailed IP Setup Check Unchecked<br>Network Status<br>Printer Name EPSON XXXXX<br>Printer Name SID Security Series 169.254.137.8<br>Subnet Mask 255.255.0.0<br>Default Gateway<br>Network Name (SSID) SponNet<br>Security Name (SSID) SponNet<br>Security Name SID Security None<br>Signal Strength Poor                                                                                                    | (E-2)                             | Error code                                                               |
| the SSID you want to connect.<br>If the SSID is correct, make sure to enter the correct password<br>and try again.<br>If your problems persist,<br>see your documentation for help and networking tips.<br>Checked Items<br>Nireless Network Name (SSID) Check FAIL<br>Communication Mode Check Unchecked<br>Security Mode Check Unchecked<br>Security Mode Check Unchecked<br>Security Key/Password Check Unchecked<br>Security Key/Password Check Unchecked<br>Detailed IP Setup Check Unchecked<br>Network Status<br>Printer Name EPSON XXXXX<br>Printer Name SID) Security Series 169.254.137.8<br>Subnet Mask 255.255.0.0<br>Default Gateway<br>Network Name (SSID) Security None<br>Signal Strength Poor                                                                                                    | ck if the Network Name (SSID) is  | See the Network Status and check if the Network Name (S                  |
| If the SSID is correct, make sure to enter the correct password<br>and try again.<br>If your problems persist,<br>see your documentation for help and networking tips.<br>Checked Items<br>Nireless Network Name (SSID) Check FAIL<br>Communication Mode Check Unchecked<br>Security Mode Check Unchecked<br>Security Mode Check Unchecked<br>Security Koy/Password Check Unchecked<br>Detailed IP Setup Check Unchecked<br>Detailed IP Setup Check Unchecked<br>Network Status<br>Printer Name EPSON XXXXX<br>Printer Name EPSON XXXXXX<br>Printer Name (SSID) Security Security Sec | l h                               | the SSID you want to connect.                                            |
| If your problems persist,<br>see your documentation for help and networking tips.<br>Checked Items<br>Nireless Network Name (SSID) Check FAIL<br>Communication Mode Check Unchecked<br>Security Mode Check Unchecked<br>Security Mode Check Unchecked<br>Security Key/Password Check Unchecked<br>Detailed IP Setup Check Unchecked<br>Detailed IP Setup Check Unchecked<br>Network Status<br>Printer Name EPSON XXXXX<br>Printer Model XX-XXX Series<br>IP Address 169.254.137.8<br>Subnet Mask 255.255.0.0<br>Default Gateway<br>Network Name (SSID) EpsonNet<br>Security None<br>Signal Strength Poor                                                                                                    | ire to enter the correct password | If the SSID is correct, make sure to enter the correct<br>and try again. |
| see your documentation for help and networking tips.  Checked Items  Nireless Network Name (SSID) Check FAIL Communication Mode Check Unchecked Security Mode Check Unchecked Security Key/Password Check Unchecked Security Key/Password Check Unchecked Detailed IP Setup Check Unchecked Network Status  Printer Name EPSON XXXXX Printer Name EPSON XXXXXX Printer Name SepSon XXXXXX Printer Model XX-XXX Series IP Address 169.254.137.8 Subnet Mask 255.255.0.0 Default Gateway Network Name (SSID) EpsonNet Security None Signal Strength Poor                                                                                                    |                                   | If your problems persist,                                                |
| Checked Items       Nireless Network Name (SSID) Check     FAIL       Communication Mode Check     Unchecked       Security Mode Check     Unchecked       MAC Address Filtering Check     Unchecked       Security Key/Password Check     Unchecked       Detailed IP Setup Check     Unchecked       Network Status     Unchecked       Printer Name     EPSON XXXXX       Printer Name     EPSON XXXXX       Printer Model     X-XXX Series       IP Address     169.254.137.8       Subnet Mask     255.255.0.0       Default Gateway     EpsonNet       Network Name (SSID)     EpsonNet       Security     None       Signal Strength     Poor                                                                                                    | lp and networking tips.           | see your documentation for help and networking tips.                     |
| Checked Items Wireless Network Name (SSID) Check FAIL Communication Mode Check Unchecked Security Mode Check Unchecked Security Key/Password Check Unchecked Security Key/Password Check Unchecked IP Address Check Unchecked Detailed IP Setup Check Unchecked Network Status  Printer Name EPSON XXXXX Printer Name EPSON XXXXX Printer Model XX-XXX Series IP Address 169.254.137.8 Subnet Mask 25.255.0.0 Default Gateway Network Name (SSID) EpsonNet Security None Signal Strength Poor                                                                                                    |                                   |                                                                          |
| Nireless Network Name (SSID) Check PAIL<br>Communication Mode Check Unchecked<br>Security Mode Check Unchecked<br>MAC Address Filtering Check Unchecked<br>Security Key/Password Check Unchecked<br>Detailed IP Setup Check Unchecked<br>Detailed IP Setup Check Unchecked<br>Network Status<br>Printer Name EPSON XXXXX<br>Printer Name EPSON XXXXXX<br>Printer Name Security Security Security Security Security Security Security Security Security Security Security Security Security None Signal Strength Poor                                                                                                    |                                   | Checked Items                                                            |
| Communication Mode Check Unchecked Unchecked Security Mode Check Unchecked Unchecked Security Key/Password Check Unchecked Unchecked Detailed IP Setup Check Unchecked Unchecked Security Status  Printer Name Security Status  Printer Name Security Security                                          | aeck FAIL                         | Nireless Network Name (SSID) Check                                       |
| Security Mode Check Unchecked Unchecked Security Key/Password Check Unchecked Unchecked IP Address Check Unchecked Unchecked Etailed IP Setup Check Unchecked Unchecked Security Key/Password Check Status Security Status Security Status Security Security Security Security Security Security Security Security Security None Signal Strength Poor Security Security Sec                                         | Unchecked                         | Communication Mode Check                                                 |
| MAC Address Filtering Check Unchecked<br>Security Key/Password Check Unchecked<br>IP Address Check Unchecked<br>Network Status<br>Printer Name EPSON XXXXX<br>Printer Nodel Security Security Security Security None<br>Signal Strength Poor                                                                                                    | Unchecked                         | Security Mode Check                                                      |
| Security Key/Password Check Unchecked Unchecked Unchecke                                         | Unchecked                         | MAC Address Filtering Check                                              |
| IP Address Check Unchecked Detailed IP Setup Check Unchecked Network Status Printer Name EPSON XXXXX Printer Model XX-XXX Series IP Address 169.254.137.8 Subnet Mask 255.255.0.0 Default Gateway Network Name (SSID) EpsonNet Security None Signal Strength Poor                                                                                                    | Unchecked                         | Security Key/Password Check                                              |
| Detailed IP Setup Check Unchecked  Network Status  Printer Name EPSON XXXXX Printer Model XX-XXX Series IP Address 169.254.137.8 Subnet Mask 255.255.0.0 Default Gateway Network Name (SSID) EpsonNet Security None Signal Strength Poor                                                                                                    | Unchecked                         | IP Address Check                                                         |
| Network Status Printer Name EPSON XXXXX Printer Model XX-XXX Series IP Address 169.254.137.8 Subnet Mask 255.255.0.0 Default Gateway Network Name (SSID) EpsonNet Security None Signal Strength Poor                                                                                                    | Unchecked                         | Detailed IP Setup Check                                                  |
| Printer Name EPSON XXXXX<br>Printer Model XX-XXX Series<br>IP Address 169.254.137.8<br>Subnet Mask 25.255.0.0<br>Default Gateway<br>Network Name (SSID) EpsonNet<br>Security None<br>Signal Strength Poor                                                                                                    |                                   | Network Status                                                           |
| Printer Name EFSON AAAAA Printer Model XX-XXX Series IP Address 169.254.137.8 Subnet Mask 255.255.0.0 Default Gateway Network Name (SSID) EpsonNet Security None Signal Strength Poor                                                                                                    |                                   |                                                                          |
| Vincer Model AAAAA Series<br>IP Address 169.254.137.8<br>Subnet Mask 255.55.0.0<br>Default Gateway<br>Network Name (SSID) EpsonNet<br>Security None<br>Signal Strength Poor                                                                                                    | KPBON AAAAAA                      | Printer Name                                                             |
| Ar MAARDEN 157.291.37.8<br>Subnet Mask 250.00<br>Default Gateway<br>Network Name (SSID) EpsonNet<br>Security None<br>Signal Strength Poor                                                                                                    | 160 254 137 0                     | TD &ddynes                                                               |
| Subset Mask 255.255.00<br>Default Gateway<br>Network Name (SSID) EpsonNet<br>Security None<br>Signal Strength Poor                                                                                                    | 103.204.137.0                     | IP Address                                                               |
| Network Name (SSID) EpsonNet<br>Security None<br>Signal Strength Poor                                                                                                    | \$35,255,0.0                      | Subnet Mask                                                              |
| Network Name (SSID) Reponnet<br>Security None<br>Signal Strength Poor                                                                                                    | Bernetiet                         | Default Gateway                                                          |
| Security None<br>Signal Strength Poor                                                                                                    | spsonwet                          | Network Name (SSID)                                                      |
| aignaí airengta Pour                                                                                                    | None                              | Security                                                                 |
| FR (D) (27) (D) (D)                                                                                                    | P007<br>P0.22.40.00.80            | ardier arrendry                                                          |

a. Klaidos kodas

b. Pranešimai tinklo aplinkoje

### E-1

#### Sprendimai:

- Patikrinkite, ar eterneto kabelis tvirtai prijungtas prie spausdintuvo ir koncentratoriaus arba kito tinklo įrenginio.
- Detikrinkite, ar koncentratorius arba kitas tinklo įrenginys yra įjungtas.
- □ Jei norite prijungti spausdintuvą per "Wi-Fi", iš naujo atlikite spausdintuvo "Wi-Fi" nustatymus, nes jie yra išjungti.

## E-2, E-3, E-7

#### Sprendimai:

- □ Įsitikinkite, ar belaidis kelvedis yra įjungtas.
- Patikrinkite, ar kompiuteris arba įrenginys yra tinkamai prijungti prie belaidžio kelvedžio.
- Išjunkite belaidį kelvedį. Palaukite maždaug 10 sekundžių, tada įjunkite jį.
- Dedėkite spausdintuvą arčiau belaidžio kelvedžio ir pašalinkite tarp jų esančias kliūtis.
- Jei SSID įvedėte rankiniu būdu, patikrinkite, ar teisingai. Patikrinkite SSID, kurį rasite elemente Network Status, esančiame tinklo ryšio ataskaitoje.
- Jei belaidis kelvedis turi kelis SSID, pasirinkite rodomą SSID. Jei SSID naudoja nesuderinamą dažnį, jis nebus rodomas spausdintuve.
- □ Jei tinklo ryšiui nustatyti naudojate mygtuko sąranką, įsitikinkite, ar belaidis kelvedis palaiko WPS. Jei belaidis kelvedis nepalaiko WPS, mygtuko sąrankos naudoti negalėsite.
- □ Įsitikinkite, ar SSID naudojami tik ASCII simboliai (raidiniai ir skaitiniai simboliai bei ženklai). Spausdintuvas negali parodyti SSID, kuris sudarytas iš ne ASCII simbolių.
- Prieš prijungdami belaidį kelvedį pasitikrinkite, ar žinote savo SSID ir slaptažodį. Belaidį kelvedį įrenginį naudojate su jo numatytaisiais parametrais, SSID ir slaptažodis yra nurodyti belaidžio kelvedžio etiketėje. Jei SSID ir slaptažodžio nežinote, kreipkitės į asmenį, kuris nustatė belaidį kelvedį arba žr. dokumentus, pateiktus su belaidžiu kelvedžiu.
- □ Kai jungiatės prie SSID, sukurto naudojant išmaniojo prietaiso modemo funkciją, patikrinkite SSID ir slaptažodį dokumentuose, pateiktuose su išmaniuoju prietaisu.
- □ Jei "Wi-Fi" ryšys staiga nutrūksta, patikrinkite šias sąlygas. Jei yra kuri nors iš išvardytų sąlygų, atkurkite tinklo parametrus, atsisiųsdami ir paleisdami programinę įrangą iš šios interneto svetainės.

#### http://epson.sn > Sąranka

- 🖵 Kitas išmanusis prietaisas yra pridėtas prie tinklo naudojant mygtuko sąranką.
- Wi-Fi" tinklas buvo nustatytas kitu nei mygtuko sąrankos būdu.

## E-5

#### Sprendimai:

Įsitikinkite, kad belaidžio ryšio maršruto parinktuvo apsaugos tipas yra nustatytas į vieną iš toliau nurodytų. Priešingu atveju pakeiskite belaidžio ryšio maršruto parinktuvo apsaugos tipą ir iš naujo nustatykite spausdintuvo tinklo nuostatas.

- 🖵 WEP-64 bitų (40 bitų)
- 🖵 WEP-128 bitų (104 bitai)
- □ WPA PSK (TKIP / AES)<sup>\*1</sup>
- □ WPA2 PSK (TKIP / AES)<sup>\*1</sup>
- □ WPA (TKIP / AES)
- □ WPA2 (TKIP / AES)
- □ WPA3-SAE (AES)<sup>\*2</sup>
- □ WPA2 / WPA3-Enterprise<sup>\*2</sup>

- \*1 WPA PSK taip pat žinomas kaip "WPA Personal". WPA2 PSK taip pat žinomas kaip "WPA2 Personal".
- \*2 WPA3-SAE (AES) ir WPA2 / WPA3-Enterprise gali būti nepalaikomi, atsižvelgiant į turimą modelį. Norėdami gauti išsamios informacijos, žr. spausdintuvo dokumentaciją.

## **E-6**

#### Sprendimai:

- Patikrinkite, ar išjungtas MAC adreso filtravimas. Jei jis suaktyvintas, užregistruokite spausdintuvo MAC adresą, kad jis nebūtų filtruojamas. Išsamios Informacijos ieškokite su belaidžiu kelvedžiu pateikiamuose dokumentuose. Spausdintuvo MAC adresą rasite elemente Network Status, esančiame tinklo ryšio ataskaitoje.
- □ Jei belaidis kelvedis naudoja bendrą autentifikaciją su WEP apsaugos metodu, įsitikinkite, ar autentifikacijos raktas ir indeksas yra teisingi.
- Jei įrenginių, kuriuos galima prijungti prie belaidžio kelvedžio, skaičius yra mažesnis nei jūsų norimas, pakeiskite belaidžio kelvedžio parametrus ir padidinkite prijungiamų įrenginių skaičių. Norėdami atlikti nustatymus, žr. su belaidžiu kelvedžiu pateikiamus dokumentus.

## E-8

#### Sprendimai:

- □ Jei spausdintuvo IP gavimo adresas yra nustatytas kaip automatinis, įjunkite belaidžio ryšio maršruto parinkiklio DHCP.
- □ Jei spausdintuvo IP gavimo adresas yra nustatytas kaip rankinis, rankiniu būdu nustatytas IP adresas yra neleistinas, nes nepatenka į diapazoną (pvz., 0.0.0.0.). Spausdintuvo valdymo skydelyje nustatykite teisingą IP adresą.

## E-9

### Sprendimai:

Patikrinkite šiuos duomenis.

- Irenginiai įjungti.
- Internetą ir kitus kompiuterius arba tinklo įrenginius tame pačiame tinkle galite pasiekti iš įrenginių, kuriuos norite sujungti su spausdintuvu.

Jei patikrinote šiuos duomenis ir vis tiek negalite prijungti spausdintuvo arba tinklo įrenginių, išjunkite belaidį kelvedį. Palaukite maždaug 10 sekundžių, tada įjunkite jį. Tada atkurkite tinklo parametrus, atsisiųsdami ir paleisdami diegimo programą iš šios interneto svetainės.

http://epson.sn > Sąranka

## E-10

### Sprendimai:

Patikrinkite šiuos dalykus.

Ijungti kiti tinklo įrenginiai.

Jei nustatėte rankinį spausdintuvo IP adreso gavimo būdą: tinklo adresai (IP adresas, potinklio šablonas ir numatytasis šliuzas) yra teisingi.

Jei tinklo adresai neteisingi, nustatykite juos iš naujo. Galite patikrinti IP adresą, potinklio šabloną ir numatytąjį šliuzą tinklo ryšio ataskaitos dalyje **Network Status**.

Jei įgalintas DHCP, pakeiskite spausdintuvo IP adreso gavimo nustatymą į automatinį. Jei norite nustatyti IP adresą rankiniu būdu, patikrinkite spausdintuvo IP adresą tinklo ryšio ataskaitos dalyje **Network Status** ir tinklo parametrų ekrane pasirinkite "Rankinis". Nustatykite potinklio šabloną kaip [255.255.255.0].

Jei spausdintuvas ir tinklo įrenginiai vis tiek nesujungiami, išjunkite belaidžio ryšio maršruto parinktuvą. Palaukite maždaug 10 sekundžių, tada įjunkite.

## E-11

#### Sprendimai:

Patikrinkite šiuos duomenis.

- Numatytosios tinklų sąsajos adresas teisingas, jei nustatote spausdintuvo funkcijos "TCP/IP sąranka" parametrą "Rankiniu būdu".
- Numatytąja tinklų sąsaja nustatytas įrenginys įjungtas.

Nustatykite teisingą numatytosios tinklų sąsajos adresą. Spausdintuvo numatytosios tinklų sąsajos adresą rasite elemente **Network Status**, esančiame tinklo ryšio ataskaitoje.

## E-12

#### Sprendimai:

Patikrinkite šiuos duomenis.

- Ijungti kiti šį tinklą naudojantys įrenginiai.
- Tinklo adresai (IP adresas, potinklio kaukė ir numatytoji tinklų sąsaja) yra teisingi, jei įvedate juos rankiniu būdu.
- □ Kitų įrenginių tinklo adresai (potinklio kaukė ir numatytoji tinklų sąsaja) yra tie patys.
- IP adresas konflikto su kitais įrenginiais nekelia.

Jei patikrinote šiuos duomenis ir vis tiek negalite prijungti spausdintuvo arba tinklo įrenginių, atlikite toliau nurodytus veiksmus.

- Išjunkite belaidį kelvedį. Palaukite maždaug 10 sekundžių, tada įjunkite jį.
- Naudodami diegimo programą iš naujo atlikite tinklo nustatymus. Diegimo programą galite paleisti iš šios interneto svetainės.

http://epson.sn > Sąranka

Galite užregistruoti kelis slaptažodžius belaidžiame kelvedyje, naudojančiame WEP saugos tipą. Jei užregistruoti keli slaptažodžiai, patikrinkite, ar pirmas užregistruotas slaptažodis nustatytas spausdintuve.

## E-13

#### Sprendimai:

Patikrinkite šiuos duomenis.

- Tinklo įrenginiai, pvz., belaidis kelvedis, koncentratorius ir kelvedis, yra įjungti.
- □ Tinklo įrenginių TCP/IP sąranka nebuvo nustatyta rankiniu būdu. (Jei spausdintuvo TCP/IP sąranka nustatoma automatiškai, o kitų tinklo įrenginių TCP/IP sąranka atliekama rankiniu būdu, spausdintuvo tinklas gali skirtis nuo kitų įrenginių tinklo.)
- Jei, patikrinus pirmiau nurodytus duomenis, jis vis tiek neveikia, bandykite atlikti šiuos veiksmus.
- Išjunkite belaidį kelvedį. Palaukite maždaug 10 sekundžių, tada įjunkite jį.
- Kompiuterio, naudojančio tą patį tinklą kaip ir spausdintuvas, tinklo parametrus nustatykite naudodami diegimo programą. Diegimo programą galite paleisti iš šios interneto svetainės.

http://epson.sn > Sąranka

Galite užregistruoti kelis slaptažodžius belaidžiame kelvedyje, naudojančiame WEP saugos tipą. Jei užregistruoti keli slaptažodžiai, patikrinkite, ar pirmas užregistruotas slaptažodis nustatytas spausdintuve.

## Pranešimas tinklo aplinkoje

| Pranešimas                                                                                                    | Sprendimas                                                                                                    |
|----------------------------------------------------------------------------------------------------|----------------------------------------------------------------------------------------------------|
| The Wi-Fi environment needs to be<br>improved. Turn the wireless router off and<br>then turn it on. If the connection does not<br>improve, see the documentation for the<br>wireless router. | Perkėlę spausdintuvą arčiau belaidžio maršrutizatoriaus ir pašalinę bet kokias<br>kliūtis tarp šių įrenginių, išjunkite belaidį maršrutizatorių. Palaukite maždaug<br>10 sekundžių, tada įjunkite. Jei vis dar nepavyksta prisijungti, vadovaukitės<br>prie belaidžio maršrutizatoriaus pridėtais dokumentais.                                     |
| *No more devices can be connected.<br>Disconnect one of the connected devices if<br>you want to add another one.                                                                             | Kompiuterį ir išmaniuosius įrenginius, kurios galima prijungti tuo pat metu,<br>galima visiškai prijungti naudojant "Wi-Fi Direct" (paprastojo prieigos taško)<br>ryšį. Norėdami pridėti dar vieną kompiuterį ar išmanųjį įrenginį, pirmiausiai<br>atjunkite vieną iš prijungtų įrenginių arba pirmiausia prijunkite įrenginį prie<br>kito tinklo. |
|                                                                                                    | Kiek belaidžių įrenginių tuo pat metu galima prijungti ir prijungtų įrenginių<br>skaičių galite pamatyti tinklo būsenos lape arba spausdintuvo valdymo<br>skydelyje.                                                                                                    |
| The same SSID as Wi-Fi Direct exists in the<br>environment. Change the Wi-Fi Direct SSID<br>if you cannot connect a smart device to the<br>printer.                                          | Spausdintuvo valdymo skydelyje eikite į "Wi-Fi Direct" sąrankos ekraną ir<br>pasirinkite meniu, skirtą keisti nuostatą. Tinklo pavadinimą galite keisti nuo<br>DIRECT-XX Įveskite ne daugiau kaip 22 simbolius.                                                                                                    |

## Komunikacijos būsenos patikrinimas

Patikrinkite, ar komunikacija tarp spausdintuvo ir kompiuterio tinkama ir pradėkite spręsti problemas.

## Serverio ir tinklo įrenginio žurnalo patikra

Jei kyla problemų dėl tinklo ryšio, jų priežastį galima nustatyti patvirtinant pašto serverio, LDAP serverio ir t. t. žurnalą ir patikrinant būseną naudojant sistemos įrangos žurnalų ir komandų, pvz., maršrutų parinktuvų, tinklo žurnalą.

### Tinklo būsenos lapo spausdinimas

Išsamią tinklo informaciją galite patikrinti ją atspausdinę.

- 1. Įdėkite popierių.
- 2. Pradžios ekrane pasirinkite Nuostatos.
- 3. Pasirinkite Bendrosios nuostatos > Tinklo nuostatos > Tinklo būsena.
- 4. Pasirinkite Spausdinimo būsenos lapas.
- 5. Patikrinkite pranešimą ir atspausdinkite tinklo būsenos lapą.
- 6. Uždarykite ekraną.

Po tam tikro laiko tarpo ekranas uždaromas automatiškai.

### Komunikacijos tarp įrenginių ir kompiuterių patikrinimas

#### Komunikacijos patikra naudojant ryšio patikrinimo komandą — "Windows"

Naudodami ryšio patikrinimo komandą galite įsitikinti, ar kompiuteris prijungtas prie spausdintuvo. Vykdykite toliau pateiktus žingsnius, norėdami patikrinti komunikaciją su ryšio patikrinimo komanda.

1. Patikrinkite norimos patikrinti komunikacijos spausdintuvo IP adresą.

Galite jį patikrinti tinklo būsenos lange spausdintuvo valdymo skydelyje, ryšio ataskaitoje arba tinklo būsenos lape, stulpelyje "**IP Address**".

2. Atverkite kompiuterio komandinę eilutę.

Atverkite programėlės langą ir tuomet pasirinkite Komandinė eilutė.

3. Įveskite "ping xxx.xxx.xxx" ir tuomet paspauskite mygtuką "Enter". xxx.xxx.xxx vietoje įveskite spausdintuvo IP adresą.

4. Patikrinkite komunikacijos būseną.

Jeigu spausdintuvas komunikuoja su kompiuteriu, rodomas toliau nurodytas pranešimas.

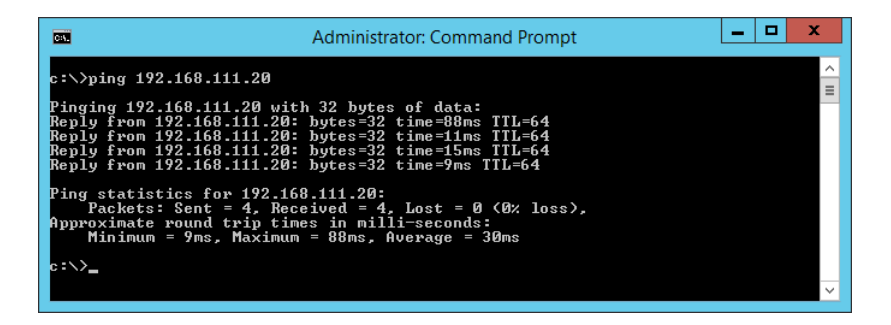

Jeigu spausdintuvas nekomunikuoja su kompiuteriu, rodomas toliau nurodytas pranešimas.

| CEN                                                                                                    | Administrator: Command Prompt                                                                                                    |   |
|----------------------------------------------------------------------------------------------------|----------------------------------------------------------------------------------------------------|---|
| c:∖>ping 192.168.111.30                                                                                                    |                                                                                                    | ^ |
| Pinging 192.168.111.30 wit<br>Reply from 192.168.111.10<br>Reply from 192.168.111.10<br>Reply from 192.168.111.10<br>Reply from 192.168.111.10<br>Ping statistics for 192.16<br>Packets: Sent = 4, Rec<br>c:\>_ | h 32 bytes of data:<br>Destination host unreachable.<br>Destination host unreachable.<br>Destination host unreachable.<br>Bestination host unreachable.<br>8.111.30:<br>eived = 4, Lost = 0 (0% loss), |   |
|                                                                                                    |                                                                                                    | ~ |

#### Komunikacijos patikra naudojant ryšio patikrinimo komandą — "Mac OS"

Naudodami ryšio patikrinimo komandą galite įsitikinti, ar kompiuteris prijungtas prie spausdintuvo. Vykdykite toliau pateiktus žingsnius, norėdami patikrinti komunikaciją su ryšio patikrinimo komanda.

1. Patikrinkite norimos patikrinti komunikacijos spausdintuvo IP adresą.

Galite jį patikrinti tinklo būsenos lange spausdintuvo valdymo skydelyje, ryšio ataskaitoje arba tinklo būsenos lape, stulpelyje "**IP Address**".

2. Paleiskite tinklo paslaugų programą.

Atverkite "Tinklo paslaugų programą", esančią Spotlight.

3. Paspauskite skirtuką Ping, įveskite IP adresą, kurį patikrinote 1 veiksme, ir tuomet paspauskite Ping.

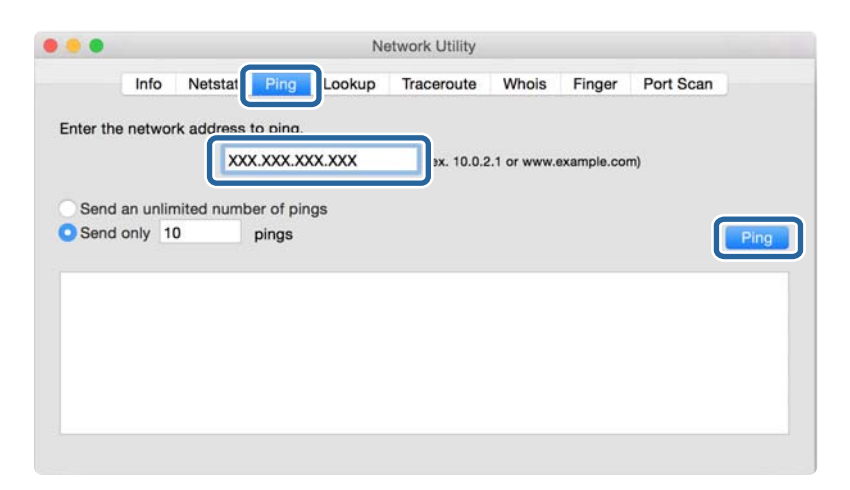

4. Patikrinkite komunikacijos būseną.

Jeigu spausdintuvas komunikuoja su kompiuteriu, rodomas toliau nurodytas pranešimas.

|         | Info      | Netstat      | Ping      | Lookup    | o Tra    | ceroute     | Whois     | Finger      | Port Scan |
|---------|-----------|--------------|-----------|-----------|----------|-------------|-----------|-------------|-----------|
|         |           |              |           |           |          |             |           |             |           |
| ter the | e netwo   | rk address   | to ping.  |           |          |             |           |             |           |
|         |           | XXX          | ( XXX X   | xx xxx    |          | (ex. 10.0.3 |           | axample.com | m)        |
|         |           | 100          |           |           | _        | 10.01       |           |             | ,         |
|         |           |              |           |           |          |             |           |             |           |
| Send    | an unlir  | mited numb   | er of pir | ngs       |          |             |           |             |           |
| Send    | only 1    | 0            | ninas     |           |          |             |           |             |           |
|         | Sing 1    |              | pingo     |           |          |             |           |             |           |
| BUTO    | e trom    | -            | 11.100    |           | * 1=b4 * | 100-1 45    | a me      |             |           |
| hyte    | s from    | 197,168,11   | 1. icm    | con=5 t   | +1=64 +  | ime=32.8    | 06 mc     |             |           |
| hyte    | s from    | 197, 168, 15 | 1: icm    | seg=6 t   | t1=64 t  | ime=121.    | 774 ms    |             |           |
| hyte    | s from    | 197, 168, 13 | l: icm    | seg=7 t   | t1=64 t  | ime=118.    | 428 ms    |             |           |
| byte    | s from    | 290, 168, 13 | 1: icm    | seg=8 t   | t1=64 t  | ime=1.91    | 2 ms      |             |           |
| byte    | s from    | 190,168,18   | 1: icm    | seg=9 t   | t1=64 t  | ime=20.1    | 27 ms     |             |           |
| -)      |           |              |           |           |          |             | 5546 2350 |             |           |
| - 192   | . 358. 13 | I ping st    | atistics  | 5         |          |             |           |             |           |
| pack    | ets tra   | nsmitted.    | 10 packe  | ets recei | ved. 0.  | 0% packet   | t loss    |             |           |
|         |           | 1            |           |           |          | e e parente |           |             |           |

Jeigu spausdintuvas nekomunikuoja su kompiuteriu, rodomas toliau nurodytas pranešimas.

|                                                                        |                                                                               |                                                                                                | in the second second                                                                    |        | -           |             | -           |           |
|------------------------------------------------------------------------|-------------------------------------------------------------------------------|------------------------------------------------------------------------------------------------|-----------------------------------------------------------------------------------------|--------|-------------|-------------|-------------|-----------|
|                                                                        | Info                                                                          | Netstat                                                                                        | Ping                                                                                    | Lookup | Traceroute  | Whois       | Finger      | Port Scan |
|                                                                        |                                                                               |                                                                                                |                                                                                         |        |             |             |             |           |
| nter th                                                                | e networ                                                                      | k address                                                                                      | to ping.                                                                                |        |             |             |             |           |
|                                                                        |                                                                               | VY.                                                                                            | · · · · ·                                                                               | www.   | lax 10.0.5  | 1           |             |           |
|                                                                        |                                                                               |                                                                                                | ~. <i>~</i> .~                                                                          |        | (8x. 10.0.2 | c.i or www. | example.coi |           |
|                                                                        |                                                                               |                                                                                                |                                                                                         |        |             |             |             |           |
| Send                                                                   | an unlin                                                                      | nited numb                                                                                     | er of pir                                                                               | ngs    |             |             |             |           |
|                                                                        |                                                                               |                                                                                                | 1990                                                                                    |        |             |             |             |           |
| Cond                                                                   | only 1                                                                        | 1                                                                                              | ningo                                                                                   |        |             |             |             |           |
| Send                                                                   | only 1                                                                        | )                                                                                              | pings                                                                                   |        |             |             |             |           |
| Send                                                                   | only 1                                                                        | <b>)</b>                                                                                       | pings                                                                                   |        |             |             |             |           |
| Send                                                                   | only 1                                                                        | )<br>t for icmp                                                                                | pings<br>_seq 2                                                                         |        |             |             |             |           |
| Send                                                                   | timeou                                                                        | t for icmp                                                                                     | _seq 2<br>_seq 3                                                                        |        |             |             |             |           |
| Send<br>Request<br>Request                                             | timeou<br>timeou                                                              | t for icmp<br>t for icmp<br>t for icmp                                                         | seq 2<br>seq 3<br>seq 4                                                                 |        |             |             |             |           |
| Send<br>Request<br>Request<br>Request<br>Request                       | timeou<br>timeou<br>timeou<br>timeou                                          | t for icmp<br>t for icmp<br>t for icmp<br>t for icmp<br>t for icmp                             | seq 2<br>seq 3<br>seq 4<br>seq 5                                                        |        |             |             |             |           |
| Send<br>Request<br>Request<br>Request<br>Request                       | timeou<br>timeou<br>timeou<br>timeou<br>timeou<br>timeou                      | t for icmp<br>t for icmp<br>t for icmp<br>t for icmp<br>t for icmp<br>t for icmp               | seq 2<br>seq 3<br>seq 4<br>seq 5<br>seq 6                                               |        |             |             |             |           |
| Send<br>Request<br>Request<br>Request<br>Request<br>Request            | timeou<br>timeou<br>timeou<br>timeou<br>timeou<br>timeou<br>timeou            | t for icmp<br>t for icmp<br>t for icmp<br>t for icmp<br>t for icmp<br>t for icmp<br>t for icmp | pings<br>_seq 2<br>_seq 3<br>_seq 4<br>_seq 5<br>_seq 6<br>_seq 7                       |        |             |             |             |           |
| Send<br>Request<br>Request<br>Request<br>Request<br>Request<br>Request | only 11<br>timeou<br>timeou<br>timeou<br>timeou<br>timeou<br>timeou<br>timeou | t for icmp<br>t for icmp<br>t for icmp<br>t for icmp<br>t for icmp<br>t for icmp<br>t for icmp | pings<br>_seq 2<br>_seq 3<br>_seq 4<br>_seq 5<br>_seq 6<br>_seq 7<br>_seq 8             |        |             |             |             |           |
| Send<br>Request<br>Request<br>Request<br>Request<br>Request<br>Request | only 11<br>timeou<br>timeou<br>timeou<br>timeou<br>timeou<br>timeou           | t for icmp<br>t for icmp<br>t for icmp<br>t for icmp<br>t for icmp<br>t for icmp<br>t for icmp | pings<br>_seq 2<br>_seq 3<br>_seq 4<br>_seq 5<br>_seq 6<br>_seq 7<br>_seq 8             |        |             |             |             |           |
| Send<br>Request<br>Request<br>Request<br>Request<br>Request<br>Request | only 11<br>timeou<br>timeou<br>timeou<br>timeou<br>timeou<br>timeou           | t for icmp<br>t for icmp<br>t for icmp<br>t for icmp<br>t for icmp<br>t for icmp<br>t for icmp | pings<br>_seq 2<br>_seq 3<br>_seq 4<br>_seq 5<br>_seq 6<br>_seq 7<br>_seq 8<br>tatistic | ·s     |             |             |             |           |

## Kompiuterio tinklo patikrinimas — "Windows"

Naudodami komandinę eilutę, patikrinkite kompiuterio ryšio būseną ir ryšio kelią iki spausdintuvo. Tai padės išspręsti problemas.

□ ipconfig komanda

Parodyti šiuo metu kompiuterio naudojamos tinklo sąsajos ryšio būseną.

Lygindami nustatymų informaciją su realia komunikacija, galite patikrinti, ar ryšys tinkamas. Jei tame pačiame tinkle yra keli DHCP serveriai, galite sužinoti faktinį kompiuteriui priskirtą adresą, nurodomą DNS serverį ir t. t.

□ Formatas: ipconfig /all

Davyzdžiai:

| Administrator: Command Prompt                                                                                                    | _            |   | х |   |
|----------------------------------------------------------------------------------------------------|--------------|---|---|---|
| c:\>ipconfig ∕all                                                                                                    |              |   | ^ |   |
| Windows IP Configuration                                                                                                    |              |   | = |   |
| Host Name : WIN2012R2<br>Primary Dns Suffix : pubs.net<br>Node Type : Hybrid<br>IP Routing Enabled : No<br>WINS Proxy Enabled : No<br>DNS Suffix Search List : pubs.net                                                                                                    |              |   |   |   |
| Ethernet adapter Ethernet:                                                                                                    |              |   |   |   |
| Connection-specific DNS Suffix       :         Description       :       :         Description       :       :         DHCP is all ddress       :       :         WiCP Enabled       :       :         No       No       No         Autoconfiguration Enabled       :       :         Link-local IPv6 Address       :       :         Subnet Mask       :       :         Default Gateway       :       :         DHCPv6 IAID       :       :         DHCPv6 IAID       :       :         DHCPv6 IAID       :       :         DHCPv6 IAID       :       :         DHCPv6 IAID       :       :         DHCPv6 IAID       :       :         DHCPv6 IAID       :       :         DHCPv6 IAID       :       :         DHCPv6 Client DUID       :       :         DHCPv6 Over Topip       :       :         Hotallos       :       :         DHCPv6 Over Topip       :       :         DHCPv6 Over Topip       :       :         DHCPv6 Over Topip       :       :         :       : | ed><br>14-01 | 8 |   |   |
| Tunnel adapter isatap.<0000000-ABCD-EFGH-HIJK-LMNOPQRSTUW>:                                                                                                    |              |   |   |   |
| Media State Media disconnected<br>Connection-specific DNS Suffix . :<br>Description Microsoft ISATAP Adapter #2<br>Physical Address 00-00-00-00-00-00-E0<br>DHCP Enabled No<br>Autoconfiguration Enabled : Yes                                                                                                    |              |   |   |   |
| o:\>_                                                                                                    |              |   | ~ | , |

□ pathping komanda

Galite patvirtinti maršrutizatorių, einančių per paskirties pagrindinį serverį, sąrašą ir ryšio maršrutizavimą.

- □ Formatas: pathping xxx.xxx.xxx
- □ Pavyzdžiai: pathping 192.0.2.222

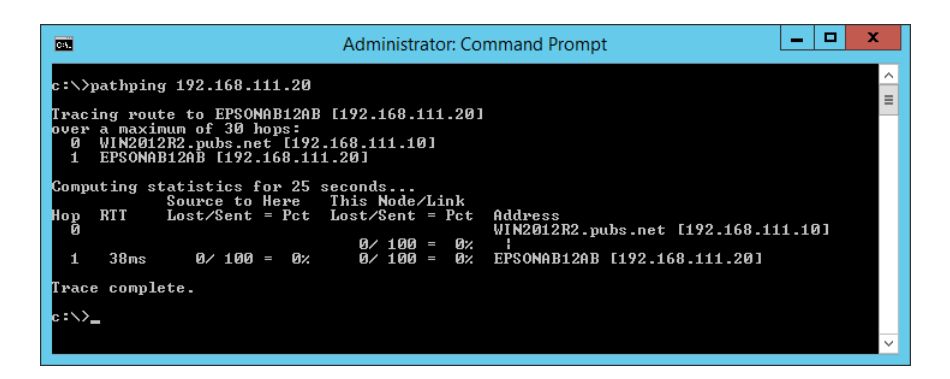

## Ryšio bandymo atlikimas

Spausdintuve arba kompiuteryje, prijungtame prie to paties segmento, kaip ir spausdintuvas, patikrinkite, ar ryšys su serveriu ir aplanku yra tinkamas. Tai padės išspręsti problemas.

### Pašto serveris

Patikrinkite ryšį tarp spausdintuvo ir pašto serverio, naudodami spausdintuvo ryšio bandymo funkciją.

#### Susijusi informacija

➡ "Pašto serverio ryšio patikrinimas" puslapyje 37

### **FTP serveris**

Patikrinkite FTP serverio ryšį iš kompiuterio tame pačiame segmente. Patikrinkite, ar galite pasiekti FTP serverį, užregistruotą kontaktuose, iš tame pačiame tinklo segmente, kaip ir spausdintuvas, esančio kompiuterio "Explorer".

- □ Kelio nurodymo pavyzdys:
  - □ FTP serverio pavadinimas: epsonftp
  - □ Aplanko pavadinimas: manual
  - □ ftp://epsonftp/manual/

Šiuo atveju prisijunkite kaip anoniminis naudotojas. Nustačius naudotojo vardą ir slaptažodį, įveskite juos dialoge, rodomame nepavykus autentifikavimui arba įterpkite juos, kaip parodyta toliau.

ftp://username:password@epsonftp (Kai naudotojo vardas yra "ftpusername", slaptažodis yra "ftppassword".)

- □ To paties tinklo segmento pavyzdys.
  - 🖵 Spausdintuvo IP adresas: 192.168.111.12, potinklio šablonas: 255.255.255.0
  - 🖵 Kompiuteryje patikrinkite, ar IP adresas yra nuo 192.168.111.2 iki 192.168.111.255.

#### Susijusi informacija

➡ "Paskirties vietos registravimas prie adresatų, naudojant Web Config" puslapyje 56

### **Bendrinamas aplankas**

Patikrinkite bendrinamo aplanko ryšį iš kompiuterio tame pačiame segmente. Patikrinkite, ar galite pasiekti bendrinamą aplanką, užregistruotą kontaktuose, iš tame pačiame tinklo segmente, kaip ir spausdintuvas, esančio kompiuterio "Explorer".

#### Susijusi informacija

➡ "Paskirties vietos registravimas prie adresatų, naudojant Web Config" puslapyje 56

### **DNS** serveris

Patikrinkite kompiuterio nurodomą DNS serverį. Patikrinkite tame pačiame tinklo segmente kaip ir spausdintuvas esančio kompiuterio tinklo adapterio būseną ir patikrinkite, ar jis toks pat, kaip spausdintuvo DNS nustatymas.

Kompiuterio DNS nustatymus galite patikrinti taip.

#### Problemų sprendimas

Windows: Valdymo skydelis > Tinklas ir internetas > Tinklo ir bendrinimo centras > Keisti adapterio nustatymus

Kai yra kelios tinklo sąsajos, galite patikrinti, komandinėje eilutėje įvesdami "ipconfig/all".

□ Mac OS: Sistemos nuostatos > Tinklas > Išplėstiniai... > DNS

#### Susijusi informacija

➡ "Paskirties vietos registravimas prie adresatų, naudojant Web Config" puslapyje 56

## Tinklo nustatymų inicijavimas

### Bevielio ryšio "Wi-Fi" išjungimas naudojant "Web Config"

Išjunkite belaidį ryšį "Wi-Fi", naudodami "Web Config". Išjungus "Wi-Fi", kai įrenginiai yra prijungti juo, jie bus atjungti.

- 1. Atidarykite Web Config ir pasirinkite skirtuką Network > Wi-Fi, tada pasirinkite Disable Wi-Fi.
- 2. Patikrinkite žinutę ir pasirinkite **OK**.

## "Wi-Fi Direct" (paprasto prieigos taško) ryšio nutraukimas naudojant "Web Config"

Atjunkite "Wi-Fi Direct" (paprastąjį prieigos tašką), naudodami "Web Config".

- 1. Atidarykite Web Config ir pasirinkite skirtuką Network > Wi-Fi Direct.
- 2. Funkcijai **Disable** pasirinkite nuostatą **Wi-Fi Direct**.
- 3. Spustelėkite Next
- 4. Patikrinkite žinutę ir pasirinkite OK.

### "Wi-Fi" išjungimas per valdymo skydą

Išjungus "Wi-Fi" atjungiamas "Wi-Fi" ryšys.

- Pradžios ekrane palieskite Internet Internet
- Pasirinkite Kelvedis.
   Rodoma tinklo būsena.
- 3. Palieskite Keisti nuostatas.
- 4. Pasirinkite Kiti > Išjungti Wi-Fi.
- 5. Patikrinkite žinutę ir tada pradėkite sąranką.

- Kai parodomas užbaigimo pranešimas, uždarykite ekraną.
   Po tam tikro laiko tarpo ekranas uždaromas automatiškai.
- 7. Uždarykite Tinklo ryšio nuostatos ekraną.
- 8. Paspauskite mygtuką 🕇.

## "Wi-Fi Direct" (paprastojo prieigos taško) ryšio nutraukimas naudojant valdymo skydelį

#### Pastaba:

Išjungus Wi-Fi Direct (paprastojo prieigos taško) ryšį visi prie spausdintuvo per Wi-Fi Direct (paprastojo prieigos taško) ryšį prijungti kompiuteriai ir išmanieji įrenginiai yra atjungiami. Jei norite atjungti konkretų įrenginį, atsijunkite nuo įrenginio, o ne nuo spausdintuvo.

- 1. Pradžios ekrane palieskite
- Pasirinkite Wi-Fi Direct.
   Rodoma Wi-Fi Direct informacija.
- 3. Palieskite Keisti nuostatas.
- 4. Pasirinkite Pasyvinti "Wi-Fi Direct".
- 5. Palieskite Išjungti nuostatas.
- Kai parodomas užbaigimo pranešimas, uždarykite ekraną.
   Po tam tikro laiko tarpo ekranas uždaromas automatiškai.

## Tinklo būsenos atkūrimas per valdymo skydą

Galite atkurti visus tinklo nustatymus į numatytuosius.

- 1. Pradžios ekrane pasirinkite Nuostatos.
- 2. Pasirinkite Bendrosios nuostatos >Sistemos administravimas >Atkurti numatytuosius parametrus > Tinklo nuostatos.
- 3. Patikrinkite žinutę ir pasirinkite **Taip**.
- Kai parodomas užbaigimo pranešimas, uždarykite ekraną.
   Po tam tikro laiko tarpo ekranas uždaromas automatiškai.

## **Problemos atvejis**

## Nepavyksta pasiekti Web Config

#### IP adresas nėra priskirtas spausdintuvui.

Tinkamas IP adresas gali būti nepriskirtas spausdintuvui. Naudodami spausdintuvo valdymo skydelį, sukonfigūruokite IP adresą. Dabartinio nustatymo informaciją galite patikrinti tinklo būsenos lape arba spausdintuvo valdymo skydelyje.

#### Žiniatinklio naršyklė nepalaiko Encryption Strength, skirto SSL/TLS.

SSL / TLS turi Encryption Strength. Web Config gali atidaryti žiniatinklio naršyklė, palaikanti masinį šifravimą, kaip nurodyta toliau. Skaitykite naršyklės šifravimo pagalbos informaciją.

- □ 80 bitų: AES256 / AES128 / 3DES
- □ 112 bitų: AES256 / AES128 / 3DES
- 🖵 128 bitų: AES256 / AES128
- □ 192 bitų: AES256
- 256 bitų: AES256

#### CA-signed Certificate nebegalioja.

Jei kilo problema dėl sertifikato galiojimo pabaigos datos, rodoma "Sertifikatas nebegalioja", kai jungiamasi prie Web Config su SSL / TLS ryšiu (https). Jei pranešimas būtų parodytas dar iki galiojimo pabaigos, įsitikinkite, ar spausdintuvo data buvo nustatyta tinkamai.

#### Sertifikato ir spausdintuvo bendrasis pavadinimas nesutampa.

Jei sertifikato ir spausdintuvo bendrasis pavadinimas nesutampa, rodomas pranešimas "Saugumo sertifikato pavadinimas neatitinka…" bandant pasiekti "Web Config", naudojant SSL / TLS ryšį (https). Taip nutinka todėl, kad nesutampa šie IP adresai.

🖵 Spausdintuvo IP adresas, įvestas į bendrą jį pavadinimą Self-signed Certificate arba CSR kūrimui

IP adresas, įvestas į naršyklę, paleidžiant Web Config

Self-signed Certificate atveju pakeiskite spausdintuvo pavadinimą. Sertifikatas atnaujinamas ir spausdintuvą galima prijungti.

CA-signed Certificate atveju dar kartą gaukite spausdintuvo sertifikatą.

#### Vietinio adreso tarpinio serverio nustatymas nenustatytas žiniatinklio naršyklei.

Kai spausdintuvas nustatytas naudoti tarpinį serverį, sukonfigūruokite žiniatinklio naršyklę nesijungti prie vietinio adreso per tarpinį serverį.

□ Windows:

Pasirinkite Valdymo skydas > Tinklas ir internetas > Interneto parinktys > Ryšiai > LAN parametrai > Tarpinis serveris, paskui sukonfigūruokite, kad tarpinis serveris nebūtų naudojamas LAN (vietos adresams).

#### □ Mac OS:

Pasirinkite Sistemos nuostatos > Tinklas > Išplėstiniai > Tarpinis serveris, po to užregistruokite Pagrindiniams kompiuteriams ir domenams skirtos apėjimo tarpinio serverio nuostatos vietinį adresą. Pavyzdys:

192.168.1.\*: vietos adresas 192.168.1.XXX, potinklio kaukė 255.255.255.0

192.168.\*.\*: vietos adresas 192.168.XXX.XXX, potinklio kaukė 255.255.0.0

#### Susijusi informacija

- ➡ "Prieiga prie Web Config" puslapyje 27
- ➡ "IP adreso priskyrimas" puslapyje 20

## Negali įrašyti nuskaitytų vaizdų į bendrintą aplanką

## Spausdintuve rodomų pranešimų peržiūra

Įvykus klaidai spausdintuvo valdymo skydelyje rodomi klaidų pranešimai.

| Pranešimai                                                                                                    | Sprendimai                                                                                                    |
|----------------------------------------------------------------------------------------------------|----------------------------------------------------------------------------------------------------|
| DNS klaida. Patikrinkite DNS nuostatas.                                                                                    | Įsitikinkite, kad spausdintuvo kontaktų sąraše įrašytas adresas ir bendrinto aplanko adresas sutampa.                                                                                                    |
|                                                                                                    | Jei kompiuterio IP adresas yra statinis ir nustatytas rankiniu būdu, pakeiskite<br>kompiuterio pavadinimą tinklo kelyje į IP adresą.                                                                                       |
|                                                                                                    | Pavyzdys: Nuo "\\EPSON02\SCAN" iki "\\192.168.xxx.xxx\SCAN"                                                                                                    |
|                                                                                                    | Įsitikinkite, kad kompiuteris įjungtas ir neveikia miego režime. Jei kompiuteris<br>veikia miego režime, bendrintame aplanke negalėsite įrašyti nuskaitytų vaizdų.                                                         |
|                                                                                                    | Laikinai išjunkite kompiuterio ugniasienę ir apsauginę programinę įrangą. Jei<br>klaida išnyksta, patikrinkite apsauginės programinės įrangos nustatymus.                                                                  |
|                                                                                                    | Jei naudojate nešiojamą kompiuterį ir IP adresas nustatytas į DHCP, prisijungus<br>prie tinklo IP adresas gali pasikeisti. Dar kartą nustatykite IP adresą.                                                                |
|                                                                                                    | Pasirinkite Nuostatos > Bendrosios nuostatos > Tinklo nuostatos ><br>Išplėstinės > TCP/IP ir patikrinkite DNS nustatymus.                                                                                                  |
|                                                                                                    | Pasitikrinkite DNS serverio, kompiuterio arba prieigos taško parametrus.                                                                                                    |
|                                                                                                    | Kompiuterio pavadinimas ir IP adresas gali skirtis, jei DNS serverio valdymo<br>lentelė nėra atnaujinta. Patikrinkite kompiuterio pavadinimą ir IP adresą.                                                                 |
| Autentifikavimo klaida. Patikrinkite<br>autentifikavimo metodą,<br>autentifikuotą paskyrą ir autentifikuotą<br>slaptažodi. | <ul> <li>Įsitikinkite, kad kompiuterio naudotojo vardas ir slaptažodis bei spausdintuvo<br/>kontaktai yra teisingi. Taip pat įsitikinkite, kad slaptažodis dar galioja.</li> <li>Patikrinkite Vieta parametrus.</li> </ul> |

| Pranešimai                                                                                                    | Sprendimai                                                                                                    |  |
|----------------------------------------------------------------------------------------------------|----------------------------------------------------------------------------------------------------|--|
| Ryšio klaida. Patikrinkite "Wi-Fi" / tinklo<br>ryšį.                                                                    | Isitikinkite, kad MS tinklas jjungtas.                                                                                                    |  |
|                                                                                                    | Įsitikinkite, kad spausdintuvo kontaktų sąraše įrašytas adresas ir bendrinto<br>aplanko adresas sutampa.                                                                                            |  |
|                                                                                                    | Prieigos teises kontaktų sąraše esančiam naudotojui galite suteikti skirtuke<br>Bendrinimas ir bendrinto aplanko ypatybių skirtuke Sauga. Leidimai<br>naudotojui turi būti nustatyti į "leidžiama". |  |
|                                                                                                    | Patikrinkite Vieta parametrus.                                                                                                    |  |
|                                                                                                    | Jei spausdintuvas prijungtas prie tinklo, išspausdinkite tinklo ryšio ataskaitą.                                                                                                    |  |
| Failas tokiu pavadinimu jau yra.<br>Pervadinkite failą ir nuskaitykite iš<br>naujo.                                     | Panaikinkite failą tokiu vardu.                                                                                                    |  |
|                                                                                                    | Pakeiskite failo vardo prefiksą Failo nuostatos.                                                                                                    |  |
| Nuskaitytas failas (-ai) per didelis (-i).<br>Buvo nusiųsta tik XX p. Patikrinkite ar<br>vietoje yra pakankamai vietos. | Atlaisvinkite vietos nurodytame aplanke.                                                                                                    |  |
|                                                                                                    | Sumažinkite dokumentų skaičių.                                                                                                    |  |
|                                                                                                    | Kad nuskaityti vaizdai būtų mažesni, sumažinkite nuskaitymo skiriamąją gebą<br>arba padidinkite suglaudinimo koeficientą.                                                                           |  |
| Failed to connect to the FTP server.<br>Change Communication Mode to FTP.                                               | Kontaktų sąraše ryšio režimą pakeiskite į FTP. Išsamios informacijos apie ryšio<br>režimą žr. <i>Vartotojo vadova</i> s.                                                                            |  |
| Failed to connect to the FTP server.<br>Change Communication Mode to<br>FTPS.                                           | Kontaktų sąraše ryšio režimą pakeiskite į FTPS. Išsamios informacijos apie ryšio režimą žr. <i>Vartotojo vadovas</i> .                                                                              |  |
| Ryšys su serveriu nepatikimas.<br>Patikrinkite šias nuostatas. Datos /<br>laiko nuostatos                               | Işitikinkite, ar spausdintuvo data ir laikas nustatyti tinkamai.                                                                                                    |  |
|                                                                                                    | Paleiskite Web Config, tada patikrinkite CA Certificate.                                                                                                    |  |
|                                                                                                    | Network Security > CA Certificate                                                                                                    |  |
|                                                                                                    | Paleiskite Web Config, tada atnaujinkite šakninį sertifikatą.                                                                                                    |  |
|                                                                                                    | Network Security > Root Certificate Update                                                                                                    |  |
| Ryšys su serveriu nepatikimas. "Epson<br>Web Config" patikrinkite CA sertifikatą.                                       | Paleiskite Web Config, tada į spausdintuvą importuokite CA Certificate.                                                                                                    |  |
|                                                                                                    | Network Security > CA Certificate                                                                                                    |  |
| Ryšys su serveriu nepatikimas.                                                                                          | Šis pranešimas atsiranda, kai gautas sertifikatas yra pažeistas. Paleiskite Web<br>Config, tada patikrinkite CA Certificate.                                                                        |  |
|                                                                                                    | Network Security > CA Certificate                                                                                                    |  |

### Vietos, kurioje įvyko klaida, patikrinimas

Įrašant nuskaitytus vaizdus į bendrintą aplanką, įrašymo procesas nurodytas toliau. Tada galėsite patikrinti, kurioje vietoje įvyko klaida.

| Elementai                         | Veikimas                                                                  | Klaidų pranešimai                                                                                                    |
|-----------------------------------|---------------------------------------------------------------------------|----------------------------------------------------------------------------------------------------|
| Prijungimas                       | Prijunkite prie kompiuterio nuo spausdintuvo.                             | DNS klaida. Patikrinkite DNS nuostatas.                                                                                 |
|                                   |                                                                           | Failed to connect to the FTP server.<br>Change Communication Mode to FTP.                                               |
|                                   |                                                                           | Failed to connect to the FTP server.<br>Change Communication Mode to FTPS.                                              |
|                                   |                                                                           | Ryšys su serveriu nepatikimas.<br>Patikrinkite šias nuostatas. Datos / laiko<br>nuostatos                               |
|                                   |                                                                           | Ryšys su serveriu nepatikimas. "Epson<br>Web Config" patikrinkite CA sertifikatą.                                       |
|                                   |                                                                           | Ryšys su serveriu nepatikimas.                                                                                          |
| Prisijungimas prie<br>kompiuterio | Prisijunkite prie kompiuterio įvedą naudotojo<br>vardą ir slaptažodį.     | Autentifikavimo klaida. Patikrinkite<br>autentifikavimo metodą, autentifikuotą<br>paskyrą ir autentifikuotą slaptažodį. |
| Įrašymo aplanko<br>patikrinimas   | Patikrinkite bendrinto aplanko tinklo kelią.                              | Ryšio klaida. Patikrinkite "Wi-Fi" / tinklo<br>ryšį.                                                                    |
| Failo pavadinimo<br>tikrinimas    | Patikrinkite, ar įrašomame aplanke yra failas su<br>tuo pačiu pavadinimu. | Failas tokiu pavadinimu jau yra.<br>Pervadinkite failą ir nuskaitykite iš naujo.                                        |
| Failo įrašymas                    | Įrašykite naują failą.                                                    | Nuskaitytas failas (-ai) per didelis (-i).<br>Buvo nusiųsta tik XX p. Patikrinkite ar<br>vietoje yra pakankamai vietos. |

## Nuskaitytų vaizdų išsaugojimas ilgai užtrunka

Patikrinkite šiuos dalykus.

- □ Pasirinkite Nuostatos > Bendrosios nuostatos > Tinklo nuostatos > Išplėstinės > TCP/IP ir patikrinkite DNS nustatymus.
- Pasitikrinkite DNS serverio, kompiuterio arba prieigos taško parametrus.

## Problemos bendrai naudojantis spausdintuvais

## Bendrai naudojamas serveris veikia lėtai

Atlikite toliau nurodytus veiksmus, jei bendrai naudojami spausdintuvai veikia lėtai.

- 1. Spausdinimo serverio kompiuteryje pasirinkite Valdymo skydelis > Įrenginiai ir spausdintuvai.
- 2. Dešiniu pelės klavišu spustelėkite spausdintuvo, kurį norite bendrinti, piktogramą (spausdinimo eilę), pasirinkite **Spausdintuvo nustatymai** > skirtuką **Bendra**, tada pasirinkite **Nuostatos**.
- 3. Spausdintuvo tvarkyklės skirtuke **Stebėjimo pasirinktys** pasirinkite **Utility**.

4. Pasirinkite Allow monitoring of shared printers.

## Spausdinimo serveryje esantys spausdintuvo nustatymai nerodomi kliento kompiuteryje

Atlikite toliau nurodytus veiksmus, kad iš naujo įdiegtumėte tvarkyklę kliento kompiuteryje.

- 1. Spausdinimo serverio kompiuteryje pasirinkite Valdymo skydelis > Įrenginiai ir spausdintuvai.
- 2. Dešiniu pelės klavišu spustelėkite spausdintuvo, kurį norite bendrinti, piktogramą, tada pasirinkite **Spausdintuvo nustatymai** > skirtuką **Išsamiau**.
- 3. Pasirinkite Numatytosios spausdinimo nuostatos, pasirinkite spausdintuvo nuostatas ir spustelėkite Gerai.
- 4. Pašalinkite bendrinamo spausdintuvo tvarkyklę iš kliento kompiuterio.
- 5. Iš naujo įdiekite spausdintuvo tvarkyklę kliento kompiuteryje.

#### Pastaba:

- □ Pakeitus spausdintuvo nuostatas kliento kompiuteryje, spausdinimo serveryje esančios spausdintuvo nuostatos (pvz., numatytosios nuostatos) kliento kompiuteryje nerodomos.
- □ Kai kurios nuostatos, pavyzdžiui, **Select Setting**, **Nustatyta vartotojo**, **Custom Settings**, **Menu Arrangement** ir pan., kliento kompiuteryje nerodomos. Šios nuostatos gali būti rodomos, eksportavus nuostatų failą (pvz., mėgstamąsias nuostatas) iš spausdinimo serverio spausdintuvo tvarkyklės ir importavus jį į kliento kompiuterį.

## Tinklo programinės įrangos įvadas

Toliau aprašoma programinė įranga, konfigūruojanti ir valdanti įrenginius.

## **Epson Device Admin**

Epson Device Admin yra daugiafunkcė naudojimo programinė įranga, valdanti įrenginį tinkle.

Galimos šios funkcijos.

- □ Stebėkite arba valdykite iki 2000 spausdintuvų arba skaitytuvų segmente
- □ Sukurkite išsamią ataskaitą, pvz. reikmenų arba produkto būsenos
- Atnaujinkite produkto programinę aparatinę įrangą
- Pridėkite įrenginį prie tinklo
- Taikykite vieningus nustatymus keliems įrenginiams.

Galite atsisiųsti Epson Device Admin ir "Epson" palaikymo tinklalapio. Norėdami gauti daugiau informacijos, žr. Epson Device Admin dokumentaciją arba žinyną.

## Epson Device Admin paleidimas (tik Windows)

#### Pasirinkite Visos programos > EPSON > Epson Device Admin > Epson Device Admin.

#### Pastaba:

Parodžius ugniasienės perspėjimui, suteikite prieigą Epson Device Admin.

## **EpsonNet Config**

EpsonNet Config yra programinė įranga, galinti nustatyti tinklo įrenginio nustatymus. Kai įrenginiai prie tinklo prijungti eternetu, galite pasirinkti nustatymus, pvz. nustatyti IP adresą, keisti ryšio būdą ir t. t., net įrenginiams, neturintiems IP adresui. Tai taip pat galima naudoti pasirenkant nustatymus įrenginiams be valdymo skydelio.

EPSON Config Config Config Config Config Config Config Config

Norėdami gauti daugiau informacijos, žr. EpsonNet Config dokumentaciją arba žinyną.

### **EpsonNet Config — Windows paleidimas**

Pasirinkite Visos programos > EpsonNet > EpsonNet Config SE > EpsonNet Config.

**Pastaba:** Parodžius ugniasienės perspėjimui, suteikite prieigą EpsonNet Config.

## EpsonNet Config — Mac OS paleidimas

Pasirinkite Eiti > Programos > Epson Software > EpsonNet > EpsonNet Config SE > EpsonNet Config.

## **EpsonNet Print (tik naudojant Windows)**

EpsonNet Print yra programinė įranga, skirta spausdinti TCP/IP tinkle. Diegimo programa tai įdiegia kartu su spausdintuvo tvarkykle. Norėdami naudoti spausdinimą per tinklą, sukurkite "EpsonNet Print" prievadą. Galimos toliau pateikiamos funkcijos ir apribojimai.

- Spausdintuvo būsena yra rodoma kaupos programos ekrane.
- □ Pakeitus spausdintuvo IP adresą DHCP, spausdintuvas vis dar bus aptinkamas.
- Galite naudoti kitame tinklo segmente esantį spausdintuvą.
- Galite spausdinti naudodami vieną iš įvairių protokolų.
- □ IPv6 adresas nėra palaikomas.

## EpsonNet SetupManager

EpsonNet SetupManager yra programinė įranga, skirta paprasto spausdintuvo įdiegimo paketui kurti, pvz., paketui, skirtam spausdintuvo tvarkyklę įdiegti, EPSON Status Monitor ir sukurti spausdintuvo prievadą. Programinė įranga suteikia galimybę administratoriui sukurti išskirtinius programinės įrangos paketus ir platinti juos tarp grupių.

Daugiau informacijos rasite apsilankę savo regiono Epson svetainėje.

## Kontaktų eksportavimas ir masinis registravimas įrankiu

Jei naudojate Epson Device Admin, galite sukurti tik kontaktų atsarginę kopiją ir redaguoti eksportuotus failus, tada registruoti juos visus iš karto.

Tai naudinga, jei norite sukurti tik kontaktų atsarginę kopiją arba keičiant spausdintuvą ir norint perkelti kontaktus iš senojo į naująjį.

### Kontaktų eksportavimas

Įrašykite kontaktų informaciją faile.

Galite redaguoti sylk arba csv formatu įrašytus failus, naudodami skaičiuoklių programą arba teksto redaktorių. Ištrynę arba įtraukę informaciją galite registruoti visus iš karto.

Informacija, į kurią įeina saugumo elementai, pvz. slaptažodis ir asmeninė informacija, gali būti įrašyta dvejetainiu formatu su slaptažodžiu. Failo redaguoti negalite. Tai galima naudoti kaip informacijos su saugumo elementais atsarginį failą.

- 1. Paleiskite "Epson Device Admin".
- 2. Šoninės juostos užduočių meniu pasirinkite Devices.
- 3. Iš įrenginių sąrašo pasirinkite norimą konfigūruoti įrenginį.
- 4. Spustelėkite Device Configuration skirtuke Home, esančiame juostelės meniu.

Nustačius administratoriaus slaptažodį, įveskite jį ir spustelėkite OK.

- 5. Spustelėkite Common > Contacts.
- 6. Pasirinkite eksportavimo formatą iš Export >Export items.
  - All Items

Eksportuokite užšifruotą dvejetainį failą. Pasirinkite, kai norite įtraukti saugumo elementus, pvz. slaptažodį ir asmeninę informaciją. Failo redaguoti negalite. Jei pasirinksite, turėsite nustatyti slaptažodį. Spustelėkite **Configuration** ir nustatykite slaptažodį nuo 8 iki 63 simbolių ilgio ASCII formatu. Šis slaptažodis būtinas importuojant dvejetainį failą.

□ Items except Security Information

Eksportuokite sylk arba csv formato failus. Pasirinkite, kai norite redaguoti eksportuoto failo informaciją.

- 7. Spustelėkite Export.
- Nurodykite failo įrašymo vietą, pasirinkite failo tipą, tada spustelėkite Save. Rodomas baigimo pranešimas.
- 9. Spustelėkite OK.

Patikrinkite, ar failas įrašytas nurodytoje vietoje.

### Kontaktų importavimas

Importuokite kontaktų informaciją iš failo.

Galite importuoti SYLK arba csv formatu įrašytus failus arba atsarginį dvejetainį failą, kuriame yra saugumo elementai.

- 1. Paleiskite "Epson Device Admin".
- 2. Šoninės juostos užduočių meniu pasirinkite Devices.
- 3. Iš įrenginių sąrašo pasirinkite norimą konfigūruoti įrenginį.
- Spustelėkite Device Configuration skirtuke Home, esančiame juostelės meniu. Nustačius administratoriaus slaptažodį, įveskite jį ir spustelėkite OK.
- 5. Spustelėkite **Common** > **Contacts**.
- 6. Spustelėkite Browse ties Import.
- Pasirinkite norimą importuoti failą ir spustelėkite Open.
   Pasirinkus dvejetainį failą, ties Password įveskite slaptažodį, nustatytą eksportuojant failą.
- 8. Spustelėkite **Import**.

Rodomas patvirtinimo ekranas.

9. Spustelėkite OK.

Rodomi patvirtinimo rezultatai.

**□** Edit the information read

Spustelėkite, kai norite atskirai redaguoti informaciją.

- Read more file
   Spustelėkite, kai norite importuoti kelis failus.
- 10. Spustelėkite Import, tada spustelėkite OK importavimo užbaigimo ekrane.

Grįžkite į įrenginio ypatybių ekraną.

- 11. Spustelėkite Transmit.
- Patvirtinimo pranešime spustelėkite OK. Nustatymai siunčiami spausdintuvui.
- 13. Siuntimo užbaigimo ekrane spustelėkite OK.

Spausdintuvo informacija atnaujinama.

Atidarykite kontaktus iš Web Config arba spausdintuvo valdymo skydelio, tada patikrinkite, ar kontaktas atnaujintas.

## "Wi-Fi" nustatymų pasirinkimas valdymo skydelyje (WPS)

Galite prisijungti prie "Wi-Fi" spausdintuvo valdymo skydelyje, naudodami WPS funkciją.

#### Susijusi informacija

- ➡ ""Wi-Fi" nustatymų nustatymas per mygtukų sąranką (WPS)" puslapyje 107
- ➡ ""Wi-Fi" nustatymų nustatymas per PIN kodo sąranką (WPS)" puslapyje 108

## "Wi-Fi" nustatymų nustatymas per mygtukų sąranką (WPS)

Galite automatiškai nustatyti Wi-Fi tinklą paspausdami prieigos taško mygtuką. Jeigu įvykdytos toliau nurodytos sąlygos, galite nustatyti vadovaudamiesi šiuo metodu.

Drieigos taškas suderintas su "Wi-Fi" apsaugota sąranka (WPS).

🖵 Esama Wi-Fi jungtis buvo sudaryta paspaudžiant prieigos taško mygtuką.

#### Pastaba:

Jeigu negalite rasti mygtuko arba jeigu nustatote programinės įrangos būdu, žr. su prieigos tašku pateikiamą dokumentaciją.

- 1. Pradžios ekrane palieskite 🗊 🕼
- 2. Pasirinkite Kelvedis.
- 3. Palieskite Pradėti sąranką.

Jei tinklo ryšys jau nustatytas, rodoma išsami ryšio informacija. Palieskite **Pakeisti į "Wi-Fi" ryšį.** arba **Keisti nuostatas**, norėdami pakeisti parametrus.

- 4. Pasirinkite Mygtuko paspaudimo konfigūracija (WPS).
- 5. Palaikykite paspaudę prieigos taško mygtuką [WPS], iki kol sumirksi apsaugos indikatorius.

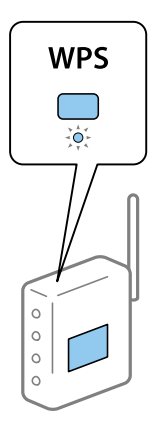

Jeigu nežinote, kur yra mygtukas [WPS] arba jeigu jo nėra ant prieigos taško, žr. su prieigos tašku pateikiamą dokumentaciją.

6. Palieskite **Pradėti sąranką**.

#### 7. Uždarykite ekraną.

Po tam tikro laiko tarpo ekranas uždaromas automatiškai.

#### Pastaba:

Nepavykus prisijungti iš naujo nustatykite prieigos tašką, perkelkite jį arčiau prie spausdintuvo ir bandykite vėl. Jei tai nepadeda, išspausdinkite tinklo ryšio ataskaitą ir peržiūrėkite sprendimą.

8. Uždarykite tinklo ryšio nustatymų langą.

## "Wi-Fi" nustatymų nustatymas per PIN kodo sąranką (WPS)

Prie prieigos taško galite automatiškai prisijungti naudodami PIN kodą. Šį būdą galite naudoti nustatymui, jei prieigos taškas turi WPS ("Wi-Fi Protected Setup") ("Wi-Fi" apsaugota sąranka). Kompiuteriu įveskite prieigos taško PIN kodą.

- 1. Pradžios ekrane palieskite 👘 🕼
- 2. Pasirinkite Kelvedis.
- 3. Palieskite Pradėti sąranką.

Jei tinklo ryšys jau nustatytas, rodoma išsami ryšio informacija. Palieskite **Pakeisti į "Wi-Fi" ryšį.** arba **Keisti nuostatas**, norėdami pakeisti parametrus.

- 4. Pasirinkite Kiti > PIN kodo nustatymas (WPS)
- 5. Per dvi minutes prieigos taške kompiuteriu įveskite PIN kodą (aštuoni skaitmenys), rodomą spausdintuvo valdymo skyde.

#### Pastaba:

Išsamiau apie PIN kodo įvedimą žr. prie prieigos taško pridedamoje dokumentacijoje.

- 6. Palieskite Pradėti sąranką.
- 7. Uždarykite ekraną.

Ekranas automatiškai užsidarys po tam tikro laiko tarpo, jei nepasirinksite Uždaryti.

#### Pastaba:

Nepavykus prisijungti iš naujo nustatykite prieigos tašką, perkelkite jį arčiau prie spausdintuvo ir bandykite vėl. Jei tai nepadeda, išspausdinkite ryšio ataskaitą ir peržiūrėkite sprendimą.

8. Uždarykite tinklo ryšio nustatymų langą.

## Wi-Fi Direct (paprastojo prieigos taško) ryšio naudojimas

Wi-Fi Direct (paprastojo prieigos taško) ryšys tiesiogiai sujungia spausdintuvą ir įrenginius.

Kadangi spausdintuvą galima prijungti tiesiogiai, nenaudojant prijungto tinklo, tai gali būti laikinas ryšys tarp įrenginio ir spausdintuvo, kuris prijungtas prie tinklo be prieigos įgaliojimo.
# Wi-Fi Direct (paprastojo prieigos taško) įjungimas valdymo skydelyje

- 1. Pasirinkite 🗊 🕼 , pateiktą spausdintuvo valdymo skydelyje.
- 2. Pasirinkite Wi-Fi Direct.

Kai Wi-Fi Direct (paprastojo prieigos taško) ryšys įjungtas, rodoma "Wi-Fi" ryšio informacija.

- 3. Pasirinkite Pradėti sąranką.
- 4. Pasirinkite Pradėti sąranką.

Kai Wi-Fi Direct (paprastojo prieigos taško) ryšys įjungtas, rodomas tinklas (SSID) ir slaptažodis.

5. Uždarykite ekraną.

#### Pastaba:

Naudodami išmaniuosius įrenginius, prisijunkite prie spausdintuvo, naudodami jo valdymo skydelyje rodomą tinklą (SSID) ir slaptažodį.

# Wi-Fi Direct (paprastojo prieigos taško) nustatymų keitimas

Kai Wi-Fi Direct (paprastojo prieigos taško) ryšys įgalintas, galite keisti nustatymus 🍺 🕼 > Wi-Fi Direct > Keisti nuostatas, tada rodomi šie meniu elementai.

# Keisti tinklo pavadinimą

Keiskite Wi-Fi Direct (paprastojo prieigos taško) tinklo pavadinimą (SSID), naudojamą prisijungiant prie spausdintuvo, į pasirinktinį pavadinimą. Tinklo pavadinimą (SSID) galite nustatyti naudodami ASCII ženklus, rodomus valdymo skydelio programinės įrangos klaviatūroje.

Keičiant tinklo pavadinimą (SSID) visi prijungti įrenginiai atjungiami. Jei norite iš naujo prijungti įrenginį, naudokite naują tinklo pavadinimą (SSID).

# Pakeisti slaptažodį

Keiskite Wi-Fi Direct (paprastojo prieigos taško) slaptažodį, naudojamą prisijungiant prie spausdintuvo, į pasirinktinį slaptažodį. Slaptažodį galite nustatyti naudodami ASCII ženklus, rodomus valdymo skydelio programinės įrangos klaviatūroje.

Keičiant slaptažodį, visi prijungti įrenginiai atjungiami. Jei norite iš naujo prijungti įrenginį, naudokite naują slaptažodį.

# Pasyvinti "Wi-Fi Direct"

Išjunkite spausdintuvo Wi-Fi Direct (paprastojo prieigos taško) nustatymus. Išjungus visi įrenginiai, prijungti prie spausdintuvo "Wi-Fi Direct" (paprastojo prieigos taško) ryšio, atjungiami.

#### Atkurti numatytuosius parametrus

Atkurkite visų Wi-Fi Direct (paprastojo prieigos taško) nustatymų numatytąsias reikšmes.

Spausdintuve įrašyta išmaniojo įrenginio "Wi-Fi Direct" (paprastojo prieigos taško) ryšio informacija panaikinama.

#### Priedas

#### Pastaba:

Taip pat galite nustatyti iš skirtuko Network > Wi-Fi Direct ties Web Config šiems nustatymams.

- D Wi-Fi Direct (paprastojo prieigos taško) įjungimas arba išjungimas
- □ Tinklo pavadinimo keitimas (SSID)
- Slaptažodžio keitimas
- D Wi-Fi Direct (paprastojo prieigos taško) nustatymų atkūrimas

# Ryšio būdo pakeitimas

Pakeiskite ryšio būdą. Pasirinkite šį nustatymą tinklo įjungimo sąlygoje.

Jei IP adresų priskyrimo nustatymas yra rankinis, pasitikslinkite su tinklo administratoriumi, ar tas pats IP adresas gali būti naudojamas naujame tinkle.

Pastaba:

Kai "Wi-Fi" ryšys įjungtas, eterneto ryšys išjungtas.

#### Susijusi informacija

- ➡ "Eterneto ryšio pakeitimas į "Wi-Fi" ryšį" puslapyje 110
- ➡ ""Wi-Fi" ryšio pakeitimas į eterneto ryšį" puslapyje 111

# Eterneto ryšio pakeitimas į "Wi-Fi" ryšį

# Pakeitimas į "Wi-Fi" ryšį valdymo skydelyje

Pakeiskite eterneto ryšį į "Wi-Fi" ryšį spausdintuvo valdymo skydelyje. Pakeitimo būdas yra praktiškai toks pat, kaip ir "Wi-Fi" ryšio nustatymų. Žr. šio vadovo temas apie "Wi-Fi" ryšio nustatymus spausdintuvo valdymo skydelyje.

#### Susijusi informacija

➡ "Prisijungimas belaidžio LAN ("Wi-Fi")" puslapyje 25

# Pakeitimas į "Wi-Fi" ryšį, naudojant Web Config

Pakeiskite eterneto ryšį į "Wi-Fi" ryšį, naudodami Web Config.

1. Atidarykite Web Config ir pasirinkite skirtuką Network > Wi-Fi.

Nustačius administratoriaus slaptažodį, prisijunkite kaip administratorius, įvesdami naudotojo vardą ir slaptažodį.

- 2. Spustelėkite Setup.
- 3. Pasirinkite prieigos taško SSID ir įveskite slaptažodį.

Jei SSID, prie kurio norite prisijungti, nėra rodomas, pasirinkite Enter SSID ir įveskite SSID.

#### 4. Spustelėkite Next.

- 5. Patvirtinkite rodomą pranešimą ir spustelėkite OK.
- 6. Atjunkite eterneto laidą nuo spausdintuvo.

#### Pastaba:

Ryšio būdą taip pat galite pakeisti naudodami Epson Device Admin. Daugiau informacijos ieškokite vadove arba Epson Device Admin žinyne.

### Susijusi informacija

- ➡ "Prieiga prie Web Config" puslapyje 27
- ➡ "Epson Device Admin" puslapyje 103

# "Wi-Fi" ryšio pakeitimas į eterneto ryšį

# Tinklo ryšio keitimas į eternetą valdymo skyde

Vadovaukitės toliau pateikiamais žingsniais, kad valdymo skyde "Wi-Fi" ryšį pakeistumėte eterneto ryšiu.

- 1. Pradžios ekrane pasirinkite Nuostatos.
- 2. Pasirinkite Bendrosios nuostatos > Tinklo nuostatos > Laidinio LAN nustatymas.
- 3. Palieskite Pradėti sąranką.
- Patikrinkite pranešimą ir uždarykite ekraną.
   Po tam tikro laiko tarpo ekranas uždaromas automatiškai.
- 5. Eterneto laidu prijunkite spausdintuvą prie maršruto parinktuvo.

#### Susijusi informacija

➡ "Prijungimas prie eterneto" puslapyje 24

# Pakeitimas į eterneto ryšį, naudojant "Web Config"

Pakeiskite "Wi-Fi" ryšį į eterneto ryšį, naudodami Web Config.

1. Atidarykite Web Config ir pasirinkite skirtuką Network > Wi-Fi.

Nustačius administratoriaus slaptažodį, prisijunkite kaip administratorius, įvesdami naudotojo vardą ir slaptažodį.

- 2. Spustelėkite Disable Wi-Fi.
- 3. Patikrinkite žinutę ir pasirinkite Gerai.
- 4. Sujunkite spausdintuvą ir koncentratorių (LAN komutatorių) eterneto laidu.

#### Pastaba:

Ryšio būdą taip pat galite pakeisti naudodami Epson Device Admin. Daugiau informacijos ieškokite vadove arba Epson Device Admin žinyne.

# Susijusi informacija

- ➡ "Prieiga prie Web Config" puslapyje 27
- ➡ "Epson Device Admin" puslapyje 103

# Spausdintuvo prievado naudojimas

Spausdintuve naudojamas toliau nurodytas prievadas. Pagal poreikį tinklo administratorius gali leisti naudoti šiuos prievadus.

| Siuntėjas<br>(klientas) | Paskirtis                                                                               | Paskirties vieta<br>(serveris) | Protokolas           | Prievado<br>numeris |
|-------------------------|-----------------------------------------------------------------------------------------|--------------------------------|----------------------|---------------------|
| Spausdintu              | Failų siuntimas (kai spausdintuve                                                       | FTP serveris                   | FTP (TCP)            | 20                  |
| vas                     | aplanką funkcija)                                                                       |                                |                      | 21                  |
|                         |                                                                                         | Failų serveris                 | SMB (TCP)            | 445                 |
|                         |                                                                                         |                                | NetBIOS (UDP)        | 137                 |
|                         |                                                                                         |                                |                      | 138                 |
|                         |                                                                                         |                                | NetBIOS (TCP)        | 139                 |
|                         | El. laiškų siuntimas (kai spausdintuve                                                  | SMTP serveris                  | SMTP (TCP)           | 25                  |
|                         | funkcija)                                                                               |                                | SMTP SSL / TLS (TCP) | 465                 |
|                         |                                                                                         |                                | SMTP STARTTLS (TCP)  | 587                 |
|                         | POP prieš SMTP ryšys (kai<br>spausdintuve naudojama nuskaitymo į<br>el. paštą funkcija) | POP serveris                   | РОРЗ (ТСР)           | 110                 |
|                         | WSD valdymas                                                                            | Kliento<br>kompiuteris         | WSD (TCP)            | 5357                |

| Siuntėjas<br>(klientas) | Paskirtis                                                                                                    | Paskirties vieta<br>(serveris) | Protokolas                 | Prievado<br>numeris |
|-------------------------|----------------------------------------------------------------------------------------------------|--------------------------------|----------------------------|---------------------|
| Kliento                 | Failų siuntimas (kai spausdintuve                                                                                     | Spausdintuvas                  | FTP (TCP)                  | 20                  |
| Kompluteris             | naudojamas FTP spausdinimas)                                                                                          |                                |                            | 21                  |
|                         | Raskite spausdintuvą naudodami<br>programą, pvz., EpsonNet Config, ir<br>spausdintuvo tvarkyklę.                      | Spausdintuvas                  | ENPC (UDP)                 | 3289                |
|                         | Surinkite ir nustatykite MIB informaciją<br>naudodami programą, pvz., "EpsonNet<br>Config" ir spausdintuvo tvarkyklę. | Spausdintuvas                  | SNMP (UDP)                 | 161                 |
|                         | Persiunčiami LPR duomenys                                                                                             | Spausdintuvas                  | LPR (TCP)                  | 515                 |
|                         | Persiunčiami RAW duomenys                                                                                             | Spausdintuvas                  | RAW (Prievadas 9100) (TCP) | 9100                |
|                         | "AirPrint" (IPP / IPPS spausdinimas)<br>duomenų persiuntimas                                                          | Spausdintuvas                  | IPP / IPPS (TCP)           | 631                 |
|                         | WSD spausdintuvo paieška                                                                                              | Spausdintuvas                  | WS radimas (UDP)           | 3702                |

Šiame skyriuje aprašomos išplėstinės saugumo funkcijos.

# Saugumo nustatymai ir pavojaus prevencija

Kai spausdintuvas prijungtas prie tinklo, galite jį pasiekti nuotoliniu būdu. Be to, spausdintuvu gali dalintis keli žmonės, todėl veikla tampa efektyvesnė ir patogesnė. Tačiau padidėja nelegalios prieigos, nelegalaus naudojimo ir duomenų klastojimo rizika. Jei spausdintuvą naudojate aplinkoje, kurioje yra prieiga prie interneto, rizika dar išauga.

Naudojantis internetu galima skaityti spausdintuvų, neturinčių išorinės prieigos apsaugos, spausdinimo užduočių žurnalus.

Tam, kad būtų išvengta tokios rizikos, "Epson" spausdintuvuose yra įvairių saugumo technologijų.

Nustatykite spausdintuvą taip, kaip reikia, pagal aplinkos sąlygas, sukurtas kartu su kliento aplinkos informacija.

| Pavadinimas              | Funkcijos tipas                                                                                                    | Ką nustatyti                                                                                                    | Kam užkirsti kelią                                                                                                    |
|--------------------------|----------------------------------------------------------------------------------------------------|----------------------------------------------------------------------------------------------------|----------------------------------------------------------------------------------------------------|
| SSL / TLS ryšys          | Ryšio turinys koduojamas<br>SSL / TLS ryšiais pasiekiant<br>"Epson" serverį iš<br>spausdintuvo, pvz.<br>komunikuojant su<br>kompiuteriu per žiniatinklio<br>naršyklę arba atnaujinant<br>programinę aparatinę įrangą.                                                                                            | Gaukite CA pasirašytą<br>sertifikatą, tada importuokite<br>jį į spausdintuvą.                                                                     | Spausdintuvo identifikacijos<br>aptikrinimas CA pasirašytu<br>sertifikatu apsaugo nuo<br>apsimetinėjimo ir neteisėtos<br>prieigos. Be to, SSL / TLS<br>komunikacijos turinys yra<br>apsaugotas ir neleidžia<br>nutekinti spausdinimo<br>duomenų ir sąrankos<br>informacijos turinio. |
| Protokolo valdymas       | Valdo protokolus ir paslaugas,<br>naudojamas komunikavimui<br>tarp spausdintuvų ir<br>kompiuterių, įjungia ir<br>išjungia funkcijas.                                                                                                    | Protokolas arba paslauga,<br>taikoma funkcijoms,<br>leidžiama arba draudžiama<br>atskirai.                                                        | Saugumo rizikos dėl<br>neplanuoto panaudojimo<br>sumažinamos neleidžiant<br>naudotojams naudoti<br>nereikalingų funkcijų.                                                                                                    |
| "IPsec" / "IP Filtering" | Galite nustatyti, kad būtų<br>leidžiama išjungti arba<br>nutraukti duomenis, kurie yra<br>konkretaus tipo arba<br>gaunami iš tam tikro kliento.<br>Kadangi "IPsec" apsaugo<br>duomenis IP paketo<br>elementu (šifravimo ir<br>autentifikavimo funkcijomis),<br>galite saugiai perduoti<br>neapsaugotą protokolą. | Kad nustatytumėte klientą<br>arba duomenų tipą, galinčius<br>pasiekti spausdintuvą,<br>sukurkite pagrindinę politiką<br>ir individualią politiką. | Apsaugokite spausdintuvą<br>nuo neleistinos prieigos, ryšio<br>duomenų klastojimo ir<br>perėmimo.                                                                                                    |
| IEEE 802.1X              | Leidžiama prisijungti tik<br>naudotojui, autentifikuotam<br>per "Wi-Fi" ir eternetą.<br>Naudotis spausdintuvu<br>leidžiama tik naudotojui,<br>kuriam suteikta prieiga.                                                                                                    | RADIUS serverio<br>(autentifikavimo serverio)<br>autentifikavimo nustatymas.                                                                      | Apsaugokite spausdintuvą<br>nuo neleistinos prieigos ir<br>naudojimo.                                                                                                    |

#### Susijusi informacija

- ➡ "SSL/TLS ryšys su spausdintuvu" puslapyje 116
- ➡ "Valdymas, naudojant protokolus" puslapyje 124
- ➡ "Užkoduota komunikacija naudojant "IPsec" / IP filtravimą" puslapyje 129
- ➡ "Spausdintuvo prijungimas prie IEEE802.1X tinklo" puslapyje 141

# Saugumo funkcijos nustatymai

Nustatant "IPsec" / IP filtravimą arba IEEE802.1X, rekomenduojama atverti Web Config naudojant SSL/TLS, norint pranešti nustatymų informaciją, kad sumažėtų saugumo rizikos, pvz. klastojimas arba perėmimas.

Taip pat galite naudoti Web Config prijungdami spausdintuvą tiesiogiai prie kompiuterio eterneto laidu, tada įvesdami IP adresą žiniatinklio naršyklėje. Užbaigus saugumo nustatymus spausdintuvą galima prijungti saugioje aplinkoje.

# SSL/TLS ryšys su spausdintuvu

Kai serverio sertifikatas yra nustatytas naudojant SSL/TLS (saugiųjų jungčių lygmens / transportavimo lygmens saugos) ryšį su spausdintuvu, galite užkoduoti ryšio takelį tarp kompiuterių. Atlikite tai, jei norite užkirsti kelią nuotoliniai ir neleistinai prieigai.

# Apie skaitmeninį sertifikatą

□ CA-signed Certificate

Tai yra SI (sertifikavimo institucijos) pasirašytas sertifikatas. Galite jį gauti, norėdami taikyti sertifikavimo institucijai. Šis sertifikatas patvirtina spausdintuvo buvimą ir yra naudojamas SSL / TLS ryšiui, kad galėtumėte užtikrinti duomenų ryšio saugumą.

Kai jis naudojamas SSL / TLS ryšiui, jis naudojamas kaip serverio sertifikatas.

Kai jis nustatytas ties "IPsec" / IP filtravimu arba IEEE 802.1X ryšiu, jis naudojamas kaip kliento sertifikatas.

SI sertifikatas

Tai sertifikatas, esantis CA-signed Certificate grandinėje, taip pat vadinamas tarpiniu SI sertifikatu. Jį naudoja žiniatinklio naršyklė spausdintuvo sertifikato kelio patvirtinimui, pasiekiant kitos šalies serverį arba "Web Config".

SI sertifikatui nustatykite, kada patikrinti serverio sertifikato kelią, pasiekiant iš spausdintuvo. Spausdintuvui nustatykite sertifikuoti CA-signed Certificate kelią SSL / TLS ryšiui.

Spausdintuvo SI sertifikatą galite gauti iš sertifikavimo institucijos, kur išduodami SI sertifikatai.

Taip pat galite gauti SI sertifikatą, naudojamą kitos šalies serverio patikrinimui, iš sertifikavimo institucijos, išdavusios kito serverio CA-signed Certificate.

□ Self-signed Certificate

Šį sertifikatą spausdintuvas išduoda ir pasirašo pats. Jis taip pat vadinamas šakniniu sertifikatu. Kadangi išdavėjas sertifikuoja save, jis nėra patikimas ir negali apsaugoti nuo apsimetinėjimo.

Naudokite jį pasirinkdami saugumo nustatymus ir paprastam SSL / TLS ryšiui be CA-signed Certificate.

Jei šį sertifikatą naudosite SSL / TLS ryšiui, naršyklėje gali būti rodomas saugos perspėjimas, nes sertifikatas nėra registruotas joje. Self-signed Certificate galite naudoti tik SSL / TLS ryšiui.

# Susijusi informacija

- ➡ "SI pasirašyto sertifikato gavimas ir importavimas" puslapyje 117
- ➡ "SI pasirašyto sertifikato šalinimas" puslapyje 121
- ➡ "Naudotojo pasirašyto sertifikato atnaujinimas" puslapyje 123

# SI pasirašyto sertifikato gavimas ir importavimas

# SI pasirašyto sertifikato gavimas

Norėdami gauti SI pasirašytą sertifikatą, sukurkite CSR (sertifikato pasirašymo užklausą) ir pateikite ją sertifikavimo institucijai. CSR galite sukurti naudodami Web Config ir kompiuterį.

Vykdykite žingsnius ir sukurkite CSR bei, naudodami Web Config, gaukite SI pasirašytą sertifikatą. Naudojant Web Config ir kuriant CSR, sertifikatas yra PEM / DER formato.

1. Atidarykite Web Config ir pasirinkite skirtuką **Network Security**. Toliau pasirinkite **SSL/TLS** > **Certificate** arba **IPsec/IP Filtering** > **Client Certificate** arba **IEEE802.1X** > **Client Certificate**.

Nepriklausomai nuo pasirinkimo, galite gauti tą patį sertifikatą ir naudoti jį bendrai.

2. Spustelėkite Generate, esančią CSR.

Atveriamas CSR kūrimo puslapis.

3. Įveskite kiekvieno elemento reikšmę.

```
Pastaba:
```

Atsižvelgiant į sertifikavimo instituciją, skiriasi galimas rakto ilgis ir santrumpos. Užklausą sukurkite pagal kiekvienos sertifikavimo institucijos taisykles.

4. Spustelėkite OK.

Rodomas baigimo pranešimas.

- 5. Pasirinkite skirtuką Network Security. Toliau pasirinkite SSL/TLS > Certificate arba IPsec/IP Filtering > Client Certificate, arba IEEE802.1X > Client Certificate.
- 6. Spustelėkite vieną iš **CSR** siuntimo mygtukų (pagal kiekvienos sertifikavimo institucijos formatą) ir atsisiųskite CSR į kompiuterį.

# Svarbu:

CSR atnaujinti nereikia. Atnaujinus, gali nepavykti importuoti išduoto CA-signed Certificate sertifikato.

- Siųskite CSR sertifikavimo institucijai ir gaukite CA-signed Certificate sertifikatą. Laikykitės kiekvienos sertifikavimo institucijos taisyklių dėl siuntimo metodo ir formos.
- Išduotą CA-signed Certificate sertifikatą išsaugokite prie spausdintuvo prijungtame kompiuteryje. Išsaugojus sertifikatą paskirties vietoje, CA-signed Certificate sertifikatas yra gautas.

# CSR nustatymo elementai

|                            | can/Copy Fax | Network            | Network Security | Product Security | Device Management     | Epson Open Platform |  |
|----------------------------|--------------|--------------------|------------------|------------------|-----------------------|---------------------|--|
| Protocol<br>CA Certificate | 1            | SSL/TLS            | S > Certificate  |                  |                       |                     |  |
| Root Certificate Update    | K            | ey Length :        |                  | RS               | A 2048bit - SHA-256   |                     |  |
| -Basic                     | 0            | ommon Name :       |                  | EP               | SON IS THE OWNER OF A | HOL 10.4.106.70     |  |
| »Certificate               | 0            | rganization :      |                  |                  |                       |                     |  |
| IPsec/IP Filtering         | 0            | rganizational Unit | E                |                  |                       |                     |  |
| »Basic                     | L.           | cally:             |                  |                  |                       |                     |  |
| »Client Certificate        | s            | tate/Province :    |                  |                  |                       |                     |  |
| EEE802.1X                  | c            | ountry :           |                  |                  |                       |                     |  |
| »Basic                     |              |                    |                  |                  |                       |                     |  |
|                            |              |                    |                  |                  |                       |                     |  |
|                            |              |                    |                  |                  |                       |                     |  |
|                            |              |                    |                  |                  |                       |                     |  |

| Elementai                                                      | Nuostatos ir paaiškinimai                                                                                                    |  |  |  |
|----------------------------------------------------------------|----------------------------------------------------------------------------------------------------|--|--|--|
| Key Length                                                     | Pasirinkite rakto ilgį, skirtą CSR.                                                                                                    |  |  |  |
| Common Name                                                    | Galite įvesti nuo 1 iki 128 simbolių. Jei tai IP adresas, jis turėtų būti nekintamas.<br>Galite įvesti nuo 1 iki 5 IPv4 adresų, IPv6 adresų, pagrindinio serverio pavadinimų<br>ir FQDN, atskirdami juos kableliais. |  |  |  |
|                                                                | Pirmasis elementas išsaugomas bendrajame pavadinime, kiti elementai saugomi<br>sertifikato temos slapyvardžio lauke.                                                                                                 |  |  |  |
|                                                                | Pavyzdys:                                                                                                    |  |  |  |
|                                                                | Spausdintuvo IP adresas: 192.0.2.123, spausdintuvo pavadinimas: EPSONA1B2C3                                                                                                    |  |  |  |
|                                                                | Common Name: EPSONA1B2C3, EPSONA1B2C3. local, 192.0.2.123                                                                                                    |  |  |  |
| Organization/ Organizational Unit/<br>Locality/ State/Province | Galite įvesti nuo 0 iki 64 simbolių (Organizational Unit negali viršyti 55 simbolių)<br>ASCII (0x20–0x7E) formatu. Išskirtinus pavadinimus galite atskirti kableliais.                                               |  |  |  |
| Country                                                        | Įveskite šalies kodą, kurį nustatė ISO-3166 (kaip dviejų skaičių numerį).                                                                                                    |  |  |  |

# Susijusi informacija

➡ "SI pasirašyto sertifikato gavimas" puslapyje 117

# SI pasirašyto sertifikato importavimas

Importuokite gautą CA-signed Certificate į spausdintuvą.

# Svarbu:

- Isitikinkite, ar spausdintuvo data ir laikas nustatyti tinkamai. Sertifikatas gali būti negaliojantis.
- Naudodami Web Config sukurtą CSR ir gavę sertifikatą, vieną kartą jį galėsite importuoti.
- 1. Atidarykite Web Config ir pasirinkite skirtuką **Network Security**. Toliau pasirinkite **SSL/TLS** > **Certificate** arba **IPsec/IP Filtering** > **Client Certificate**, arba **IEEE802.1X** > **Client Certificate**.
- 2. Spustelėkite Import

Atveriamas sertifikato importavimo puslapis.

3. Įveskite kiekvieno elemento reikšmę. Nustatykite **CA Certificate 1** ir **CA Certificate 2**, kai spausdintuvą pasiekiančioje naršyklėje patvirtinate sertifikato kelią.

Privalomos nuostatos skiriasi priklausomai nuo to, ar kursite CSR ir failo formato sertifikatą. Pagal toliau pateiktus nurodymus, įveskite reikšmes į privalomus užpildyti laukelius.

- DER formato sertifikatas, gautas iš Web Config
  - Derivate Key: Nekonfigūruokite, kadangi spausdintuvas turi asmeninį raktą.
  - □ **Password**: Nekonfigūruokite.
  - □ CA Certificate 1/CA Certificate 2: Pasirenkama
- DER formato sertifikatas, gautas iš kompiuterio
  - **Private Key**: Turite nustatyti.
  - **Password**: Nekonfigūruokite.
  - **CA Certificate 1/CA Certificate 2**: Pasirenkama
- D PKCS#12 formato sertifikatas, gautas iš kompiuterio
  - **Private Key**: Nekonfigūruokite.
  - Destruction Password: Pasirenkama
  - **CA Certificate 1/CA Certificate 2**: Nekonfigūruokite.
- 4. Spustelėkite OK.
  - Rodomas baigimo pranešimas.

#### Pastaba:

Spustelėkite **Confirm** ir patikrinkite sertifikato informaciją.

# Susijusi informacija

- ➡ "Prieiga prie Web Config" puslapyje 27
- ➡ "SI pasirašyto sertifikato importavimo nustatymo elementai" puslapyje 120

# SI pasirašyto sertifikato importavimo nustatymo elementai

| atus Print Scan/Copy               | Fax Network Net          | work Security Product Security        | Device Management             | Epson Open Platform |  |
|------------------------------------|--------------------------|---------------------------------------|-------------------------------|---------------------|--|
| Protocol<br>CA Certificate         | SSL/TLS > (              | Certificate                           |                               |                     |  |
| Root Certificate Update<br>SSL/TLS | Server Certificate :     | 0                                     | ertficate (PEM/DER)<br>Browse |                     |  |
| »Certificate                       | Private Key :            |                                       | Browse                        |                     |  |
| IPsec/IP Filtering                 | Password:                | [                                     |                               |                     |  |
| »Basic                             | CA Certificate 1 :       |                                       | Browse                        |                     |  |
| »Client Certificate                | CA Certificate 2 :       |                                       | Browse                        |                     |  |
| Basic                              | Note: It is recommended? | to communicate via HTTPS for importin | a certificate.                |                     |  |
|                                    |                          |                                       |                               |                     |  |
|                                    |                          |                                       |                               |                     |  |
|                                    |                          |                                       |                               |                     |  |

| Elementai                      | Nuostatos ir paaiškinimai                                                                                                    |
|--------------------------------|----------------------------------------------------------------------------------------------------|
| Server Certificate arba Client | Pasirinkite sertifikato formatą.                                                                                                    |
| Certificate                    | SSL / TLS ryšiui rodoma Server Certificate.                                                                                                    |
|                                | "IPsec" / IP filtravimui arba IEEE 802.1X, rodoma Client Certificate.                                                                                                    |
| Private Key                    | Jei naudodami kompiuteryje sukurtą CSR gausite PEM / DER formato sertifikatą,<br>nurodykite asmeniško rakto failą, atitinkantį sertifikatą.                                                                                    |
| Password                       | Jei failo formatas yra <b>Certificate with Private Key (PKCS#12)</b> , įveskite slaptažodį<br>privataus rakto šifravimui, nustatytą gavus sertifikatą.                                                                         |
| CA Certificate 1               | Jei sertifikato formatas yra <b>Certificate (PEM/DER)</b> , importuokite sertifikavimo<br>institucijos, išduodančios CA-signed Certificate, sertifikatą, naudojamą kaip<br>serverio sertifikatą. Jei reikia, nurodykite failą. |
| CA Certificate 2               | Jei jūsų sertifikato formatas yra <b>Certificate (PEM/DER)</b> , importuokite CA<br>Certificate 1 išduodančios sertifikavimo institucijos sertifikatą. Jei reikia,<br>nurodykite failą.                                        |

# Susijusi informacija

➡ "SI pasirašyto sertifikato importavimas" puslapyje 119

# SI pasirašyto sertifikato šalinimas

Pasibaigus sertifikato galiojimo laikui ar kai nebereikalingas šifruojamas ryšys, galite pašalinti importuotą sertifikatą.

# Svarbu:

Jei sertifikatą gausite naudodami Web Config, sukurtą CSR, negalėsite vėl importuoti pašalinto sertifikato. Tokiu atveju sukurkite CSR ir vėl gaukite sertifikatą.

- 1. Atidarykite "Web Config", tada pasirinkite skirtuką Network Security. Toliau pasirinkite SSL/TLS > Certificate arba IPsec/IP Filtering > Client Certificate arba IEEE802.1X > Client Certificate.
- 2. Spustelėkite Delete.
- 3. Pateiktame pranešime patvirtinkite, kad norite panaikinti sertifikatą.

# CA Certificate konfigūravimas

Nustačius CA Certificate, galite patikrinti kelią iki serverio, kurį gali pasiekti spausdintuvas, SI sertifikato. Tai gali padėti išvengti apsimetinėjimo.

CA Certificate galite gauti iš sertifikavimo institucijos, išduodančios CA-signed Certificate.

### Susijusi informacija

- ➡ "Prieiga prie Web Config" puslapyje 27
- ➡ "CSR nustatymo elementai" puslapyje 118
- ➡ "SI pasirašyto sertifikato importavimas" puslapyje 119

# **CA Certificate importavimas**

Importuokite CA Certificate į spausdintuvą.

- 1. Atidarykite Web Config ir pasirinkite skirtuką Network Security > CA Certificate.
- 2. Spustelėkite Import.

3. Nurodykite norimą importuoti CA Certificate.

| tus Print Scan/Copy     | Fax Network        | Network Security       | Product Security        | Device Management | Epson Open Platform |
|-------------------------|--------------------|------------------------|-------------------------|-------------------|---------------------|
| rotocol                 | CA Cert            | ificate                |                         |                   |                     |
| A Certificate           | OA OCH             | moare                  |                         |                   |                     |
| toot Certificate Update | CL Cuditure :      |                        |                         |                   |                     |
| SL/TLS                  | Concentroate :     |                        | B                       | owse              |                     |
| *Basic                  | Note, it is recomm | ended to communicate v | a HTTP-s for Importing: | a certiticate.    |                     |
| »Certificate            |                    |                        |                         |                   |                     |
| Psec/IP Filtering       |                    |                        |                         |                   |                     |
| »Basic                  |                    |                        |                         |                   |                     |
| »Client Certificate     |                    |                        |                         |                   |                     |
| EE802.1X                |                    |                        |                         |                   |                     |
| »Basic                  |                    |                        |                         |                   |                     |
| »Client Certificate     |                    |                        |                         |                   |                     |
|                         |                    |                        |                         |                   |                     |
|                         |                    |                        |                         |                   |                     |
|                         |                    |                        |                         |                   |                     |
|                         |                    |                        |                         |                   |                     |
|                         |                    |                        |                         |                   |                     |
|                         |                    |                        |                         |                   |                     |
|                         |                    |                        |                         |                   |                     |

4. Spustelėkite OK.

Importavimui pasibaigus, vėl atidaromas CA Certificate ekranas ir rodomas importuotas CA Certificate.

# CA Certificate panaikinimas

Importuotą CA Certificate galite panaikinti.

1. Atidarykite Web Config ir pasirinkite skirtuką **Network Security** > **CA Certificate**.

2. Spustelėkite Delete prie CA Certificate, kurį norite panaikinti.

| tatus Print Scan/Copy                                            | Fax            | Network | Network Security                                                  | Product Security           | Device Management                                         | Epson Open Platform          |        |
|------------------------------------------------------------------|----------------|---------|-------------------------------------------------------------------|----------------------------|-----------------------------------------------------------|------------------------------|--------|
| Protocol<br>CA Certificate<br>Root Certificate Update<br>SSL/TLS | Click<br>The s | CA Cert | ficate<br>rork] to apply importing o<br>applied to the communi    | r deleting the certificate | to the communication imme<br>gs are changed or the device | ediately.<br>e is restanted. |        |
| »Basic<br>»Certificate<br>IPsecIP Filtering<br>»Basic            | 1              | Certif  | Dete:<br>Mr<br>Termion: 3 (De2)<br>Derial Dusber:<br>Dram:43:a3:5 | li 14 de Jack* de el       | 1 4a 10 10 11 ad 1e es                                    | 2<br>2 2 4 5 5 5 5 5 5 5 5 5 | Delete |
| »Client Certificate<br>EEE802.1X                                 | 2              |         |                                                                   |                            |                                                           |                              | Import |
| »Client Certificate                                              | 3              |         |                                                                   |                            |                                                           |                              | Import |
|                                                                  | 4              |         |                                                                   |                            |                                                           |                              | Import |
|                                                                  | 5              |         |                                                                   |                            |                                                           |                              | Import |
|                                                                  | 6              |         |                                                                   |                            |                                                           |                              | Import |
|                                                                  | 7              |         |                                                                   |                            |                                                           |                              | Import |
|                                                                  | 8              |         |                                                                   |                            |                                                           |                              | Import |
|                                                                  | 9              |         |                                                                   |                            |                                                           |                              | Import |
|                                                                  | 10             |         |                                                                   |                            |                                                           |                              | Import |
|                                                                  |                |         |                                                                   |                            |                                                           |                              |        |

- 3. Pateiktame pranešime patvirtinkite, kad norite panaikinti sertifikatą.
- 4. Spustelėkite Reboot Network, tada patikrinkite, ar ištrinto SI sertifikato nėra atnaujintame ekrane.

#### Susijusi informacija

➡ "Prieiga prie Web Config" puslapyje 27

# Naudotojo pasirašyto sertifikato atnaujinimas

Kadangi Self-signed Certificate išdavė spausdintuvas, galite jį atnaujinti pasibaigus galiojimui arba pasikeitus aprašomam turiniui.

- 1. Atidarykite Web Config ir pasirinkite skirtuką Network Security tab > SSL/TLS > Certificate.
- 2. Spustelėkite Update.
- 3. Jjunkite Common Name.

Galite įvesti iki 5 IPv4 adresų, IPv6 adresų, pagrindinio serverio pavadinimų ir FQDN nuo 1 iki 128 simbolių ilgio ir atskirdami juos kableliais. Pirmasis parametras išsaugomas bendrajame pavadinime, kiti saugomi sertifikato temos slapyvardžio lauke.

Pavyzdys:

Spausdintuvo IP adresas: 192.0.2.123, spausdintuvo pavadinimas: EPSONA1B2C3 Bendrasis pavadinimas: EPSONA1B2C3,EPSONA1B2C3.local,192.0.2.123

- 4. Nurodykite sertifikato galiojimo laikotarpį.
- 5. Spustelėkite Next.

Rodomas patvirtinimo pranešimas.

6. Spustelėkite OK.

Spausdintuvas yra atnaujintas.

Pastaba:

Galite patikrinti sertifikato informaciją skirtuke **Network Security** > **SSL/TLS** > **Certificate** > **Self-signed Certificate** ir spustelėdami **Confirm**.

#### Susijusi informacija

➡ "Prieiga prie Web Config" puslapyje 27

# Valdymas, naudojant protokolus

Galite spausdinti naudodami įvairius kelius ir protokolus.

Galite sumažinti nenumatyto naudojimo pavojus apribodami spausdinimą naudojant tam tikrus užduočių kelius arba valdydami galimas funkcijas.

# Valdymo protokolai

Konfigūruokite protokolo parametrus.

- 1. Atidarykite Web Config ir pasirinkite skirtuką Network Security > Protocol.
- 2. Sukonfigūruokite kiekvieną elementą.
- 3. Spustelėkite Next.
- 4. Spustelėkite OK.

Parametrai taikomi spausdintuvui.

# Protokolai, kuriuos galite įjungti arba išjungti

| Protokolas       | Aprašas                                                                                                    |
|------------------|----------------------------------------------------------------------------------------------------|
| Bonjour Settings | Galite nurodyti, ar naudoti Bonjour. Bonjour naudojama įrenginiams ieškoti, spausdinti ir pan.                                                                |
| iBeacon Settings | Galite įjungti arba išjungti iBeacon siuntimo funkciją. Įjungę šią funkciją, spausdintuvo galite<br>ieškoti naudodami įrenginius, kuriuose įjungta "iBeacon". |
| SLP Settings     | Galite įjungti arba išjungti SLP funkciją. SLP naudojama nuskaityti paspaudus mygtuką ir<br>tinklui naršyti naudojant EpsonNet Config.                        |

| Protokolas             | Aprašas                                                                                                    |
|------------------------|----------------------------------------------------------------------------------------------------|
| WSD Settings           | Galite įjungti arba išjungti WSD funkciją. Kai ji įjungta, galite pridėti WSD įrenginius ir<br>spausdinti iš WSD prievado.                               |
| LLTD Settings          | Galite įjungti arba išjungti LLTD funkciją. Kai ši funkcija įjungiama, tai rodoma Windows tinklo<br>žemėlapyje.                                          |
| LLMNR Settings         | Galite įjungti arba išjungti LLMNR funkciją. Kai ji įjungta, galite vardus versti be NetBIOS, net<br>jei negalite naudoti DNS.                           |
| LPR Settings           | Galite nurodyti leisti arba neleisti spausdinti LPR. Kai ji jjungta, galite spausdinti iš LPR<br>prievado.                                               |
| RAW(Port9100) Settings | Galite nurodyti leisti arba neleisti spausdinti iš RAW prievado (Prievadas 9100). Kai ji įjungta,<br>galite spausdinti iš RAW prievado (Prievadas 9100). |
| IPP Settings           | Galite nurodyti leisti arba neleisti spausdinti iš IPP. Kai ji jjungta, galite spausdinti internetu.                                                     |
| FTP Settings           | Galite nurodyti leisti arba neleisti spausdinti FTP. Kai ji jjungta, galite spausdinti iš FTP serverio.                                                  |
| SNMPv1/v2c Settings    | Galite nurodyti įjungti arba neįjungti SNMPv1/v2c. Ši funkcija naudojama įrenginiams,<br>stebėsenai ir pan. nustatyti.                                   |
| SNMPv3 Settings        | Galite nurodyti įjungti arba nejjungti SNMPv3. Ši funkcija naudojama užšifruotiems<br>įrenginiams, stebėsenai ir pan. nustatyti.                         |

# Protokolo nustatymo elementai

| atus Print         | Scan/Copy | Fax Networ        | k Network Security          | Product Security        | Device Management            | Epson Open Platform                            |
|--------------------|-----------|-------------------|-----------------------------|-------------------------|------------------------------|------------------------------------------------|
| rotocol            |           | Proto             | col                         |                         |                              |                                                |
| A Certificate      |           | 11010             |                             |                         |                              |                                                |
| toot Certificate I | Jpdate    | Number of some of |                             |                         | al and the Designed Margaret | hanna ma Davias Mana is ma Natarak Callena     |
| SSL/TLS            |           | If you need to    | change the Location used or | n each protocol, change | it in the Network Settings.  | hange the Device Name in the Network Settings. |
| »Basic             |           | -Bonjour Se       | tings-                      |                         |                              |                                                |
| »Certificate       |           | Use Bor           | tiour                       |                         |                              |                                                |
| Psec/IP Filtering  | 1         | Bonjour Na        | me:                         | EPS                     | on                           |                                                |
| »Basic             |           | Bonjour Se        | rvice Name :                | EPS                     | ON LX-10000E                 |                                                |
| »Client Central    | cate      | Location :        |                             |                         |                              |                                                |
| EEE802.1X          |           | Top Priority      | Protocol :                  | 100                     |                              |                                                |
| »Basic             |           |                   |                             |                         |                              |                                                |
| »Client Centre     | cate      | SLP Setting       | 15                          |                         |                              |                                                |
|                    |           | Enable :          | SUP                         |                         |                              |                                                |
|                    |           | -WSD Settin       | cs.                         |                         |                              |                                                |
|                    |           | Enable 1          | WSD                         |                         |                              |                                                |
|                    |           | Printing Tin      | neout (sec) :               | 300                     |                              |                                                |
|                    |           | Scanning T        | imeout (sec) :              | 300                     |                              |                                                |
|                    |           | Device Nar        | ne :                        | EPS                     | ON                           |                                                |
|                    |           | Location :        |                             |                         |                              |                                                |
|                    |           | LLTD Settin       | gs-                         |                         |                              |                                                |
|                    |           | Enable I          | UTD                         |                         |                              |                                                |
|                    |           | Device Nar        | ne :                        | EPS                     | ON                           |                                                |
|                    |           | LLMNR Se          | tings                       |                         |                              |                                                |
|                    |           | 🗹 Enable I        | LLMNR                       |                         |                              |                                                |
|                    |           | LPR Settin        | 25                          |                         |                              |                                                |
|                    |           | Allow LF          | R Port Printing             |                         |                              |                                                |
|                    |           | Printing Tin      | neout (sec) :               | 300                     |                              |                                                |
|                    |           | Next              | 1                           |                         |                              |                                                |
|                    |           | mext              |                             |                         |                              |                                                |

# Bonjour Settings

| Elementai             | Parametro reikšmė ir aprašas                                                    |
|-----------------------|---------------------------------------------------------------------------------|
| Use Bonjour           | Pasirinkite, jei norite naršyti arba naudoti įrenginius naudo-<br>jant Bonjour. |
| Bonjour Name          | Rodomas Bonjour vardas.                                                         |
| Bonjour Service Name  | Rodomas Bonjour paslaugos vardas.                                               |
| Location              | Rodomas Bonjour vietos vardas.                                                  |
| Top Priority Protocol | Pasirinkite pagrindinį protokolą Bonjour spaudiniui.                            |
| Wide-Area Bonjour     | Nustatykite, ar naudoti Wide-Area Bonjour.                                      |

# iBeacon Settings

| Elementai                   | Parametro reikšmė ir aprašas                             |
|-----------------------------|----------------------------------------------------------|
| Enable iBeacon Transmission | Pasirinkite, norėdami įjungti iBeacon siuntimo funkciją. |

# SLP Settings

| Elementai  | Parametro reikšmė ir aprašas                                               |
|------------|----------------------------------------------------------------------------|
| Enable SLP | Pasirinkite, norėdami įjungti SLP funkciją.                                |
|            | Ji naudojama, pavyzdžiui, tinklui ieškoti, naudojant Epson-<br>Net Config. |

# WSD Settings

| Elementai              | Parametro reikšmė ir aprašas                                                                                 |
|------------------------|----------------------------------------------------------------------------------------------------|
| Enable WSD             | Pasirinkite, norėdami pridėti įrenginių naudojant WSD, taip<br>pat spausdinti ir nuskaityti iš WSD prievado. |
| Printing Timeout (sec) | Spausdinimui iš WSD įveskite ryšio skirtojo laiko reikšmę<br>nuo 3 iki 3600 sekundžių.                       |
| Device Name            | Rodomas WSD įrenginio vardas.                                                                                |
| Location               | Rodomas WSD vietos vardas.                                                                                   |

# LLTD Settings

| Elementai   | Parametro reikšmė ir aprašas                                                                  |
|-------------|-----------------------------------------------------------------------------------------------|
| Enable LLTD | Pasirinkite tai, norėdami įjungti LLTD. Spausdintuvas rodo-<br>mas Windows tinklo žemėlapyje. |
| Device Name | Rodomas LLTD įrenginio vardas.                                                                |

LLMNR Settings

| Elementai    | Parametro reikšmė ir aprašas                                                                               |
|--------------|----------------------------------------------------------------------------------------------------|
| Enable LLMNR | Pasirinkite tai, norėdami įjungti LLMNR. Galite vardus versti<br>be NetBIOS, net jei negalite naudoti DNS. |

# LPR Settings

| Elementai               | Parametro reikšmė ir aprašas                                                                                              |
|-------------------------|----------------------------------------------------------------------------------------------------|
| Allow LPR Port Printing | Pasirinkite, kad būtų leidžiama spausdinti iš LPR prievado.                                                               |
| Printing Timeout (sec)  | Spausdinimui iš LPR įveskite skirtojo laiko reikšmę nuo 0 iki<br>3600 sekundžių. Jei skirtojo laiko nereikia, įveskite 0. |

# RAW(Port9100) Settings

| Elementai                    | Parametro reikšmė ir aprašas                                                                                                    |
|------------------------------|----------------------------------------------------------------------------------------------------|
| Allow RAW(Port9100) Printing | Pasirinkite, kad būtų leidžiama spausdinti iš RAW prievado<br>(prievadas 9100).                                                               |
| Printing Timeout (sec)       | Spausdinimui iš RAW (prievadas 9100) įveskite skirtojo laiko<br>reikšmę nuo 0 iki 3600 sekundžių. Jei skirtojo laiko nereikia,<br>įveskite 0. |

# **IPP** Settings

| Elementai                      | Parametro reikšmė ir aprašas                                                                                                    |
|--------------------------------|----------------------------------------------------------------------------------------------------|
| Enable IPP                     | Pasirinkite, kad įjungtumėte IPP ryšį. Rodomi tik IPP palai-<br>kantys spausdintuvai.                                                                                           |
| Allow Non-secure Communication | Pasirinkite <b>Allowed</b> , kad spausdintuvui būtų leidžiama prisi-<br>jungti be jokių apsaugos priemonių (IPP).                                                               |
| Communication Timeout (sec)    | Spausdinimui iš IPP įveskite skirtojo laiko reikšmę nuo 0 iki<br>3600 sekundžių.                                                                                                |
| URL (tinklas)                  | Kai spausdintuvas prijungtas prie tinklo, rodomi IPP URL ad-<br>resai (http ir https). URL yra spausdintuvo IP adreso, prieva-<br>do numerio ir IPP spausdintuvo vardo derinys. |
| URL ("Wi-Fi Direct")           | Kai spausdintuvas prijungtas Wi-Fi Direct, rodomi IPP URL<br>adresai (http ir https). URL yra spausdintuvo IP adreso, prie-<br>vado numerio ir IPP spausdintuvo vardo derinys.  |
| Printer Name                   | Rodomas IPP spausdintuvo vardas.                                                                                                    |
| Location                       | Rodoma IPP vieta.                                                                                                    |

# FTP Settings

| Elementai         | Parametro reikšmė ir aprašas                                                                                 |
|-------------------|----------------------------------------------------------------------------------------------------|
| Enable FTP Server | Pasirinkite, kad įjungtumėte spausdinimą iš FTP. Rodomi tik<br>spausdinimą iš FTP palaikantys spausdintuvai. |

| Elementai                   | Parametro reikšmė ir aprašas                                                                                        |
|-----------------------------|----------------------------------------------------------------------------------------------------|
| Communication Timeout (sec) | FTP ryšiui įveskite skirtojo laiko reikšmę nuo 0 iki 3 600 se-<br>kundžių. Jei skirtojo laiko nereikia, įveskite 0. |

# SNMPv1/v2c Settings

| Elementai                   | Parametro reikšmė ir aprašas                                                                                     |
|-----------------------------|----------------------------------------------------------------------------------------------------|
| Enable SNMPv1/v2c           | Pasirinkite, norėdami įjungti SNMPv1/v2c.                                                                        |
| Access Authority            | Nustatykite prieigos tarnybą, kai įjungta SNMPv1/v2c. Pasi-<br>rinkite <b>Read Only</b> arba <b>Read/Write</b> . |
| Community Name (Read Only)  | Įveskite 0 iki 32 ASCII (0x20 iki 0x7E) ženklus.                                                                 |
| Community Name (Read/Write) | Įveskite 0 iki 32 ASCII (0x20 iki 0x7E) ženklus.                                                                 |

# SNMPv3 Settings

| Elementai           |                  | Parametro reikšmė ir aprašas                                                                                                    |
|---------------------|------------------|----------------------------------------------------------------------------------------------------|
| Enable SNMPv3       |                  | SNMPv3 įjungiamas, kai pažymimas langelis.                                                                                                    |
| User Name           |                  | Naudodami 1 baito ženklus, įrašykite 1–32 ženklus.                                                                                                    |
| Authenticatio       | n Settings       |                                                                                                    |
|                     | Algorithm        | Pasirinkite algoritmą, skirtą autentifikuoti SNMPv3.                                                                                                    |
|                     | Password         | Įveskite slaptažodį, skirtą autentifikuoti SNMPv3.                                                                                                    |
|                     |                  | Įveskite nuo 8 iki 32 simbolių ASCII (0x20–0x7E) formatu. Jei<br>nenurodysite, palikite tuščią.                                                                     |
|                     | Confirm Password | Įveskite sukonfigūruotą slaptažodį patvirtinimui.                                                                                                    |
| Encryption Settings |                  |                                                                                                    |
|                     | Algorithm        | Pasirinkite algoritmą, skirtą užšifruoti SNMPv3.                                                                                                    |
|                     | Password         | Įveskite slaptažodį, skirtą užšifruoti SNMPv3.                                                                                                    |
|                     |                  | Įveskite nuo 8 iki 32 simbolių ASCII (0x20–0x7E) formatu. Jei<br>nenurodysite, palikite tuščią.                                                                     |
|                     | Confirm Password | Įveskite sukonfigūruotą slaptažodį patvirtinimui.                                                                                                    |
| Context Name        |                  | Įveskite 32 ženklus arba mažiau "Unicode" (UTF-8) formatu.<br>Jei nenurodysite, palikite tuščią. Galimų įvesti ženklų skaičius<br>skiriasi priklausomai nuo kalbos. |

# Užkoduota komunikacija naudojant "IPsec" / IP filtravimą

# **Apie IPsec/IP Filtering**

Galite filtruoti srautą pagal IP adresus, paslaugas ir prievadus, naudodami "IPsec" / IP filtravimo funkciją. Derinant filtravimą, galima sukonfigūruoti spausdintuvą taip, kad priimtų arba blokuotų nurodytus klientus ir duomenis. Be to, naudodami "IPsec", galite pagerinti saugos lygį.

#### Pastaba:

Windows Vista arba naujesnę, Windows Server 2008 arba naujesnę OS turintis kompiuteris palaiko "IPsec".

# Numatytosios politikos konfigūravimas

Norėdami filtruoti srautą, sukonfigūruokite numatytąją politiką. Numatytoji politika taikoma kiekvienam vartotojui ar grupei, kuri jungiasi prie spausdintuvo. Kad galėtumėte dar išsamiau valdyti vartotojus ir vartotojų grupes, sukonfigūruokite grupės politikas.

- 1. Atidarykite Web Config ir pasirinkite skirtuką Network Security > IPsec/IP Filtering > Basic.
- 2. Įveskite kiekvieno elemento reikšmę.
- 3. Spustelėkite Next.

Rodomas patvirtinimo pranešimas.

4. Spustelėkite OK.

Spausdintuvas yra atnaujintas.

# Susijusi informacija

- ➡ "Prieiga prie Web Config" puslapyje 27
- ➡ "Default Policy nustatymo elementai" puslapyje 129

# Default Policy nustatymo elementai

#### **Default Policy**

| Elementai          | Nuostatos ir paaiškinimai                                     |
|--------------------|---------------------------------------------------------------|
| IPsec/IP Filtering | Galite įjungti ar išjungti "IPsec" / "IP Filtering" funkciją. |

# Access Control

Sukonfigūruokite IP paketų srauto valdymo metodą.

| Elementai     | Nuostatos ir paaiškinimai                                                 |
|---------------|---------------------------------------------------------------------------|
| Permit Access | Pažymėkite, norėdami suteikti prieigą sukonfigūruotiems IP paketams.      |
| Refuse Access | Pažymėkite, norėdami uždrausti prieigą sukonfigūruotiems IP paketams.     |
| IPsec         | Pažymėkite, norėdami suteikti prieigą sukonfigūruotiems "IPsec" paketams. |

#### □ IKE Version

Pasirinkite **IKEv1** arba **IKEv2** funkcijai **IKE Version**. Pasirinkite vieną iš jų pagal įrenginį, prie kurio prijungtas spausdintuvas.

### □ IKEv1

Šie elementai rodomi pasirinkus IKEv1, skirtą IKE Version.

| Elementai              | Nuostatos ir paaiškinimai                                                                                                    |
|------------------------|----------------------------------------------------------------------------------------------------|
| Authentication Method  | Norėdami pažymėti <b>Certificate</b> , turite iš anksto gauti ir importuoti SI pasirašytą sertifikatą.                          |
| Pre-Shared Key         | Pažymėję <b>Pre-Shared Key</b> kaip <b>Authentication Method</b> , įveskite 1–127 simbolių ilgio iš<br>anksto bendrinamą raktą. |
| Confirm Pre-Shared Key | Įveskite sukonfigūruotą raktą patvirtinimui.                                                                                    |

#### □ IKEv2

Šie elementai rodomi pasirinkus IKEv2, skirtą IKE Version.

| Elementai |                           | Nuostatos ir paaiškinimai                                                                                                    |
|-----------|---------------------------|----------------------------------------------------------------------------------------------------|
| Local     | Authentication Method     | Norėdami pažymėti <b>Certificate</b> , turite iš anksto gauti ir importuoti SI<br>pasirašytą sertifikatą.                       |
|           | ID Type                   | Jei <b>Authentication Method</b> pasirenkate <b>Pre-Shared Key</b> , pasirinkite<br>spausdintuvo ID tipą.                       |
|           | ID                        | Įveskite spausdintuvo ID, atitinkančią ID tipą.                                                                                 |
|           |                           | Pirmas simbolis negali būti "@", "#" ir "=".                                                                                    |
|           |                           | <b>Distinguished Name</b> : Įveskite 1–255 1 baito ASCII (0x20 iki 0x7E) simbolius.<br>Būtina įtraukti "=".                     |
|           |                           | IP Address: Įveskite IPv4 arba IPv6 formatą.                                                                                    |
|           |                           | <b>FQDN</b> : Įveskite 1–255 simbolių derinį, naudodami A–Z, a–z, 0–9 ir "-" ir tašką<br>(.).                                   |
|           |                           | <b>Email Address</b> : Įveskite 1–255 1 baito ASCII (0x20 iki 0x7E) simbolius. Būtina įtraukti "@".                             |
|           |                           | Key ID: Įveskite 1–255 1 baito ASCII (0x20 iki 0x7E) simbolius.                                                                 |
|           | Pre-Shared Key            | Pažymėję <b>Pre-Shared Key</b> kaip <b>Authentication Method</b> , įveskite 1–127<br>simbolių ilgio iš anksto bendrinamą raktą. |
|           | Confirm Pre-Shared<br>Key | Įveskite sukonfigūruotą raktą patvirtinimui.                                                                                    |

| Elementai |                           | Nuostatos ir paaiškinimai                                                                                                    |
|-----------|---------------------------|----------------------------------------------------------------------------------------------------|
| Remote    | Authentication Method     | Norėdami pažymėti <b>Certificate</b> , turite iš anksto gauti ir importuoti SI<br>pasirašytą sertifikatą.                       |
|           | ID Туре                   | <b>Authentication Method</b> pasirinkus <b>Pre-Shared Key</b> , pasirinkite ID tipą<br>įrenginiui, kurį norite autentifikuoti.  |
|           | ID                        | Įveskite spausdintuvo ID, atitinkančią ID tipą.                                                                                 |
|           |                           | Pirmas simbolis negali būti "@", "#" ir "=".                                                                                    |
|           |                           | <b>Distinguished Name</b> : Įveskite 1–255 1 baito ASCII (0x20 iki 0x7E) simbolius.<br>Būtina įtraukti "=".                     |
|           |                           | IP Address: Įveskite IPv4 arba IPv6 formatą.                                                                                    |
|           |                           | <b>FQDN</b> : Įveskite 1–255 simbolių derinį, naudodami A–Z, a–z, 0–9 ir "-" ir tašką<br>(.).                                   |
|           |                           | <b>Email Address</b> : Įveskite 1–255 1 baito ASCII (0x20 iki 0x7E) simbolius. Būtina įtraukti "@".                             |
|           |                           | <b>Key ID</b> : Įveskite 1–255 1 baito ASCII (0x20 iki 0x7E) simbolius.                                                         |
|           | Pre-Shared Key            | Pažymėję <b>Pre-Shared Key</b> kaip <b>Authentication Method</b> , įveskite 1–127<br>simbolių ilgio iš anksto bendrinamą raktą. |
|           | Confirm Pre-Shared<br>Key | Įveskite sukonfigūruotą raktą patvirtinimui.                                                                                    |

### □ Encapsulation

Pažymėję IPsec kaip Access Control, turėsite sukonfigūruoti paketų formavimo režimą.

| Elementai      | Nuostatos ir paaiškinimai                                                                                                    |
|----------------|----------------------------------------------------------------------------------------------------|
| Transport Mode | Pažymėkite, jei spausdintuvą naudosite tame pačiame LAN. 4 ar naujesnio lygio IP paketai<br>yra užšifruoti.                                                  |
| Tunnel Mode    | Jeigu spausdintuvą naudojate prie interneto prijungtame tinkle, pvz., IPsec-VPN,<br>pasirinkite šią parinktį. IP paketų antraštė ir duomenys yra užšifruoti. |
|                | <b>Remote Gateway(Tunnel Mode)</b> : Pažymėję <b>Tunnel Mode</b> kaip <b>Encapsulation</b> , įveskite<br>1–39 simbolių tinklų sąsajos adresą.                |

# Security Protocol

Pasirinkę IPsec kaip Access Control, pažymėkite parinktį.

| Elementai | Nuostatos ir paaiškinimai                                                                                                    |
|-----------|----------------------------------------------------------------------------------------------------|
| ESP       | Pasirinkite, norėdami užtikrinti autentiškumo patvirtinimo ir duomenų vientisumą bei<br>užšifruoti duomenis.                                       |
| АН        | Pasirinkite, norėdami užtikrinti autentiškumo patvirtinimo ir duomenų vientisumą. Net jei<br>draudžiama šifruoti duomenis, galite naudoti "IPsec". |

#### □ Algorithm Settings

Rekomenduojama pasirinkti **Any** visiems nustatymams arba pasirinkti kitą elementą, nei **Any**, kiekvienam nustatymui. Pasirinkus **Any** kai kuriems nustatymams, o kitiems pasirinkus kitą, nei **Any**, įrenginys gali nekomunikuoti, priklausomai nuo kito įrenginio, kurį norite autentifikuoti.

| Elementai |                | Nuostatos ir paaiškinimai                                               |
|-----------|----------------|-------------------------------------------------------------------------|
| IKE       | Encryption     | Pasirinkite kodavimo algoritmą, skirtą IKE.                             |
|           |                | Elementai skiriasi priklausomai nuo IKE versijos.                       |
|           | Authentication | Pasirinkite autentifikavimo algoritmą, skirtą IKE.                      |
|           | Key Exchange   | Pasirinkite raktų mainų algoritmą, skirtą IKE.                          |
|           |                | Elementai skiriasi priklausomai nuo IKE versijos.                       |
| ESP       | Encryption     | Pasirinkite kodavimo algoritmą, skirtą ESP.                             |
|           |                | Tai prieinama, kai <b>ESP</b> yra pasirinkta <b>Security Protocol</b> . |
|           | Authentication | Pasirinkite autentifikavimo algoritmą, skirtą ESP.                      |
|           |                | Tai prieinama, kai <b>ESP</b> yra pasirinkta <b>Security Protocol</b> . |
| AH        | Authentication | Pasirinkite kodavimo algoritmą, skirtą AH.                              |
|           |                | Tai prieinama, kai <b>AH</b> yra pasirinkta <b>Security Protocol</b> .  |

#### Susijusi informacija

➡ "Numatytosios politikos konfigūravimas" puslapyje 129

# Grupės politikos konfigūravimas

Grupės politika yra viena ar daugiau taisyklių, taikomų vartotojui ar vartotojų grupei. Spausdintuvas valdo IP paketus, kurie atitinka sukonfigūruotas politikas. IP paketų autentiškumas yra patvirtintas grupės politikos nuo 1 iki 10 tvarka, paskui pritaikant numatytąją politiką.

- 1. Atidarykite Web Config ir pasirinkite skirtuką Network Security > IPsec/IP Filtering > Basic.
- 2. Spustelėkite norimos konfigūruoti kortelės numerį.
- 3. Įveskite kiekvieno elemento reikšmę.
- 4. Spustelėkite Next.

Rodomas patvirtinimo pranešimas.

5. Spustelėkite OK.

Spausdintuvas yra atnaujintas.

#### Susijusi informacija

- ➡ "Prieiga prie Web Config" puslapyje 27
- ➡ "Group Policy nustatymo elementai" puslapyje 134

# Group Policy nustatymo elementai

| Elementai                | Nuostatos ir paaiškinimai                     |
|--------------------------|-----------------------------------------------|
| Enable this Group Policy | Galite įjungti arba išjungti grupės politiką. |

# Access Control

Sukonfigūruokite IP paketų srauto valdymo metodą.

| Elementai     | Nuostatos ir paaiškinimai                                                 |
|---------------|---------------------------------------------------------------------------|
| Permit Access | Pažymėkite, norėdami suteikti prieigą sukonfigūruotiems IP paketams.      |
| Refuse Access | Pažymėkite, norėdami uždrausti prieigą sukonfigūruotiems IP paketams.     |
| IPsec         | Pažymėkite, norėdami suteikti prieigą sukonfigūruotiems "IPsec" paketams. |

# Local Address(Printer)

Pasirinkite IPv4 adresą arba IPv6 adresą, atitinkantį savo tinklo aplinką. Jeigu IP adresas yra priskiriamas automatiškai, galite pasirinkti **Use auto-obtained IPv4 address**.

#### Pastaba:

Jei IPv6 adresas yra priskiriamas automatiškai, ryšys gali būti neprieinamas. Sukonfigūruokite statinį IPv6 adresą.

### Remote Address(Host)

Norėdami valdyti prieigą, įveskite įrenginio IP adresą. IP adresas turi būti 43 simbolių arba trumpesnis. Neįvedus IP adreso, bus valdomi visi adresai.

#### Pastaba:

Jei IP adresas yra priskiriamas automatiškai (pvz., jį priskiria DHCP), ryšys gali būti neprieinamas. Sukonfigūruokite statinį IP adresą.

# **Method of Choosing Port**

Pasirinkite prievadų nurodymų metodą.

□ Service Name

Pasirinkę Service Name kaip Method of Choosing Port, pažymėkite parinktį.

□ Transport Protocol

Pažymėję Port Number kaip Method of Choosing Port, turėsite sukonfigūruoti paketų formavimo režimą.

| Elementai    | Nuostatos ir paaiškinimai                                                      |
|--------------|--------------------------------------------------------------------------------|
| Any Protocol | Pažymėkite, norėdami valdyti visus protokolų tipus.                            |
| ТСР          | Pažymėkite, norėdami valdyti duomenų perdavimą vienu adresu.                   |
| UDP          | Pažymėkite, norėdami valdyti duomenų transliaciją ir perdavimą daugybe adresų. |
| ICMPv4       | Pažymėkite, norėdami valdyti ryšio užklausos komandą.                          |

#### Local Port

Jeigu pasirinksite **Port Number**, skirtą **Method of Choosing Port** ir pasirinksite **TCP** arba **UDP**, skirtą **Transport Protocol**, įveskite prievado numerius gaunamų paketų valdymui, atskirdami juos kableliais. Daugiausia galite įvesti 10 prievado numerių.

Pavyzdys: 20,80,119,5220

Neįvedus prievado numerio, bus valdomi visi prievadai.

Remote Port

Jeigu pasirinksite **Port Number**, skirtą **Method of Choosing Port** ir pasirinksite **TCP** arba **UDP**, skirtą **Transport Protocol**, įveskite prievado numerius siunčiamų paketų valdymui, atskirdami juos kableliais. Daugiausia galite įvesti 10 prievado numerių.

Pavyzdys: 25,80,143,5220

Neįvedus prievado numerio, bus valdomi visi prievadai.

### **IKE Version**

Pasirinkite **IKEv1** arba **IKEv2** funkcijai **IKE Version**. Pasirinkite vieną iš jų pagal įrenginį, prie kurio prijungtas spausdintuvas.

#### □ IKEv1

Šie elementai rodomi pasirinkus IKEv1, skirtą IKE Version.

| Elementai              | Nuostatos ir paaiškinimai                                                                                                    |
|------------------------|----------------------------------------------------------------------------------------------------|
| Authentication Method  | Pasirinkę <b>IPsec</b> kaip <b>Access Control</b> , pažymėkite parinktį. Naudojamas sertifikatas atitinka<br>numatytąją politiką. |
| Pre-Shared Key         | Pažymėję <b>Pre-Shared Key</b> kaip <b>Authentication Method</b> , įveskite 1–127 simbolių ilgio iš<br>anksto bendrinamą raktą.   |
| Confirm Pre-Shared Key | Įveskite sukonfigūruotą raktą patvirtinimui.                                                                                      |

# □ IKEv2

Šie elementai rodomi pasirinkus IKEv2, skirtą IKE Version.

| Elementai |                           | Nuostatos ir paaiškinimai                                                                                                    |
|-----------|---------------------------|----------------------------------------------------------------------------------------------------|
| Local     | Authentication Method     | Pasirinkę <b>IPsec</b> kaip <b>Access Control</b> , pažymėkite parinktį. Naudojamas<br>sertifikatas atitinka numatytąją politiką. |
|           | ID Type                   | Jei <b>Authentication Method</b> pasirenkate <b>Pre-Shared Key</b> , pasirinkite spausdintuvo ID tipą.                            |
|           | ID                        | Įveskite spausdintuvo ID, atitinkančią ID tipą.                                                                                   |
|           |                           | Pirmas simbolis negali būti "@", "#" ir "=".                                                                                      |
|           |                           | <b>Distinguished Name</b> : Įveskite 1–255 1 baito ASCII (0x20 iki 0x7E) simbolius.<br>Būtina įtraukti "=".                       |
|           |                           | IP Address: Įveskite IPv4 arba IPv6 formatą.                                                                                      |
|           |                           | <b>FQDN</b> : Įveskite 1–255 simbolių derinį, naudodami A–Z, a–z, 0–9 ir "-" ir tašką<br>(.).                                     |
|           |                           | <b>Email Address</b> : Įveskite 1–255 1 baito ASCII (0x20 iki 0x7E) simbolius. Būtina<br>įtraukti "@".                            |
|           |                           | <b>Key ID</b> : Įveskite 1–255 1 baito ASCII (0x20 iki 0x7E) simbolius.                                                           |
|           | Pre-Shared Key            | Pažymėję <b>Pre-Shared Key</b> kaip <b>Authentication Method</b> , įveskite 1–127<br>simbolių ilgio iš anksto bendrinamą raktą.   |
|           | Confirm Pre-Shared<br>Key | Įveskite sukonfigūruotą raktą patvirtinimui.                                                                                      |
| Remote    | Authentication Method     | Pasirinkę <b>IPsec</b> kaip <b>Access Control</b> , pažymėkite parinktį. Naudojamas<br>sertifikatas atitinka numatytąją politiką. |
|           | ID Туре                   | <b>Authentication Method</b> pasirinkus <b>Pre-Shared Key</b> , pasirinkite ID tipą<br>įrenginiui, kurį norite autentifikuoti.    |
|           | ID                        | Įveskite spausdintuvo ID, atitinkančią ID tipą.                                                                                   |
|           |                           | Pirmas simbolis negali būti "@", "#" ir "=".                                                                                      |
|           |                           | <b>Distinguished Name</b> : Įveskite 1–255 1 baito ASCII (0x20 iki 0x7E) simbolius.<br>Būtina įtraukti "=".                       |
|           |                           | IP Address: Įveskite IPv4 arba IPv6 formatą.                                                                                      |
|           |                           | <b>FQDN</b> : Įveskite 1–255 simbolių derinį, naudodami A–Z, a–z, 0–9 ir "-" ir tašką<br>(.).                                     |
|           |                           | <b>Email Address</b> : Įveskite 1–255 1 baito ASCII (0x20 iki 0x7E) simbolius. Būtina<br>įtraukti "@".                            |
|           |                           | <b>Key ID</b> : Įveskite 1–255 1 baito ASCII (0x20 iki 0x7E) simbolius.                                                           |
|           | Pre-Shared Key            | Pažymėję <b>Pre-Shared Key</b> kaip <b>Authentication Method</b> , įveskite 1–127<br>simbolių ilgio iš anksto bendrinamą raktą.   |
|           | Confirm Pre-Shared<br>Key | Įveskite sukonfigūruotą raktą patvirtinimui.                                                                                      |

### Encapsulation

Pažymėję IPsec kaip Access Control, turėsite sukonfigūruoti paketų formavimo režimą.

| Elementai      | Nuostatos ir paaiškinimai                                                                                                    |
|----------------|----------------------------------------------------------------------------------------------------|
| Transport Mode | Pažymėkite, jei spausdintuvą naudosite tame pačiame LAN. 4 ar naujesnio lygio IP paketai<br>yra užšifruoti.                                                  |
| Tunnel Mode    | Jeigu spausdintuvą naudojate prie interneto prijungtame tinkle, pvz., IPsec-VPN,<br>pasirinkite šią parinktį. IP paketų antraštė ir duomenys yra užšifruoti. |
|                | <b>Remote Gateway(Tunnel Mode)</b> : Pažymėję <b>Tunnel Mode</b> kaip <b>Encapsulation</b> , įveskite<br>1–39 simbolių tinklų sąsajos adresą.                |

### **Security Protocol**

Pasirinkę IPsec kaip Access Control, pažymėkite parinktį.

| Elementai | Nuostatos ir paaiškinimai                                                                                                    |
|-----------|----------------------------------------------------------------------------------------------------|
| ESP       | Pasirinkite, norėdami užtikrinti autentiškumo patvirtinimo ir duomenų vientisumą bei<br>užšifruoti duomenis.                                       |
| АН        | Pasirinkite, norėdami užtikrinti autentiškumo patvirtinimo ir duomenų vientisumą. Net jei<br>draudžiama šifruoti duomenis, galite naudoti "IPsec". |

### **Algorithm Settings**

Rekomenduojama pasirinkti **Any** visiems nustatymams arba pasirinkti kitą elementą, nei **Any**, kiekvienam nustatymui. Pasirinkus **Any** kai kuriems nustatymams, o kitiems pasirinkus kitą, nei **Any**, įrenginys gali nekomunikuoti, priklausomai nuo kito įrenginio, kurį norite autentifikuoti.

| Elementai |                | Nuostatos ir paaiškinimai                                               |
|-----------|----------------|-------------------------------------------------------------------------|
| IKE       | Encryption     | Pasirinkite kodavimo algoritmą, skirtą IKE.                             |
|           |                | Elementai skiriasi priklausomai nuo IKE versijos.                       |
|           | Authentication | Pasirinkite autentifikavimo algoritmą, skirtą IKE.                      |
|           | Key Exchange   | Pasirinkite raktų mainų algoritmą, skirtą IKE.                          |
|           |                | Elementai skiriasi priklausomai nuo IKE versijos.                       |
| ESP       | Encryption     | Pasirinkite kodavimo algoritmą, skirtą ESP.                             |
|           |                | Tai prieinama, kai <b>ESP</b> yra pasirinkta <b>Security Protocol</b> . |
|           | Authentication | Pasirinkite autentifikavimo algoritmą, skirtą ESP.                      |
|           |                | Tai prieinama, kai <b>ESP</b> yra pasirinkta <b>Security Protocol</b> . |
| АН        | Authentication | Pasirinkite kodavimo algoritmą, skirtą AH.                              |
|           |                | Tai prieinama, kai <b>AH</b> yra pasirinkta <b>Security Protocol</b> .  |

# Susijusi informacija

- ➡ "Grupės politikos konfigūravimas" puslapyje 133
- ➡ "Local Address(Printer) ir Remote Address(Host) derinys, esantis Group Policy" puslapyje 138
- ➡ "Paslaugos pavadinimo nuorodos grupės politikoje" puslapyje 138

# Local Address(Printer) ir Remote Address(Host) derinys, esantis Group Policy

|            |                        | Loca   | l Address(Printer) nustat | tymas                       |
|------------|------------------------|--------|---------------------------|-----------------------------|
|            |                        | "IPv4" | "IPv6" <sup>*2</sup>      | Any addresses <sup>*3</sup> |
| Remote     | "IPv4" <sup>*1</sup>   | 1      | -                         | 1                           |
| nustatymas | "IPv6" <sup>*1*2</sup> | -      | 1                         | 1                           |
|            | Tuščia                 | 1      | 1                         | 1                           |

\*1Pažymėję IPsec kaip Access Control, negalėsite nurodyti priesagos ilgio.

\*2Pažymėję IPsec kaip Access Control, galėsite pasirinkti nuorodos vietinį adresą (fe80::), tačiau grupės politika bus išjungta.

\*3lšskyrus "IPv6" nuorodos vietinius adresus.

# Paslaugos pavadinimo nuorodos grupės politikoje

#### Pastaba:

Rodomos negalimos paslaugos, tačiau jų negalima pasirinkti.

| Paslaugos<br>pavadinimas | Protokolo tipas | Vietinio<br>prievado<br>numeris | Nuotolinio<br>prievado<br>numeris | Valdomos funkcijos                                                                                       |
|--------------------------|-----------------|---------------------------------|-----------------------------------|----------------------------------------------------------------------------------------------------|
| Any                      | -               | -                               | -                                 | Visos paslaugos                                                                                          |
| ENPC                     | UDP             | 3289                            | Bet kuris<br>prievadas            | leškoma spausdintuvo iš tokių<br>programų, kaip Epson Device Admin ir<br>spausdintuvo tvarkyklė          |
| SNMP                     | UDP             | 161                             | Bet kuris<br>prievadas            | Gaunama ir konfigūruojama MIB iš<br>tokių programų, kaip Epson Device<br>Admin ir spausdintuvo tvarkyklė |
| LPR                      | ТСР             | 515                             | Bet kuris<br>prievadas            | Persiunčiami LPR duomenys                                                                                |
| RAW (Port9100)           | ТСР             | 9100                            | Bet kuris<br>prievadas            | Persiunčiami RAW duomenys                                                                                |
| IPP/IPPS                 | ТСР             | 631                             | Bet kuris<br>prievadas            | IPP / IPPS spausdinimo duomenų<br>persiuntimas                                                           |
| WSD                      | ТСР             | Bet kuris<br>prievadas          | 5357                              | Valdomas WSD                                                                                             |
| WS-Discovery             | UDP             | 3702                            | Bet kuris<br>prievadas            | leškoma spausdintuvo iš WSD                                                                              |
| FTP Data (Local)         | ТСР             | 20                              | Bet kuris<br>prievadas            | FTP serveris (persiunčiami FTP spausdinimo duomenys)                                                     |
| FTP Control<br>(Local)   | ТСР             | 21                              | Bet kuris<br>prievadas            | FTP serveris (valdomas FTP spausdinimas)                                                                 |

| Paslaugos<br>pavadinimas                | Protokolo tipas | Vietinio<br>prievado<br>numeris | Nuotolinio<br>prievado<br>numeris | Valdomos funkcijos                                                                                        |
|-----------------------------------------|-----------------|---------------------------------|-----------------------------------|----------------------------------------------------------------------------------------------------|
| FTP Data<br>(Remote)                    | ТСР             | Bet kuris<br>prievadas          | 20                                | FTP klientas (persiunčiami nuskaitymo<br>duomenys)                                                        |
|                                         |                 |                                 |                                   | Tačiau tai gali valdyti tik FTP serverį,<br>naudojantį nuotolinį prievadą Nr. 20.                         |
| FTP Control<br>(Remote)                 | ТСР             | Bet kuris<br>prievadas          | 21                                | FTP klientas (valdomas, kad persiųstų<br>nuskaitymo duomenis)                                             |
| CIFS (Remote)                           | ТСР             | Bet kuris<br>prievadas          | 445                               | CIFS klientas (į aplanką persiunčiami<br>nuskaitymo duomenys)                                             |
| NetBIOS Name<br>Service (Remote)        | UDP             | Bet kuris<br>prievadas          | 137                               | CIFS klientas (į aplanką persiunčiami<br>nuskaitymo duomenys)                                             |
| NetBIOS<br>Datagram<br>Service (Remote) | UDP             | Bet kuris<br>prievadas          | 138                               |                                                                                                    |
| NetBIOS Session<br>Service (Remote)     | ТСР             | Bet kuris<br>prievadas          | 139                               |                                                                                                    |
| HTTP (Local)                            | ТСР             | 80                              | Bet kuris<br>prievadas            | HTTP(S) serveris (persiunčiami "Web<br>Config" ir WSD duomenys)                                           |
| HTTPS (Local)                           | ТСР             | 443                             | Bet kuris<br>prievadas            |                                                                                                    |
| HTTP (Remote)                           | ТСР             | Bet kuris<br>prievadas          | 80                                | HTTP(S) klientas (programinės<br>aparatinės įrangos atnaujinimas ir<br>čakninio sortifikato atnaujinimas) |
| HTTPS (Remote)                          | ТСР             | Bet kuris<br>prievadas          | 443                               | Sakinino Settinkato atriaujinimas)                                                                        |

# IPsec/IP Filtering konfigūracijos pavyzdžiai

# Tik "IPsec" paketų gavimas

Šis pavyzdys rodo, kaip sukonfigūruoti tik numatytąją politiką.

**Default Policy**:

- □ IPsec/IP Filtering: Enable
- □ Access Control: IPsec
- □ Authentication Method: Pre-Shared Key
- Der Pre-Shared Key: įveskite iki 127 simbolių.

# **Group Policy**:

nekonfigūruokite.

### Gaunami spausdinimo duomenys ir spausdinimo nuostatos

Šis pavyzdys suteikia galimybę perduoti nurodytų paslaugų spausdinimo duomenis ir spausdintuvo konfigūracijas. **Default Policy**:

- □ IPsec/IP Filtering: Enable
- □ Access Control: Refuse Access
- **Group Policy**:
- **Enable this Group Policy**: pažymėkite langelį.
- □ Access Control: Permit Access
- □ Remote Address(Host): kliento IP adresas
- □ Method of Choosing Port: Service Name
- □ Service Name: pažymėkite langelį ENPC, SNMP, HTTP (Local), HTTPS (Local) ir RAW (Port9100).

### Prieigos tik iš nurodyto IP adreso gavimas

Šiame pavyzdyje leidžiama nustatytam IP adresui pasiekti spausdintuvą.

**Default Policy:** 

- □ IPsec/IP Filtering: Enable
- □ Access Control:Refuse Access

**Group Policy**:

- **Enable this Group Policy**: pažymėkite langelį.
- □ Access Control: Permit Access
- □ Remote Address(Host): administratoriaus kliento IP adresas

#### Pastaba:

Nepaisant konfigūracijos politikos, klientas galės pasiekti ir sukonfigūruoti spausdintuvą.

# "IPsec" / "IP Filtering" sertifikato konfigūravimas

Konfigūruokite kliento "IPsec" / "IP Filtering" sertifikatą. Nustatę sertifikatą galite naudoti kaip "IPsec" / "IP Filtering" autentifikavimo metodą. Jei norite konfigūruoti sertifikavimo tarnybą, eikite į **CA Certificate**.

1. Atidarykite Web Config ir pasirinkite skirtuką Network Security > IPsec/IP Filtering > Client Certificate.

2. Importuokite sertifikatą skiltyje Client Certificate.

Jei jau importavote sertifikatą, išleistą IEEE 802.1X arba SSL / TLS Sertifikavimo institucijos, galite jį nukopijuoti ir naudoti "IPsec" / "IP Filtering" operacijai. Norėdami nukopijuoti, pasirinkite sertifikatą iš **Copy From**, paskui spustelėkite **Copy**.

| Protocol<br>CA Certificate<br>SEVEN<br>Seasic<br>Scient Certificate<br>Cient Certificate<br>Seasic<br>Scient Certificate<br>Cient Certificate<br>Copy From: Certificate for SSL/TLS Copy<br>CSR<br>Centerate<br>Download (PEM) Download (DER)                                                                                                    | Epson Open Platform | Device Management  | Product Security           | Network Security         | Network                                | py Fax | Scan/Copy | Print                 | atus                  |
|----------------------------------------------------------------------------------------------------|---------------------|--------------------|----------------------------|--------------------------|----------------------------------------|--------|-----------|-----------------------|-----------------------|
| Root Cartificate Update SSUTUS sBasic cConfirm Delete Copy From: Copy From: Copy CSR CSR Continuate Download (PEM) Download (DER)                                                                                                    |                     | e                  | ient Certificat            | Filtering > Cli          | IPsec/IP                               |        |           | i<br>ificate          | Protocol<br>CA Certit |
| aBasic       aCentificate         SBasic       solved Conflicate         copy Firem:       Centificate for SSL/TLS         copy Firem:       Centificate for SSL/TLS         setted:       Copy Firem:         copy Firem:       Centificate for SSL/TLS         setted:       Copy Firem:         copy Firem:       Centificate for SSL/TLS         setted:       Copy Firem:         copy Firem:       Centificate for SSL/TLS |                     | peer certificates. | e CA certificate to verify | ige, make settings on th | On the following pa<br>-CA Certificate | 9      | date      | ertificate Up<br>§    | Root Cer              |
| Paccificate  Paccificate  Paccificate  Copy From: Certificate for SSL/TLS Copy  CSR  CSR  Commond (PEM) Download (DER)                                                                                                    |                     |                    | Delete                     | Confirm                  | -Client Certificate                    | [      |           | iic<br>tificate       | »Basi<br>»Certi       |
| sClent Certificate       sBasic       sClent Certificate       CSR       Generate       Download (PEM)       Download (DER)                                                                                                    |                     |                    |                            |                          |                                        |        |           | P Filtering<br>lic    | »Basi                 |
| *Basic<br>*Cient Certificate  CSR  Generate Download (PEM) Download (DER)                                                                                                    |                     | ору                | ι/π.s 💌 🤇                  | Certificate for SS       | Copy From :                            |        | le .      | nt Certificat         | EE802                 |
| Generate Download (PEM) Download (DER)                                                                                                    |                     |                    |                            |                          | CSR                                    | [      | te        | iic<br>int Certificat | »Basi<br>»Clier       |
|                                                                                                    | <br>                | ownload (DER)      | d (PEM) D                  | Download                 | Generate                               |        |           |                       |                       |
|                                                                                                    |                     |                    |                            |                          |                                        |        |           |                       |                       |
|                                                                                                    |                     |                    |                            |                          |                                        |        |           |                       |                       |
|                                                                                                    |                     |                    |                            |                          |                                        |        |           |                       |                       |
|                                                                                                    |                     |                    |                            |                          |                                        |        |           |                       |                       |
|                                                                                                    |                     |                    |                            |                          |                                        |        |           |                       |                       |
|                                                                                                    |                     |                    |                            |                          |                                        |        |           |                       |                       |
|                                                                                                    |                     |                    |                            |                          |                                        |        |           |                       |                       |

# Susijusi informacija

- ➡ "Prieiga prie Web Config" puslapyje 27
- ➡ "SI pasirašyto sertifikato gavimas" puslapyje 117

# Spausdintuvo prijungimas prie IEEE802.1X tinklo

# IEEE 802.1X tinklo sukonfigūravimas

Spausdintuvui nustatant IEEE 802.1X, galite naudoti jį tinkle, prijungtame prie "RADIUS" serverio, LAN maršrutizatoriaus su autentifikavimo funkcija arba prieigos taško.

- 1. Atidarykite Web Config ir pasirinkite skirtuką Network Security > IEEE802.1X > Basic.
- 2. Įveskite kiekvieno elemento reikšmę.

Jeigu norite naudoti spausdintuvą "Wi-Fi" tinkle, spustelėkite Wi-Fi Setup ir pasirinkite arba įveskite SSID.

**Pastaba:** Nuostatas galite bendrinti eternetui ir "Wi-Fi".

3. Spustelėkite **Next**.

Rodomas patvirtinimo pranešimas.

4. Spustelėkite OK.

Spausdintuvas yra atnaujintas.

# Susijusi informacija

- ➡ "Prieiga prie Web Config" puslapyje 27
- ➡ "IEEE 802.1X tinklo nustatymo elementai" puslapyje 142
- ➡ "Sukonfigūravus IEEE 802.1X, negalima pasiekti spausdintuvo arba skaitytuvo" puslapyje 148

# IEEE 802.1X tinklo nustatymo elementai

| Elementai              | Nuostatos ir paaiškinimai                                                                                                    |                                                                                                    |  |
|------------------------|----------------------------------------------------------------------------------------------------|----------------------------------------------------------------------------------------------------|--|
| IEEE802.1X (Wired LAN) | Galite įjungti arba išjungti puslapio parametrus ( <b>IEEE802.1X</b> > <b>Basic</b> ), skirtus IEEE802.1X<br>(Laidinis LAN).                  |                                                                                                    |  |
| IEEE802.1X (Wi-Fi)     | Rodoma IEEE802.1X (Wi-Fi) ryšio būsena.                                                                                                    |                                                                                                    |  |
| Connection Method      | Rodomas esamo tinklo ryšio metodas.                                                                                                    |                                                                                                    |  |
| ЕАР Туре               | Pasirinkite autentiškumo patvirtinimo tarp spausdintuvo ir RADIUS serverio metodo parinktį.                                                   |                                                                                                    |  |
|                        | EAP-TLS                                                                                                    | Jums reikia gauti ir importuoti SI pasirašytą sertifikatą.                                                                                                    |  |
|                        | PEAP-TLS                                                                                                    |                                                                                                    |  |
|                        | EAP-TTLS                                                                                                    | Jums reikia sukonfigūruoti slaptažodį.                                                                                                    |  |
|                        | PEAP/MSCHAPv2                                                                                                    |                                                                                                    |  |
| User ID                | Sukonfigūruokite ID, kuris bus naudojamas RADIUS serverio autentiškumui patvirtinti.                                                          |                                                                                                    |  |
|                        | Įveskite 1–128 1 baito ASCII (0x20 iki 0x7E) simbolius.                                                                                       |                                                                                                    |  |
| Password               | Norėdami patvirtinti spausdintuvo autentiškumą, sukonfigūruokite slaptažodį.                                                                  |                                                                                                    |  |
|                        | Įveskite 1–128 1 baito ASCII (0x20 iki 0x7E) simbolius. Jei Windows serverį naudojate kaip<br>RADIUS serverį, galite įvesti iki 127 simbolių. |                                                                                                    |  |
| Confirm Password       | Įveskite sukonfigūruotą slaptažodį patvirtinimui.                                                                                             |                                                                                                    |  |
| Server ID              | Galite sukonfigūruoti serverio<br>serveriu. Autentiškumo patvir<br>serverio sertifikato laukelyje "<br>Įveskite 0–128 1 baito ASCII (0        | ID, kad galėtumėte autentiškumą patvirtinti nustatytu RADIUS<br>tinimo įrenginys patikrina, ar iš RADIUS serverio atsiųsto<br>subject / subjectAltName" yra serverio ID.<br>x20 iki 0x7E) simbolius. |  |
| Certificate Validation | Galite nustatyti sertifikato tikr<br>Importuokite sertifikatą skiltyj                                                                         | inimą nepaisant autentiškumo patvirtinimo metodo.<br>je <b>CA Certificate</b> .                                                                                                    |  |

| Elementai           | Nuostatos ir paaiškinimai                                                                                                    |                              |
|---------------------|----------------------------------------------------------------------------------------------------|------------------------------|
| Anonymous Name      | Pasirinkus <b>PEAP-TLS, EAP-TTLS</b> arba <b>PEAP/MSCHAPv2</b> kaip <b>EAP Type</b> , vietoj PEAP<br>autentifikavimo 1 etapo vartotojo ID galima sukonfigūruoti anonimišką pavadinimą.<br>Įveskite 0–128 1 baito ASCII (0x20 iki 0x7E) simbolius. |                              |
| Encryption Strength | Galite pasirinkti vieną iš pateiktų toliau.                                                                                                    |                              |
|                     | High                                                                                                    | AES256 / 3DES                |
|                     | Middle                                                                                                    | AES256 / 3DES / AES128 / RC4 |

# Susijusi informacija

➡ "IEEE 802.1X tinklo sukonfigūravimas" puslapyje 141

# IEEE 802.1X sertifikato konfigūravimas

Sukonfigūruokite kliento IEEE802.1X sertifikatą. Nustatę jį, galite naudoti **EAP-TLS** ir **PEAP-TLS** kaip IEEE 802.1X autentifikavimo būdą. Jei norite konfigūruoti sertifikavimo institucijos sertifikatą, eikite į **CA Certificate**.

1. Atidarykite Web Config ir pasirinkite skirtuką Network Security > IEEE802.1X > Client Certificate.

2. Eikite į sertifikatą skiltyje **Client Certificate**.

Galite nukopijuoti sertifikatą, jei jį išduoda sertifikavimo institucija. Norėdami nukopijuoti, pasirinkite sertifikatą iš **Copy From**, paskui spustelėkite **Copy**.

| atus Print Scan/Copy    | Fax Network Network Security Product Security Device Management Epson Open Platform   |
|-------------------------|---------------------------------------------------------------------------------------|
| Protocol                | IEEE802 1X > Client Certificate                                                       |
| CA Certificate          | IEEE002.1X > Cheft Certhicate                                                         |
| Root Certificate Update | On the following many make settings on the CA certificate to verify near certificates |
| SSL/TLS                 | -CA Certificate                                                                       |
| »Basic                  | Client Certificate                                                                    |
| »Certificate            | Instant Confirm Controls                                                              |
| IPsec/IP Filtering      | Import Commit Delete                                                                  |
| »Basic                  |                                                                                       |
| »Client Certificate     | Copy From : Certificate for SSL/TLS Copy                                              |
| IEEE802.1X              |                                                                                       |
| »Basic                  | - (18)                                                                                |
| »Client Certificate     |                                                                                       |
|                         | Generate Download (PEM) Download (DER)                                                |
|                         |                                                                                       |
|                         |                                                                                       |
|                         |                                                                                       |
|                         |                                                                                       |
|                         |                                                                                       |
|                         |                                                                                       |
|                         |                                                                                       |
|                         |                                                                                       |
|                         |                                                                                       |
|                         |                                                                                       |
|                         |                                                                                       |
|                         |                                                                                       |
|                         |                                                                                       |
|                         |                                                                                       |
|                         |                                                                                       |
|                         |                                                                                       |
|                         |                                                                                       |
|                         |                                                                                       |
|                         |                                                                                       |

#### Susijusi informacija

- ➡ "Prieiga prie Web Config" puslapyje 27
- ➡ "SI pasirašyto sertifikato gavimas ir importavimas" puslapyje 117

# IEEE 802.1X tinklo būsenos patikra

Išspausdindami tinklo būsenos lapą, galite patikrinti IEEE 802.1X būseną. Norėdami gauti daugiau informacijos apie tinklo būsenos lapo spausdinimą, žr. spausdintuvo dokumentaciją.

| Būsenos ID               | IEEE 802.1X būsena                                                               |
|--------------------------|----------------------------------------------------------------------------------|
| Disable                  | IEEE 802.1X funkcija yra išjungta.                                               |
| EAP Success              | IEEE 802.1X autentiškumas patvirtintas sėkmingai ir tinklo ryšys yra prieinamas. |
| Authenticating           | IEEE 802.1X autentiškumas nebuvo patvirtintas.                                   |
| Config Error             | Nepavyko atlikti autentiškumo patvirtinimo, kadangi nenustatytas vartotojo ID.   |
| Client Certificate Error | Kadangi kliento sertifikatas baigė galioti, nepavyko nustatyti autentiškumo.     |
| Būsenos ID               | IEEE 802.1X būsena                                                                                                    |
|--------------------------|----------------------------------------------------------------------------------------------------|
| Timeout Error            | Kadangi negautas joks atsakymas iš RADIUS serverio ir (arba) autentiškumo<br>patvirtinimo įrenginio, nepavyko nustatyti autentiškumo. |
| User ID Error            | Kadangi neteisingas spausdintuvo vartotojo ID ir (arba) sertifikato protokolas,<br>nepavyko nustatyti autentiškumo.                   |
| Server ID Error          | Kadangi serverio sertifikato serverio ID ir serverio ID nesutampa, nepavyko<br>nustatyti autentiškumo.                                |
| Server Certificate Error | Kadangi serverio sertifikate yra šios klaidos, nepavyko nustatyti autentiškumo.                                                       |
|                          | Baigė galioti serverio sertifikatas.                                                                                                  |
|                          | Netinkama serverio sertifikato grandinė.                                                                                              |
| CA Certificate Error     | Kadangi SI sertifikate yra šios klaidos, nepavyko nustatyti autentiškumo.                                                             |
|                          | Nurodytas netinkamas SI sertifikatas.                                                                                                 |
|                          | Nebuvo importuotas tinkamas SI sertifikatas.                                                                                          |
|                          | Baigė galioti SI sertifikatas.                                                                                                    |
| EAP Failure              | Kadangi spausdintuvo nuostatose yra šios klaidos, nepavyko nustatyti<br>autentiškumo.                                                 |
|                          | Jei EAP Type yra EAP-TLS arba PEAP-TLS, kliento sertifikatas yra netinkamas<br>arba jame yra tam tikrų problemų.                      |
|                          | Jei EAP Type yra EAP-TTLS arba PEAP/MSCHAPv2, vartotojo ID arba<br>slaptažodis yra neteisingas.                                       |

# Papildomos saugos problemų sprendimas

# Saugumo nustatymų atkūrimas

Sukūrus labai saugią aplinką, pvz. "IPsec" / IP filtravimą arba IEEE802.1X, gali nepavykti komunikuoti su įrenginiais dėl neteisingų nustatymų arba problemų dėl įrenginio arba serverio. Tokiu atveju atkurkite saugumo nustatymus, norėdami iš naujo nustatyti įrenginio nustatymus arba norėdami leisti laikiną naudojimą.

## Saugumo funkcijos išjungimas valdymo skydelyje

Galite išjungti "IPsec" / IP filtravimą arba IEEE 802.1X naudodami spausdintuvo valdymo skydelį.

- 1. Pasirinkite Nuostatos > Bendrosios nuostatos > Tinklo nuostatos.
- 2. Pasirinkite Išplėstinės.
- 3. Iš toliau pateiktų elementų pasirinkite, ką norite išjungti.
  - 🖵 Pasyvinti IPsec / IP filtravimą
  - □ Pasyvinti IEEE802.1X
- 4. Patvirtinimo ekrane pasirinkite Tęsti.

5. Kai parodomas užbaigimo pranešimas, pasirinkite **Uždaryti**.

Ekranas automatiškai užsidarys po tam tikro laiko tarpo, jei nepasirinksite Uždaryti.

# Tinklo saugos funkcijų naudojimo problemos

### Pamiršti iš anksto bendrinimą raktą

### Iš naujo konfigūruokite iš anksto bendrinamą raktą.

Norėdami pakeisti raktą, atverkite Web Config ir pasirinkite skirtuką **Network Security** > **IPsec/IP Filtering** > **Basic** > **Default Policy** arba **Group Policy**.

Kai pakeičiate iš anksto bendrinamą raktą, sukonfigūruokite kompiuterių iš anksto bendrinamą raktą.

### Susijusi informacija

➡ "Prieiga prie Web Config" puslapyje 27

### Nepavyko užmegzti ryšio su "IPsec"

### Nurodykite algoritmą, kurio spausdintuvas arba kompiuteris nepalaiko.

Spausdintuvas palaiko šiuos algoritmus. Patikrinkite kompiuterio nustatymus.

| Saugos metodai                 | Algoritmai                                                                                                    |
|--------------------------------|----------------------------------------------------------------------------------------------------|
| IKE kodavimo algoritmas        | AES-CBC-128, AES-CBC-192, AES-CBC-256, AES-GCM-128*, AES-GCM-192*, AES-GCM-256*, 3DES                                                                                                    |
| IKE autentifikavimo algoritmas | SHA-1, SHA-256, SHA-384, SHA-512, MD5                                                                                                    |
| IKE raktų mainų algoritmas     | DH Group1, DH Group2, DH Group5, DH Group14, DH Group15, DH<br>Group16, DH Group17, DH Group18, DH Group19, DH Group20, DH<br>Group21, DH Group22, DH Group23, DH Group24, DH Group25, DH<br>Group26, DH Group27*, DH Group28*, DH Group29*, DH Group30* |
| ESP kodavimo algoritmas        | AES-CBC-128, AES-CBC-192, AES-CBC-256, AES-GCM-128, AES-GCM-192, AES-GCM-256, 3DES                                                                                                    |
| ESP autentifikavimo algoritmas | SHA-1, SHA-256, SHA-384, SHA-512, MD5                                                                                                    |
| AH autentifikavimo algoritmas  | SHA-1, SHA-256, SHA-384, SHA-512, MD5                                                                                                    |

\* galima tik su IKEv2

### Susijusi informacija

➡ "Užkoduota komunikacija naudojant "IPsec" / IP filtravimą" puslapyje 129

### Staiga nepavyko užmegzti ryšio

### Spausdintuvo IP adresas buvo pakeistas arba negali būti naudojamas.

Kai Group Policy vietiniam adresui užregistruotas IP adresas pakeičiamas arba negali būti naudojamas, "IPsec" ryšys negali būti naudojamas. Naudodamiesi spausdintuvo valdymo skydeliu, išjunkite "IPsec".

Jei DHCP pasenęs, prietaisas įjungiamas iš naujo, IPv6 adresas pasenęs arba nebuvo gautas, spausdintuvo Web Config (skirtuke **Network Security** > **IPsec/IP Filtering** > **Basic** > **Group Policy** > **Local Address(Printer)**) užregistruoto IP adreso gali nepavykti rasti.

Naudokite nekintamą IP adresą.

#### Kompiuterio IP adresas buvo pakeistas arba negali būti naudojamas.

Kai Group Policy nuotoliniam adresui užregistruotas IP adresas pakeičiamas arba negali būti naudojamas, "IPsec" ryšys negali būti naudojamas.

Naudodamiesi spausdintuvo valdymo skydeliu, išjunkite "IPsec".

Jei DHCP pasenęs, prietaisas įjungiamas iš naujo, IPv6 adresas pasenęs arba nebuvo gautas, spausdintuvo Web Config (skirtuke **Network Security** > **IPsec/IP Filtering** > **Basic** > **Group Policy** > **Remote Address(Host)**) užregistruoto IP adreso gali nepavykti rasti.

Naudokite nekintamą IP adresą.

### Susijusi informacija

- ➡ "Prieiga prie Web Config" puslapyje 27
- ➡ "Užkoduota komunikacija naudojant "IPsec" / IP filtravimą" puslapyje 129

### Nepavyko sukurti saugaus IPP spausdinimo prievado

### Teisingas sertifikatas nenurodytas kaip SSL / TLS ryšio serverio sertifikatas.

Jei nurodytas neteisingas sertifikatas, gali nepavykti sukurti prievado. Įsitikinkite, ar naudojate tinkamą sertifikatą.

### SI sertifikatas nebuvo importuotas į kompiuterį, naudojantį spausdintuvą.

Jei SI sertifikatas nėra importuotas į kompiuterį, gali nepavykti sukurti prievado. Įsitikinkite, ar importuotas SI sertifikatas.

### Susijusi informacija

➡ "Užkoduota komunikacija naudojant "IPsec" / IP filtravimą" puslapyje 129

### Negalima prisijungti sukonfigūravus IPsec / IP filtravimą

### "IPsec" / IP filtravimo nustatymai neteisingi.

Spausdintuvo valdymo skydelyje išjunkite "IPsec" / IP filtravimą. Prijunkite spausdintuvą ir kompiuterį ir vėl nustatykite IPsec/IP filtravimo parametrus.

### Susijusi informacija

➡ "Užkoduota komunikacija naudojant "IPsec" / IP filtravimą" puslapyje 129

### Sukonfigūravus IEEE 802.1X, negalima pasiekti spausdintuvo arba skaitytuvo

### IEEE 802.1X nustatymai yra neteisingi.

Spausdintuvo valdymo skydelyje išjunkite IEEE 802.1X ir "Wi-Fi". Prijunkite spausdintuvą ir kompiuterį ir vėl sukonfigūruokite IEEE 802.1X.

### Susijusi informacija

➡ "IEEE 802.1X tinklo sukonfigūravimas" puslapyje 141

# Skaitmeninio sertifikato naudojimo problemos

### Negalima importuoti CA-signed Certificate

### CA-signed Certificate ir CSR informacija nesutampa.

Jei CA-signed Certificate ir CSR neturi tos pačios informacijos, CSR importuoti negalima. Patikrinkite:

- Ar mėginate importuoti SI pasirašytą sertifikatą į įrenginį, kurio informacija skiriasi?
  Patikrinkite CSR informaciją, paskui importuokite sertifikatą į įrenginį, kurio informacija yra tokia pati.
- Ar perrašėte spausdintuve įrašytą CSR, kai CSR nusiuntėte sertifikavimo institucijai?
  Vėl gaukite SI pasirašytą sertifikatą, sutampantį su CSR.

### CA-signed Certificate užima daugiau nei 5 KB.

Negalite importuoti CA-signed Certificate, užimančio daugiau nei 5 KB.

### Sertifikato importavimo slaptažodis neteisingas.

Įveskite teisingą slaptažodį. Jei slaptažodį pamiršite, negalėsite importuoti sertifikatą. Iš naujo gaukite CA-signed Certificate.

### Susijusi informacija

➡ "SI pasirašyto sertifikato importavimas" puslapyje 119

### Nepavyksta atnaujinti vartotojo pasirašyto sertifikato

### Common Name neįvestas.

Būtina įvesti Common Name.

### Common Name buvo įvesti nepalaikomi simboliai.

IPv4, IPv6, pagrindinio kompiuterio arba FQDN formatu į ASCII (0x20–0x7E) įrašykite 1–128 ženklus.

### Išplėstiniai saugumo nustatymai verslui

### Bendrajame pavadinime yra kablelis arba tarpas.

Įvedus kablelį, ties ta vieta atskiriamas Common Name. Jei prieš ar po kablelio įvedamas tik tarpas, įvyksta klaida.

### Susijusi informacija

➡ "Naudotojo pasirašyto sertifikato atnaujinimas" puslapyje 123

### Nepavyko sukurti CSR

### Common Name neįvestas.

Būtina įvesti Common Name.

# Common Name, Organization, Organizational Unit, Locality ir State/Province buvo įvesti nepalaikomi simboliai.

IPv4, IPv6, pagrindinio kompiuterio arba FQDN formatu į ASCII (0x20-0x7E) įrašykite ženklus.

### Common Name įvestas kablelis arba tarpas.

Įvedus kablelį, ties ta vieta atskiriamas Common Name. Jei prieš ar po kablelio įvedamas tik tarpas, įvyksta klaida.

### Susijusi informacija

➡ "SI pasirašyto sertifikato gavimas" puslapyje 117

### Rodomas įspėjimas dėl skaitmeninio sertifikato

| Pranešimai                       | Priežastis / sprendimas                                              |
|----------------------------------|----------------------------------------------------------------------|
| Enter a Server Certificate.      | Priežastis:                                                          |
|                                  | Nepasirinkote failo, kurį norite importuoti.                         |
|                                  | Sprendimas:                                                          |
|                                  | Pasirinkite failą ir spustelėkite <b>Import</b> .                    |
| CA Certificate 1 is not entered. | Priežastis:                                                          |
|                                  | Neimportuotas 1 SI sertifikatas — importuotas tik 2 SI sertifikatas. |
|                                  | Sprendimas:                                                          |
|                                  | Pirmiausia importuokite 1 SI sertifikatą.                            |
| Invalid value below.             | Priežastis:                                                          |
|                                  | Failo kelyje ir (arba) slaptažodyje yra nepalaikomų ženklų.          |
|                                  | Sprendimas:                                                          |
|                                  | Įsitikinkite, ar elementui įvesti tinkami ženklai.                   |

| Pranešimai                                                                       | Priežastis / sprendimas                                                                                                    |
|----------------------------------------------------------------------------------|----------------------------------------------------------------------------------------------------|
| Invalid date and time.                                                           | Priežastis:                                                                                                    |
|                                                                                  | Nebuvo nustatyta spausdintuvo data ir laikas.                                                                                                    |
|                                                                                  | Sprendimas:                                                                                                    |
|                                                                                  | Datą ir laiką nustatykite naudodami Web Config, EpsonNet Config arba<br>spausdintuvo valdymo skydelį.                                                           |
| Invalid password.                                                                | Priežastis:                                                                                                    |
|                                                                                  | SI sertifikatui nustatytas slaptažodis ir įvestas slaptažodis nesutampa.                                                                                        |
|                                                                                  | Sprendimas:                                                                                                    |
|                                                                                  | Įveskite teisingą slaptažodį.                                                                                                    |
| Invalid file.                                                                    | Priežastis:                                                                                                    |
|                                                                                  | Importuojate sertifikato failą X509 formatu.                                                                                                    |
|                                                                                  | Sprendimas:                                                                                                    |
|                                                                                  | Įsitikinkite, ar pasirinkote tinkamą sertifikatą, kurį atsiuntė patikima sertifikavimo<br>institucija.                                                          |
|                                                                                  | Priežastis:                                                                                                    |
|                                                                                  | Importuotas per didelis failas. Failas gali būti daugiausiai 5 KB.                                                                                              |
|                                                                                  | Sprendimas:                                                                                                    |
|                                                                                  | Jei pasirinkote tinkamą failą, sertifikatas gali būti sugadintas arba suklastotas.                                                                              |
|                                                                                  | Priežastis:                                                                                                    |
|                                                                                  | Negalioja sertifikate įdiegta grandinė.                                                                                                    |
|                                                                                  | Sprendimas:                                                                                                    |
|                                                                                  | Norėdami gauti daugiau informacijos, žr. sertifikavimo institucijos žiniatinklio<br>svetainę.                                                                   |
| Cannot use the Server Certificates that include more than three CA certificates. | Priežastis:                                                                                                    |
|                                                                                  | PKCS#12 formatu paruošto sertifikato faile yra daugiau nei 3 SI sertifikatai.                                                                                   |
|                                                                                  | Sprendimas:                                                                                                    |
|                                                                                  | Konvertuodami iš PKCS#12 į PEM formatą, importuokite kiekvieną sertifikatą arba<br>importuokite sertifikatą, kuriame yra iki 2 SI sertifikatų, PKCS#12 formatu. |
| The certificate has expired. Check if the                                        | Priežastis:                                                                                                    |
| certificate is valid, or check the date<br>and time on your printer.             | Baigė galioti SI sertifikatas.                                                                                                    |
|                                                                                  | Sprendimas:                                                                                                    |
|                                                                                  | Jei sertifikatas baigė galioti, gaukite ir importuokite naują sertifikatą.                                                                                      |
|                                                                                  | Jei sertifikatas dar nebaigė galioti, įsitikinkite, ar tinkamai nustatyta spausdintuvo data ir laikas.                                                          |

| Pranešimai               | Priežastis / sprendimas                                                                                                    |
|--------------------------|----------------------------------------------------------------------------------------------------|
| Private key is required. | Priežastis:                                                                                                    |
|                          | Nėra su sertifikatu sujungto asmeninio rakto.                                                                                            |
|                          | Sprendimas:                                                                                                    |
|                          | Jei sertifikatas yra PEM / DER formato ir buvo gautas iš CSR, naudojant<br>kompiuterį, nurodykite asmeninio rakto failą.                 |
|                          | Jei sertifikatas yra PKCS#12 formato ir buvo gautas iš CSR, naudojant<br>kompiuterį, sukurkite failą, kuriame yra asmeninis raktas.      |
|                          | Priežastis:                                                                                                    |
|                          | Naudodami Web Config, iš naujo importavote PEM / DER sertifikatą, kurį gavote iš<br>CSR.                                                 |
|                          | Sprendimas:                                                                                                    |
|                          | Jei sertifikatas yra PEM / DER formato ir buvo gautas iš CSR naudojant Web Config,<br>jį galite importuoti tik vieną kartą.              |
| Setup failed.            | Priežastis:                                                                                                    |
|                          | Nepavyko sukonfigūruoti, kadangi nutrūko ryšys tarp spausdintuvo ir kompiuterio<br>arba dėl tam tikrų klaidų nepavyko perskaityti failo. |
|                          | Sprendimas:                                                                                                    |
|                          | Patikrinę nurodytą failą ir ryšį, failą importuokite iš naujo.                                                                           |

### Susijusi informacija

➡ "Apie skaitmeninį sertifikatą" puslapyje 116

### Atsitiktinai pašalinote SI pasirašytą sertifikatą

### Nėra SI pasirašyto sertifikato atsarginio failo.

Jei turite atsarginį failą, vėl importuokite sertifikatą.

Jei sertifikatą gausite naudodami Web Config, sukurtą CSR, negalėsite vėl importuoti pašalinto sertifikato. Sukurkite CSR ir gaukite naują sertifikatą.

### Susijusi informacija

- ➡ "SI pasirašyto sertifikato šalinimas" puslapyje 121
- ➡ "SI pasirašyto sertifikato importavimas" puslapyje 119